## **htc** SNaP Gebruikershandleiding

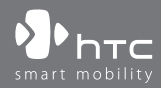

www.htc.com

Gefeliciteerd met de aankoop van uw nieuwe Windows Mobile® Smartphone!

#### Belangrijke informatie.

## DEZE TELEFOON IS NIET VOLLEDIG OPGELADEN WANNEER U DEZE UIT DE VERPAKKING HAALT.

#### VERWIJDER HET BATTERIJPAK NIET TIJDENS HET LADEN VAN DE TELEFOON.

## DE GARANTIE VERVALT ALS U DE BEHUIZING VAN DE TELEFOON OPENT OF BESCHADIGT.

#### PRIVACY-BEPERKINGEN

In bepaalde landen bent u verplicht aan uw gesprekspartner te melden dat u het gesprek wilt opnemen. Houd u altijd aan de geldende wetten en regels van een land als u gebruikmaakt van de opnamefunctie van uw telefoon.

#### **COPYRIGHT INFORMATIE**

Copyright © 2009 HTC Corporation. Alle rechten voorbehouden.

HTC, het HTC-logo, HTC Innovation, HTC Snap, ExtUSB en HTC Care zijn handelsmerken en/of servicemerken van HTC Corporation.

Microsoft, MS-DOS, Windows, Windows Vista, Windows NT, Windows Server, Windows Mobile, ActiveSync, Windows Media, Excel, Internet Explorer, MSN, Outlook, PowerPoint en Word zijn gedeponeerde handelsmerken of handelsmerken van Microsoft Corporation in de Verenigde Staten en/of andere landen.

Bluetooth en het Bluetooth-logo zijn handelsmerken van Bluetooth SIG, Inc.

Wi-Fi is een geregistreerd handelsmerk van de Wireless Fidelity Alliance, Inc.

microSD is een handelsmerk van de SD Card Association.

Java, J2ME en alle andere op Java gebaseerde merken zijn handelsmerken of gedeponeerde handelsmerken van Sun Microsystems, Inc. in de Verenigde Staten en andere landen.

Copyright © 2009, Adobe Systems Incorporated.

Copyright © 2009, Macromedia Netherlands, B.V.

Google is een gedeponeerd handelsmerk en Google Maps is een handelsmerk van Google, Inc. in de Verenigde Staten en andere landen.

Macromedia, Flash, Macromedia Flash, Macromedia Flash Lite en Reader zijn gedeponeerde handelsmerken of handelsmerken van Macromedia Netherlands, B.V. of Adobe Systems Incorporated.

Copyright © 2009, Esmertec AG. Alle rechten voorbehouden.

Copyright © 2009, Dilithium Networks, Inc. Alle rechten voorbehouden.

ArcSoft MMS Composer<sup>™</sup> Copyright © 2003-2009, ArcSoft, Inc. en haar licentiehouders. Alle rechten voorbehouden. ArcSoft en het ArcSoft-logo zijn gedeponeerde handelsmerken van ArcSoft, Inc. in de Verenigde Staten en/of andere landen.

Copyright © 2004-2009, Ilium Software, Inc. Alle rechten voorbehouden.

Copyright © 2009, Aplix Corporation. Alle rechten voorbehouden.

Onder licentie van QUALCOMM Incorporated onder één of meer van de volgende patenten: 4,901,307 ; 5,490,165 ; 5,056,109 ; 5,504,773 ; 5,101,501 ; 5,778,338 ; 5,506,865 5,109,390 ; 5,511,073 ; 5,228,054 ; 5,535,239 ; 5,710,784 ; 5,267,261 ; 5,544,196 5,267,262 ; 5,568,483 ; 5,337,338 ; 5,659,569 ; 5,600,754 ; 5,414,796 ; 5,657,420 5,416,797

Alle overige bedrijfs-, product- of servicenamen die in dit document worden genoemd, zijn handelsmerken, gedeponeerde handelsmerken of servicemerken van hun respectieve eigenaars.

HTC is niet aansprakelijk voor technische of redactionele fouten of weglatingen of voor incidentele of gevolgschade die voortvloeit uit het gebruik van het materiaal. De informatie wordt als zodanig aangeboden, zonder enige vorm van garantie en mag zonder opgaaf van reden worden gewijzigd. HTC behoudt zich tevens het recht voor de inhoud van dit document op elk gewenst moment te wijzigen zonder voorafgaande kennisgeving. Niets in dit document mag worden gereproduceerd of overgebracht in welke vorm of op welke wijze dan ook, elektronisch of mechanisch, waaronder middels fotokopiëren, opnemen of opslaan in een gegevens-opzoeksysteem of vertalen naar een andere taal, in welke vorm dan ook, zonder voorafgaande schriftelijke toestemming van HTC.

## **Disclaimers**

WEERSINFORMATIE, GEGEVENS EN DOCUMENTEN WORDEN GELEVERD "AS IS", ZONDER ENIGE VORM VAN GARANTIE OF TECHNISCHE ONDERSTEUNING VAN HTC. HTC EN HAAR PARTNERS WIJZEN, VOOR ZOVER MAXIMAAL TOEGESTAAN DOOR DE VAN TOEPASSING ZIJNDE WETGEVING, uitdrukkelijk elke expliciete of impliciete vertegenwoordiging of garantie af, volgend uit de wet of anderszins, met betrekking tot de Weersinformatie, Gegevens, Documenten of enige andere producten en/of diensten. Hieronder vallen tevens alle expliciete of impliciete aanspraken op garantie m.b.t. verkoopbaarheid, expliciete of impliciete garantie m.b.t. geschiktheid voor een bepaald doel, op generlei wijze inbreuk op iets maken, kwaliteit, nauwkeurigheid, volledigheid, effectiviteit, betrouwbaarheid, bruikbaarheid, het foutloos zijn van de Weersinformatie, Gegevens en/of Documenten, of impliciete garanties die voorvloeien uit het verloop van de verkoop of dat van de prestaties.

Zonder beperkingen op het voornoemde, wordt daarnaast gesteld dat HTC en haar partners niet aansprakelijk zijn voor uw gebruik of misbruik van de Weersinformatie, Gegevens en/of Documentatie of het gevolg van dergelijk gebruik. HTC en diens leveranciers bieden geen expliciete of impliciete garanties, waarborgen of beloftes dat de weersinformatie zal plaatsvinden of heeft plaatsgevonden zoals wordt vermeld, weergegeven of beschreven in de berichten, voorspellingen, gegevens of informatie, en zij kunnen op geen enkele wijze verantwoordelijk of aansprakelijk worden gehouden door welke persoon, entiteit of derde partij dan ook, voor inconsistenties, onnauwkeurigheden of omissies in het weer of de gebeurtenissen die worden voorspeld, beschreven of gemeld of die plaatsvinden of hebben plaatsgevonden. ZONDER DE ALGEMENE GELDIGHEID VAN HET VOORGAANDE TE BEPERKEN, ACCEPTEERT U DAT DE WEERSINFORMATIE, GEGEVENS EN/OF DOCUMENTATIE ONNAUWKEURIGHEDEN KUNNEN BEVATTEN EN DAT U UW GEZOND VERSTAND GEBRUIKT EN STANDAARD VEILIGHEIDSVOORZORGSMAATREGELEN IN ACHT ZULT NEMEN BIJ HET GEBRUIK VAN DE WEERSINFORMATIE, GEGEVENS OF DOCUMENTATIE.

## Beperking van aansprakelijkheid

VOOR ZOVER MAXIMAAL IS TOEGESTAAN DOOR TOEPASSELIJKE WETGEVING KUNNEN HTC OF DIENS LEVERANCIERS IN GEEN GEVAL DOOR DE GEBRUIKER OF EEN DERDE PARTIJ AANSPRAKELIJK WORDEN GESTELD VOOR ENIGE INDIRECTE, SPECIALE OF INCIDENTELE SCHADE, GEVOLGSCHADE OF SCHADEVERGOEDING VAN WELKE AARDE DAN OOK, DOOR CONTRACT OF EEN ONRECHTMATIGE DAAR, MET INBEGRIP VAN, MAAR NIET BEPERKT TOT LETSEL, VERLIES VAN INKOMSTEN, VERLIES VAN GOODWILL, VERLIES VAN ZAKELIJKE KANSEN, GEGEVENSVERLIES EN/OF WINSTVERLIES, OP ENIGE MANIER VOORTVLOEIEND UIT OF VERBAND HOUDEND MET, OF HET LEVEREN OF AL DAN NIET NAKOMEN VAN VERPLICHTINGEN, OF HET GEBRUIK VAN DE WEERSINFORMATIE, - GEGEVENS OF -DOCUMENTATIE, ONGEACHT OF DIT TE VOORZIEN WAS.

## Belangrijke gezondheids- en veiligheidsvoorzorgsmaatregelen

Neem bij gebruik van dit product de onderstaande voorzorgsmaatregelen in acht om wettelijke aansprakelijkheid en mogelijke schadevergoedingen te voorkomen. Bewaar alle instructies voor veilig gebruik van het product en houd u hieraan. Neem alle waarschuwingen in de gebruiksinstructies bij dit product in acht.

Houd u aan de volgende voorzorgsmaatregelen om het risico op lichamelijk letsel, elektrische schokken, brand en schade aan de apparatuur te beperken.

#### **ELEKTRISCHE VEILIGHEID**

Dit product is bedoeld voor gebruik met voeding van de batterij of meegeleverde voedingsbron. Ander gebruik kan gevaarlijk zijn en maakt de goedkeuring die aan het product is verleend, ongeldig.

#### **VEILIGHEIDSMAATREGELEN VOOR DE JUISTE AARDING**

**WAARSCHUWING:** Sluit het apparaat aan op een correct geaard stopcontact om elektrische schokken aan het apparaat te voorkomen.

Dit product is uitgerust met een usb-kabel voor het aansluiten van het product op een desktop of notebook computer. Controleer of uw computer correct is geaard

voordat u dit product aansluit op de computer. De desktop- of notebookcomputer is voorzien van een netsnoer met een aardegeleider en een aardestekker. Deze stekker moet in een daarvoor geschikt stopcontact worden gestoken dat correct is geïnstalleerd overeenkomstig de geldende richtlijnen.

#### **VEILIGHEIDSMAATREGELEN VOOR DE VOEDINGSEENHEID**

#### Gebruik de juiste externe voedingsbron

Een product moet alleen worden gevoed vanuit het type voedingsbron dat op het etiket met elektrische waarden is aangegeven. Als u niet zeker weet welk type voedingsbron moet worden gebruikt, raadpleegt u de erkende serviceprovider of het lokale energiebedrijf. Voor een product dat werkt op batterijen of andere bronnen, raadpleegt u de gebruiksinstructies die bij het product zijn geleverd.

#### • Wees voorzichtig bij het gebruik van de batterijpakken Dit product bevat een Li-ion polymeerbatterij. Bij onjuist gebruik van de batterij kunnen brand en brandwonden ontstaan. Probeer de batterij niet te openen of te repareren. U mag een batterij niet demonteren, in elkaar drukken, doorboren, in vuur of water gooien of blootstellen aan temperaturen die hoger zijn dan 60°C (140°F).

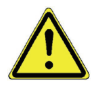

WAARSCHUWING: ONTPLOFFINGSGEVAAR BIJ ONJUISTE PLAATSING VAN DE BATTERIJ. OM HET GEVAAR VOOR BRAND OF BRANDWONDEN TE BEPERKEN, MOET U HET APPARAAT NIET UIT ELKAAR HALEN, SAMENDRUKKEN, DOORBOREN, EXTERNE CONTACTEN KORTSLUITEN, BLOOTSTELLEN AAN TEMPERATUREN BOVEN 60°C (140°F), OF WEGWERPEN IN VUUR OF WATER. ALLEEN VERVANGEN DOOR VOORGESCHREVEN BATTERIJEN. HERGEBRUIKEN OF WEGWERPEN VAN GEBRUIKTE BATTERIJEN VOLGENDS DE PLAATSELIJKE REGELS OF DE GIDS DIE MET HET PRODUCT IS GELEVERD.

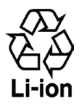

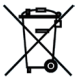

- Neem extra voorzorgsmaatregelen
  - Houd de batterij of het apparaat droog en uit de buurt van water of enige vloeistof die kortsluiting kan veroorzaken.

- Houd metalen objecten verwijderd zodat ze niet in aanraking met de batterij of de aansluitpunten komen, omdat dit kortsluiting tijdens het gebruik kan veroorzaken.
- De telefoon mag alleen worden aangesloten op producten met het isb-iflogo of het usb-if overeenstemmingsprogramma hebben voltooid.
- Gebruik de batterij niet als deze is beschadigd, vervormd of verkleurd, en ook niet wanneer de buitenkant roest, de batterij oververhit is en een nare geur afgeeft.
- Houd de batterij altijd buiten het bereik van baby's en kleine kinderen om het inslikken van de batterij te voorkomen. Roep direct de hulp van een dokter in als de batterij is ingeslikt.
- Als de batterij lekt:
  - Laat lekkende vloeistof niet in contact komen met huid of kleding. Als dat wel het geval is, moet u de huid of kleding met veel water schoonspoelen en de hulp van een dokter inroepen.
  - Laat geen lekkende vloeistof in contact komen met ogen. Als dat wel het geval is, wrijf dan NIET in de ogen maar spoel de ogen schoon met schoon water en roep de hulp van een dokter in.
  - Neem extra voorzorgsmaatregelen om een lekkende batterij uit de buurt van vuur te houden aangezien er een kans op ontsteking of explosie bestaat.

#### VEILIGHEIDSMAATREGELEN VOOR DIRECT ZONLICHT

Stel dit product niet bloot aan overmatig vocht en extreme temperaturen. Laat dit product of de batterij niet achter in een voertuig of op plaatsen waar de temperatuur hoger kan worden dan 60°C (140°F), zoals het dashboard van een auto, een vensterbank of achter glas dat is blootgesteld aan direct zonlicht of sterk ultraviolet licht gedurende langere perioden. Dit kan het product beschadigen, de batterij oververhitten of risico inhouden voor het voertuig.

#### VOORKOMEN VAN GEHOORBESCHADIGING

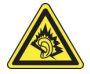

**WAARSCHUWING:** permanente gehoorbeschadiging kan ontstaan bij gebruik van oor- of hoofdtelefoons door langdurig luisteren met een hoog volume.

- OPMERKING: Voor Frankrijk is de koptelefoon (hieronder in de lijst weergegeven) getest om te voldoen aan het vereiste Geluidsdrukniveau, conform de normen NF EN 50332-1:2000 en/of NF EN 50332-2:2003 zoals vereist volgens het Franse Artikel L.
  - 1. Oortelefoon, geproduceerd door Cotron, model HS S200.

#### **VEILIGHEID IN VLIEGTUIGEN**

Wegens mogelijke storing van het navigatiesysteem en communicatienetwerk van een vliegtuig als gevolg van gebruik van dit product, is het gebruik van de telefoonfunctie van dit apparaat aan boord van een vliegtuig in de meeste landen verboden. Als u dit apparaat aan boord van een vliegtuig wilt gebruiken, vergeet dan niet uw telefoon uit te schakelen door de Vliegtuigmodus te activeren.

#### OMGEVINGSBEPERKINGEN

Gebruik dit product niet in benzinestations, brandstofopslagplaatsen, chemische fabrieken en op locaties met explosieven, of in een mogelijk explosieve omgeving, zoals installaties voor het tanken van brandstoffen, opslagplaatsen voor brandstof, chemische fabrieken, het benedendek van schepen, faciliteiten voor het transport of de opslag van brandstoffen of chemische stoffen, en gebieden waar de lucht chemische stoffen of deeltjes bevat, zoals korreltjes, stof of metaalpoeder. Houd er rekening mee dat vonken in dergelijke gebieden een explosie of brand kunnen veroorzaken, wat lichamelijk letsel of zelfs de dood tot gevolg kan hebben.

#### **EXPLOSIEGEVAAR**

In gebieden met explosieve stoffen of brandbaar materiaal moet het product worden uitgeschakeld en moet de gebruiker alle aanwijzingen en instructies opvolgen. Vonken kunnen in dergelijke gebieden een explosie of brand veroorzaken, wat lichamelijk letsel of zelfs de dood tot gevolg kan hebben. Gebruikers wordt geadviseerd de apparatuur niet te gebruiken bij garages of benzinestations. Bovendien moeten gebruikers zich houden aan de regels die gelden voor het gebruik van radioapparatuur in brandstofopslagplaatsen, chemische fabrieken of op locaties waar explosieven worden gebruikt.

Gebieden met explosiegevaar worden meestal duidelijk aangegeven, maar niet altijd. Dit zijn onder andere benzinestations, het benedendek van schepen, faciliteiten voor het transport of de opslag van brandstoffen of chemische stoffen, en gebieden waar de lucht chemische stoffen of deeltjes bevat, zoals korreltjes, stof of metaalpoeder.

#### VERKEERSVEILIGHEID

Bestuurders mogen tijdens het rijden geen gebruikmaken van telefoonservices, behalve in noodgevallen. In een aantal landen is het gebruik van handsfreeapparaten wel toegestaan.

#### VOORZORGSMAATREGELEN TEGEN RF-BLOOTSTELLING

- Gebruik het apparaat niet bij metalen structuren (zoals het stalen frame van een gebouw).
- Gebruik de telefoon niet in de buurt van sterke elektromagnetische bronnen, zoals magnetrons, luidsprekers, tv en radio.
- Gebruik alleen de originele accessoires die door de fabrikant zijn goedgekeurd of accessoires die geen metaal bevatten.
- Het gebruik van niet-originele accessoires vormt mogelijk een schending van uw plaatselijke richtlijnen voor RF-blootstelling en moet worden voorkomen.

#### STORING VAN MEDISCHE APPARATUUR

Dit product kan tot gevolg hebben dat medische apparatuur niet juist werkt. In de meeste ziekenhuizen en medische instellingen is het gebruik van dit apparaat verboden.

Als u een ander persoonlijk medisch apparaat gebruikt, neemt u contact op met de fabrikant van het apparaat om te bepalen of dit voldoende is beschermd tegen externe RF-straling. Uw huisarts kan u mogelijk helpen bij het verkrijgen van deze informatie.

Schakel de telefoon UIT in zorgcentra en ziekenhuizen waar waarschuwingen hangen met de opdracht uw telefoon uit te schakelen. Ziekenhuizen of gezondheidsinstellingen maken mogelijk gebruik van apparatuur die gevoelig is voor externe RF-straling.

#### GEHOORAPPARATEN

Sommige digitale draadloze telefoons kunnen storen met gehoorapparaten. Bij een dergelijke storing kunt u uw service provider raadplegen of contact opnemen met de klantenservice om alternatieven te bespreken.

#### NIET-IONISERENDE STRALING

Dit product mag alleen worden gebruikt onder de aanbevolen normale omstandigheden om problemen als gevolg van straling en storing te voorkomen. Net als bij andere mobiele apparatuur met een radiozender, wordt gebruikers aangeraden geen enkel deel van het lichaam te dicht bij de antenne te houden tijdens het gebruik van het apparaat voor een juiste werking van het apparaat en de veiligheid van het personeel.

Gebruik alleen de bijgeleverde, ingebouwde antenne. Het gebruik van niet-goedgekeurde of aangepaste antennes kan van invloed zijn op de gesprekskwaliteit en beschadiging van de telefoon, afnemende prestaties en het overschrijden van SAR-niveaus tot gevolg hebben. Het is tevens mogelijk dat hierdoor niet meer wordt voldaan aan de lokale wetgeving in uw land.

Om een optimale werking te garanderen en ervoor te zorgen dat de blootstelling van de gebruiker aan RF-energie de toelaatbare waarden niet overschrijdt, mag dit apparaat alleen worden gebruikt onder de aanbevolen normale omstandigheden. Het wordt afgeraden het oppervlak rond de antenne aan te raken of vast te houden tijdens het plaatsen of ontvangen van een gesprek. Het aanraken van de antenne kan van invloed zijn op de gesprekskwaliteit en tot gevolg hebben dat het apparaat meer energie verbruikt dan noodzakelijk. Als u het oppervlak van de antenne niet aanraakt wanneer de telefoon IN GEBRUIK is, werkt de antenne beter en gaat de batterij langer mee.

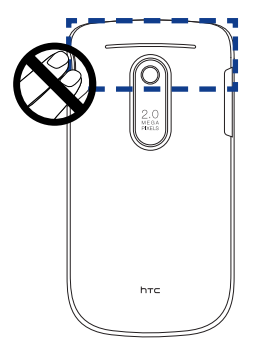

## Algemene voorzorgsmaatregelen

#### Vermijd het uitoefenen van excessieve druk op het apparaat

Pas geen excessieve druk op het scherm en op het apparaat toe om beschadiging te voorkomen en haal het apparaat uit uw broekzak voordat u gaat zitten. Het is ook aan te raden om het apparaat in een beschermende tas op te bergen. Gebarsten schermen als gevolg van onjuiste bediening worden niet gedekt door de garantie.

#### Het apparaat wordt warm na langdurig gebruik

Als u het apparaat gedurende langere perioden gebruikt, bijvoorbeeld tijdens een telefoongesprek, het laden van de batterij of over het web surfen, kan het apparaat warm worden. In de meeste gevallen is dit normaal en dit moet daarom niet als een probleem met het apparaat worden beschouwd.

#### Let op de onderhoudsaanwijzingen

Voer zelf geen onderhoud uit aan het product, tenzij dit wordt beschreven in de gebruikers- of onderhoudsdocumentatie. Reparatie van interne toestelonderdelen dient uitsluitend door een erkende reparateur of aanbieder te worden verricht.

#### Schade waarvoor onderhoud nodig is

Haal in de volgende gevallen de stekker van het product uit het stopcontact en laat het onderhoud uitvoeren door een erkende onderhoudsmonteur of serviceprovider:

- Er is vloeistof gemorst of er is een object in het product gevallen.
- Het product is blootgesteld aan regen of water.
- Het product is gevallen of beschadigd.
- Het product is duidelijk oververhit.
- Het product werkt niet normaal wanneer u de gebruiksinstructies volgt.

#### Vermijd warme gebieden

Het product mag niet bij warmtebronnen worden geplaatst, zoals radiators, warme ventilatieroosters, kachels of andere producten (waaronder versterkers) die warmte produceren.

#### Vermijd natte gebieden

Gebruik het product nooit op een vochtige locatie.

Gebruik het apparaat niet na een sterke temperatuursverandering
Als u het apparaat verplaatst tussen omgevingen met heel verschillende
temperatuur- en/of vochtbereiken, kan zich op of in het apparaat condensatie
vormen. Om schade aan het apparaat te voorkomen, moet u wachten tot het
vocht is verdampt voordat u het apparaat weer in gebruik neemt.

**OPMERKING:** Als u het apparaat van een omgeving met lage temperaturen naar een omgeving met hogere temperaturen of van een omgeving met hoge temperaturen naar een omgeving met lagere temperaturen brengt, dient u het apparaat de tijd geven om te acclimatiseren en op kamertemperatuur terug te komen voordat u het aanzet.

#### Duw nooit objecten in het product

Duw nooit objecten in sleuven of andere openingen in het product. Sleuven en openingen zijn bedoeld voor de ventilatie. Deze openingen moeten niet worden geblokkeerd of bedekt.

#### Bevestigingsaccessoires

Gebruik het product niet op een onstabiele tafel, kar, standaard, statief of steun. Het bevestigen van het product moet worden uitgevoerd volgens de instructies van de fabrikant en met behulp van bevestigingsaccessoires die worden aanbevolen door de fabrikant.

#### • Voorkom instabiele plaatsing

Plaats het product niet op een instabiel oppervlak.

## Gebruik het product met goedgekeurde apparatuur

Dit product mag alleen worden gebruikt met computers en opties die geschikt zijn voor uw apparatuur.

#### Het volume instellen

Zet het volume zachter voordat u een hoofdtelefoon of andere geluidsapparatuur aansluit.

#### Reinigen

Haal de stekker van het product uit het stopcontact voordat u het reinigt. Gebruik geen vloeibare schoonmaakmiddelen of schoonmaakmiddelen in een spuitbus. Gebruik een vochtige doek voor het reinigen, maar gebruik NOOIT water om het LCD-scherm te reinigen.

# Inhoud

## Hoofdstuk 1 Aan de slag

| 1.1 Kennismaking met de telefoon en zijn accessoires               | 19 |
|--------------------------------------------------------------------|----|
| Accessojres                                                        |    |
| LED-waarschuwingen                                                 |    |
| Trackball                                                          | 22 |
| 1.2 De SIM-kaart, batterij en geheugenkaart installeren            | 23 |
| SIM-kaart                                                          | 23 |
| Geheugenkaart                                                      |    |
| Batterii                                                           |    |
| 1.3 De batterij opladen                                            | 26 |
| 1.4 Opstarten                                                      | 27 |
| De telefoon in- en uitschakelen                                    | 27 |
| De instellingen van de gegevensverbinding automatisch configureren | 27 |
| 1.5 Beginscherm                                                    | 28 |
| HTC Thuis                                                          |    |
| Statusindicatoren                                                  |    |
| 1.6 Menu Beain                                                     | 34 |
| 1.7 Snelmenu                                                       | 35 |
| 1.8 Inner Circle                                                   | 35 |
| 1.9 Gegevens invoeren                                              |    |
| Werken met het QWERY-toetsenbord                                   |    |
| Numerieke modus                                                    |    |
| 1.10 Informatie over batterij                                      | 39 |

## Hoofdstuk 2 Telefoonfuncties gebruiken

| 2.1 | De telefoon gebruiken               | 41 |
|-----|-------------------------------------|----|
|     | Het Telefoon-scherm                 |    |
|     | Uw pincode invoeren                 | 41 |
| 2.2 | Bellen                              | 42 |
|     | Bellen vanuit het telefoonscherm    |    |
|     | Bellen vanuit Contacten             | 43 |
|     | Bellen vanuit de Oproepgeschiedenis | 43 |
| 2.3 | Een gesprek ontvangen en afsluiten  | 44 |

| 2.4 | In-gesprek opties                                            |  |
|-----|--------------------------------------------------------------|--|
| 2.5 | Extra kiesinformatie                                         |  |
|     | Een alarmnummer bellen                                       |  |
|     | Internationale nummers bellen                                |  |
|     | Invoegen van een pauze of lange onderbreking in een belreeks |  |
| 2.6 | SIM Tool Kit                                                 |  |
| 2.7 | SIM-toegang via Bluetooth instellen voor carkits             |  |

## Hoofdstuk 3 Gegevens synchroniseren met uw computer

| 3.1 Over synchronisatie                                             | 49 |
|---------------------------------------------------------------------|----|
| 3.2 Windows Mobile® Apparaatcentrum instellen voor Windows Vista® . | 50 |
| 3.3 ActiveSync <sup>®</sup> instellen voor Windows XP               | 51 |
| Synchronisatie in ActiveSync instellen                              | 51 |
| 3.4 Synchroniseren met de computer                                  | 52 |
| Synchronisatie starten en stoppen                                   | 52 |
| Informatie selecteren om te synchroniseren                          | 53 |
| Problemen met synchronisatieverbindingen oplossen                   | 54 |
| 3.5 Synchroniseren via Bluetooth                                    | 54 |
| 3.6 Muziek en video synchroniseren                                  |    |
|                                                                     |    |

## Hoofdstuk 4 Uw telefoon beheren

| 4.1 | Uw telefoon personaliseren                                    | 57 |
|-----|---------------------------------------------------------------|----|
|     | Het beginscherm instellen                                     |    |
|     | De datum, tijd, taal en andere landelijke opties instellen    |    |
|     | Geluiden en meldingen voor gebeurtenissen of acties instellen |    |
|     | Persoonlijke gegevens instellen                               | 60 |
|     | Opties voor prestaties en onderhoud instellen                 |    |
| 4.2 | Bestanden kopiëren en beheren                                 | 62 |
| 4.3 | Programma's toevoegen en verwijderen                          | 63 |
| 4.4 | Werken met Taakbeheer en geheugen beheren                     | 64 |
|     | De status van het geheugen controleren                        | 64 |
|     | Taakbeheer gebruiken                                          | 64 |
| 4.5 | Uw telefoon beschermen                                        | 65 |
| 4.6 | De telefoon herstarten                                        | 66 |
| 4.7 | De telefoon wissen                                            | 67 |
|     |                                                               |    |

## Hoofdstuk 5 Informatie organiseren

| 5.1 Contactpersonen                     | 69 |
|-----------------------------------------|----|
| Een contactpersoon op uw telefoon maken |    |
| Een contact bewerken en bellen          | 70 |
| Een contact zoeken                      |    |
| Contactgegevens delen                   |    |
| 5.2 Inner Circle gebruiken              | 72 |
| 5.3 SIM-beheer                          |    |
| 5.4 Agenda                              |    |
| Een persoonlijke afspraak maken         |    |
| Uw afspraken bekijken                   |    |
| Afspraken verzenden                     |    |
| 5.5 Taken                               |    |
| 5.6 Spraaknotities                      | 80 |
|                                         |    |

## Hoofdstuk 6 Berichten uitwisselen

| 6.1 | Berichten                                        | 81 |
|-----|--------------------------------------------------|----|
| 6.2 | SMS                                              | 82 |
|     | SMS-berichten maken en verzenden                 | 82 |
|     | Tekst kopiëren en plakken                        | 83 |
|     | SMS-berichten beheren                            | 84 |
| 6.3 | MMS-berichten                                    | 86 |
|     | MMS-instellingen bewerken                        | 86 |
|     | MMS-berichten maken en verzenden                 |    |
|     | MMS-berichten weergeven en beantwoorden          |    |
| 6.4 | E-mailaccounts instellen                         | 89 |
|     | Soorten e-mailaccounts                           |    |
|     | Outlook-e-mail met uw computer synchroniseren    | 90 |
|     | Een Internet e-mailaccount aanmaken              | 90 |
|     | Een e-mailaccount met aangepast domein instellen | 92 |
| 6.5 | E-mail                                           | 93 |
|     | E-mails bekijken en beantwoorden                 |    |
|     | E-mails bekijken en beantwoorden                 |    |
|     | E-mail synchroniseren                            |    |
|     | E-mailinstellingen aanpassen                     |    |
|     |                                                  |    |

## Hoofdstuk 7 Werken met zakelijke e-mails en vergaderverzoeken

| 7.1 Met de e-mailserver van uw bedriif synchroniseren       |     |
|-------------------------------------------------------------|-----|
| De verbinding met de e-mailserver van het bedrijf instellen |     |
| Synchronisatie starten                                      |     |
| 7.2 Werken met zakelijke e-mails                            | 98  |
| Automatische synchronisatie via Direct Push                 |     |
| Geplande synchronisatie                                     |     |
| Direct downloaden via Fetch Mail                            |     |
| Afwezigheidsbericht                                         |     |
| Berichten markeren                                          |     |
| 7.3 Vergaderverzoeken beheren                               | 102 |
| 7.4 Contactpersonen zoeken in de adreslijst van een bedrijf |     |
| 7.5 Email beveiliging                                       | 105 |
| Bevoegdheden instellen op een e-mailbericht                 |     |

## Hoofdstuk 8 Verbinding maken

| 8.1 Comm Manager                                           |     |
|------------------------------------------------------------|-----|
| 8.2 Verbinding maken met internet                          | 108 |
| Manieren om verbinding te maken met internet               |     |
| Wi-Fi                                                      |     |
| GPRS/3G                                                    |     |
| Inbellen                                                   |     |
| 8.3 Internet Explorer Mobile                               | 112 |
| Over het web surfen                                        |     |
| Door webpagina's navigeren                                 |     |
| Tekst uit een webpagina kopiëren                           |     |
| 8.4 Internet delen (Uw telefoon als modem gebruiken)       |     |
| De telefoon als modem instellen                            |     |
| 8.5 Bluetooth                                              | 116 |
| Bluetooth-modi                                             |     |
| Bluetooth-verbindingen                                     |     |
| Een Bluetooth-handsfree of -stereohoofdtelefoon aansluiten |     |
| Gegevens overzenden via Bluetooth                          |     |
| De telefoon als Bluetooth-modem gebruiken                  |     |

| 8.6 | Windows Live <sup>™</sup>              |     |
|-----|----------------------------------------|-----|
|     | Windows Live™ instellen                |     |
|     | De interface van Windows Live          |     |
| 8.7 | Windows Live Messenger                 | 125 |
|     | Messenger starten en aanmelden         |     |
|     | Windows Live-contactpersonen toevoegen |     |
|     | Expresberichten verzenden              |     |
|     | Messenger personaliseren               |     |
| 8.8 | System Center Mobile Device Manager    |     |
|     | Toestel aanmelden                      |     |
|     | Beheerde programma's                   |     |
|     |                                        |     |

## Hoofdstuk 9 Navigatie onderweg

| 9.1 Google™ Maps (beschikbaar per land)                   | 131 |
|-----------------------------------------------------------|-----|
| Google Maps openen                                        |     |
| Zoeken naar een interessant plekie                        |     |
| 9.2 Richtlijnen en voorbereiding voor het gebruik van GPS | 133 |
| 9.3 Satellietgegevens downloaden via QuickGPS             | 134 |
| Downloadopties                                            |     |
| 9.4 Windows Live Search                                   | 136 |

## Hoofdstuk 10 Camera en Multimedia

| 10.1 Foto's en video opnemen met de telefooncamera | <b>139</b> |
|----------------------------------------------------|------------|
| Ectri geneagenkaart plaatsen                       | 139        |
| Vastlegmodi                                        | 140        |
| Pictogrammen en indicatoren voor de cameramodus    | 141        |
| Zoomen                                             | 142        |
| Het Controlescherm                                 | 143        |
| Camera Geavanceerde instellingen aanpassen         | 144        |
| 10.2 Album                                         | 147        |
| 10.3 Afbeeldingen en video's                       | 149        |
| Het menu Afbeeldingen en video's                   | 150        |
| 10.4 Windows Media Player Mobile                   | 151        |
| Info over de besturing                             | 151        |
| Info over de schermen en menu's                    | 152        |
| Over licenties en beschermde media                 | 152        |

| E        | Bestanden naar uw telefoon kopiëren           |     |
|----------|-----------------------------------------------|-----|
| 1        | Vedia afspelen                                |     |
| F        | Probleemoplossing                             |     |
| 10.5 Str | eaming Media                                  | 156 |
| 10.6 Au  | diobeheer                                     | 158 |
| E        | Bibliotheek                                   |     |
| 1        | Muziekspeler                                  |     |
| /        | Afspeellijsten                                |     |
| 1        | Nuziek instellen als beltoon                  |     |
| 10.7 JB  | end                                           |     |
| 1        | MIDlets/MIDlet suites Installerenen uitvoeren |     |
| 1        | MIDlets/MIDlet suites beheren                 |     |

## Hoofdstuk 11 Andere toepassingen gebruiken

| 11.1 | Microsoft <sup>®</sup> Office Mobile | 165 |
|------|--------------------------------------|-----|
| 11.2 | Adobe® Reader® LE                    | 166 |
| 11.3 | Snelkeuze                            | 167 |

## Bijlage

| A.1 | Specificaties             | 169 |
|-----|---------------------------|-----|
| A.2 | Wettelijke kennisgevingen | 170 |

## Index

# Hoofdstuk 1 Aan de slag

## 1.1 Kennismaking met de telefoon en zijn accessoires

#### Accessoires

De volgende accessoires worden met de telefoon meegeleverd:

- Batterij
- Netstroomadapter
- USB-synchronisatiekabel
- Stereohoofdtelefoon met kabel
- Twee meegeleverde cd's
- Snelstartgids

#### 20 Aan de slag

#### Meldings-LED

Zie "LEDwaarschuwingen" in dit Hoofdstuk voor meer informatie.

#### Begin

- Druk hier om terug te keren naar het beginscherm.
- Ingedrukt houden om het Snelmenu te openen.

#### linker SCHERMTOETS

Indrukken om de opdracht boven de knop uit te voeren.

#### GESPREKS-/ VERZENDKNOP

- Indrukken om een inkomend gesprek te beantwoorden of om een nummer in te toetsen.
- Tijdens een gesprek kunt u de telefoonluidspreker afwisselend aan- en uitschakelen.
- Indrukken en vasthouden om Spraak-Snelkeuze te gebruiken.

#### Trillen

Ingedrukt houden om de trilmodus in en uit te schakelen.

#### Windows Live/Camera

- Druk hier op om Windows Live te openen.
- Druk op 📧 en op deze knop om de camera te openen.

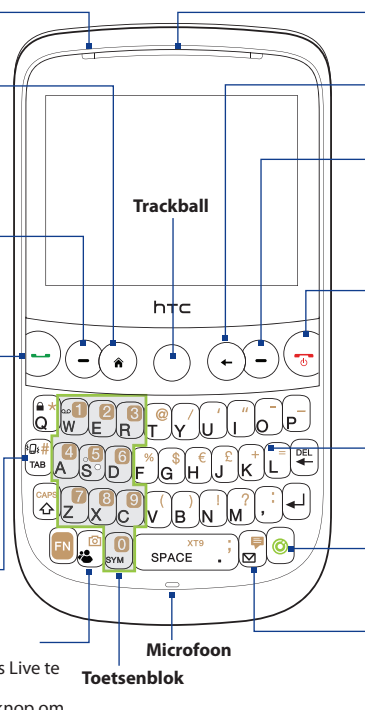

#### Oortelefoon

Naar een gesprek luisteren.

#### Terug

Druk hier om terug te keren naar het vorige scherm.

#### Rechter SCHERMTOETS

Indrukken om de opdracht boven de knop uit te voeren.

#### **END/POWER**

- Indrukken om een gesprek te beëindigen of om terug te keren naar het Beginscherm.
- Ingedrukt houden om de telefoon in en uit te schakelen.

#### QWERTY-toetsenbord

Zie ook paragraaf "Werken met het QWERTY-toetsenbord" in dit Hoofdstuk.

#### Inner Circle

Zie "Inner Circle" in dit Hoofdstuk voor meer informatie.

#### Messaging

- Druk hierop om het berichtenscherm te openen.
- Druk op en op deze knop om SMS/MMSberichten te openen.

#### Aansluiting voor synchronisatie/hoofdtelefoon

- Sluit de meegeleverde usb-kabel aan om informatie te synchroniseren, of sluit de adapter aan om de batterij opnieuw te laden.
- Sluit de meegeleverde stereoheadset aan om handsfree te bellen, of om naar muziek te luisteren.

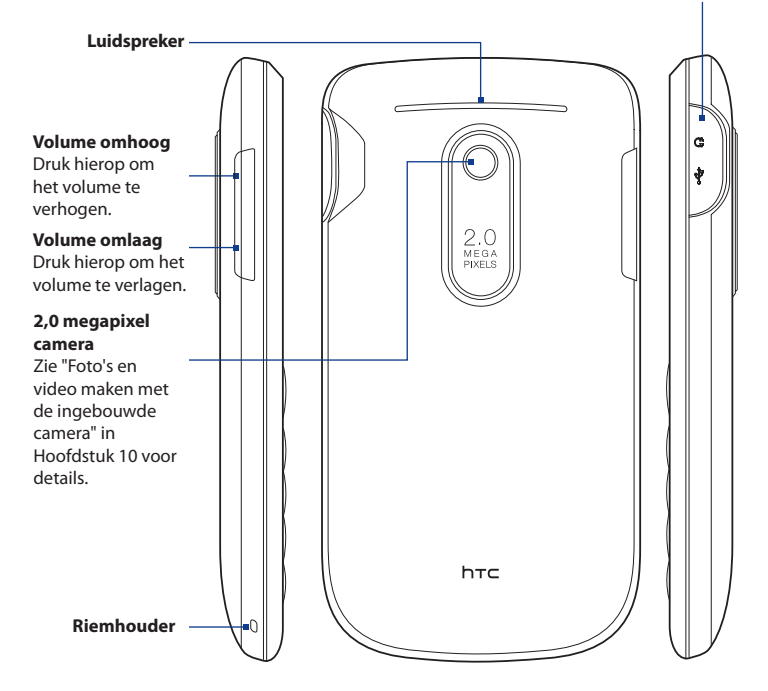

#### 22 Aan de slag

#### LED-waarschuwingen

De meldings-LED geeft een wijziging aan in de batterijstatus.

| Kleur LED        | Betekenis                                                                                      |
|------------------|------------------------------------------------------------------------------------------------|
| Groen            | Batterij volledig geladen.                                                                     |
| Knipperend groen | MMS gedownload/nieuwe e-mail/nieuwe MMS/nieuwe SMS/gemist gesprek/nieuwe voicemail/herinnering |
| Geel             | Bezig met laden                                                                                |
| Knipperend rood  | Batterij bijna leeg                                                                            |
| Rood             | Batterij leeg (getoond bij aansluiting op voeding)                                             |

## Trackball

Rol de TRACKBALL om naar links, rechts, omhoog of omlaag te gaan. Op het midden drukken werkt net als de knop MIDDEN OK om op items op het scherm te klikken.

Opmerking U kunt de instellingen van de TRACKBALL wijzigen, zoals gevoeligheid, herhaalmodus enzovoort. Klik op Begin > Instellingen > Trackball.

## 1.2 De SIM-kaart, batterij en geheugenkaart installeren

## SIM-kaart

U hebt uw SIM-kaart ontvangen van uw provider. Deze bevat de informatie over uw abonnement, zoals het telefoonnummer en adresboek.

Voordat u de SIM-kaart, batterij en geheugenkaart in het toestel kunt plaatsen, verwijdert u de achterklep van het toestel. Schakel altijd eerst het toestel uit voordat u de sim-kaart en batterij plaatst of vervangt.

#### De achterklep verwijderen

- 1. Zorg dat het apparaat is uitgeschakeld.
- 2. Houd het toestel stevig vast met de voorkant omlaag gericht.
- Til met duim of andere vinger de onderzijde van de achterklep omhoog.

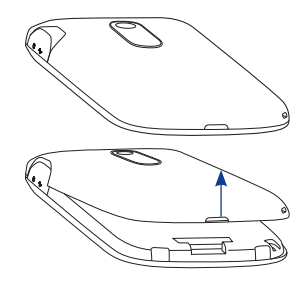

#### De achterklep terugplaatsen

- Zorg eerst dat de bovenzijde van de achterklep stevig vast zit door de twee tabs op het achterdeksel in de twee openingen aan de bovenzijde van de achterkant van het toestel te steken.
- 2. Druk de onderzije van de achterklep omlaag om de klep op z'n plek te duwen. U hoort een klik als de achterklep is bevestigd.

24 Aan de slag

#### De SIM-kaart installeren

- Zoek de sleuf voor de SIM-kaart op en ontgrendel de SIM-kaart door deze in de richting van het batterijvak te drukken.
- Plaats de SIM-kaart met de gouden contacten omlaag en de schuine hoek weg van de sleuf (controleer de SIM-kaartsleuf op de juiste richting bij het plaatsen van de SIM-kaart).
- **3.** Schuif de SIM-kaart volledig in de sleuf.
- Vergrendel het SIM-kaartslot om de SIM-kaart op zijn plaats te houden.

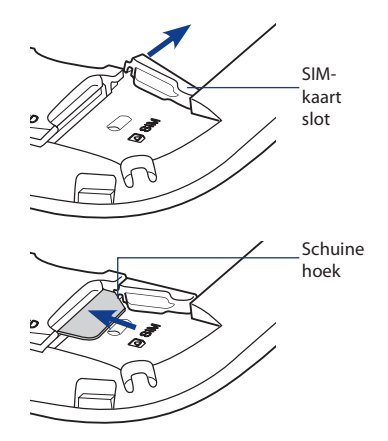

#### De SIM-kaart verwijderen

- 1. Verwijder de batterij wanneer deze is geïnstalleerd.
- 2. Ontgrendel de SIM-kaart.
- 3. Schuif de SIM-kaart naar buiten om deze te verwijderen.

### Geheugenkaart

Als u extra ruimte voor afbeeldingen, video's, muziek en bestanden wilt, kunt u een microSD™-kaart kopen en in het toestel plaatsen.

**Opmerking** Een microSD-kaart is niet meegeleverd.

#### Een microSD-kaart plaatsen

- 1. Verwijder de achterklep.
- Plaats de microSD-kaart in de sleuf met de goudkleurige contactpunten omlaag gericht totdat deze vastklikt. Zie de illustratie boven de SIM-kaartsleuf voor de juiste richting.

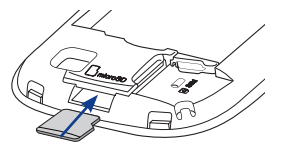

Opmerking

Druk op de microSD-kaart om deze uit de sleuf te verwijderen.

## Batterij

De telefoon wordt met een oplaadbare Lithium-ion of Lithium-ion polymeer batterij geleverd, die uitsluitend. Het toestel mag uitsluitend met door de fabrikant goedgekeurde batterijen en accessoires worden gebruikt.

#### De batterij installeren

- 1. Verwijder de achterklep.
- Lijn de metalen contacten op de rand van de batterij uit met de metalen contacten in de telefoon.
- Plaats eerst de zijde met de contactpunten van de batterij en duw de batterij vervolgens voorzichtig op zijn plaats.

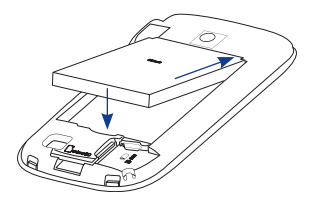

4. Achterklep sluiten.

26 Aan de slag

#### De batterij verwijderen

- 1. Controleer of het apparaat is uitgeschakeld.
- 2. Verwijder de achterklep.
- In de behuizing vlak bij de onderkant van de batterij is een verdieping. Gebruik uw vinger vanuit deze verdieping om de batterij los te trekken en te verwijderen.

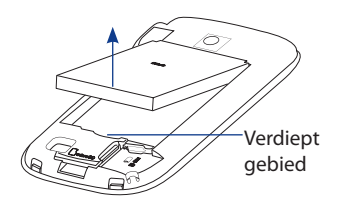

## 1.3 De batterij opladen

Nieuwe batterijen worden gedeeltelijk opgeladen geleverd. Plaats de batterij en laadt deze op voordat u de telefoon gaat gebruiken. Sommige batterijen werken het beste nadat ze een aantal keren volledig zijn opgeladen/ontladen. De batterij is na ongeveer 3 uur laden volledig opgeladen.

#### De batterij opladen

- Sluit de usb-stekker van de adapter aan op de sync-aansluiting aan de rechterbovenkant van de telefoon.
- 2. Sluit de adapter aan op een stopcontact om de batterij op te laden.
- **Opmerking** Gebruik uitsluitend de adapter en de USB-synckabel die met de telefoon zijn meegeleverd om de telefoon op te laden.

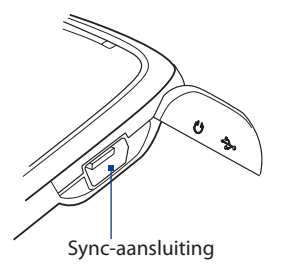

## 1.4 Opstarten

Nadat u de SIM-kaart en batterij hebt geplaatst en de batterij hebt opgeladen, kunt u de telefoon inschakelen en gebruiken.

## De telefoon in- en uitschakelen

#### De telefoon inschakelen

- 1. Houd de AAN/UIT-toets enkele seconden ingedrukt.
- 2. Als u de telefoon de eerste keer inschakelt, installeert het aangepaste instellingen waarna het herstart.

#### Uitschakelen

- 1. Houd de AAN/UIT-toets enkele seconden ingedrukt.
- 2. Klik op Ja op het bevestigingsscherm.

# De instellingen van de gegevensverbinding automatisch configureren

De eerste keer dat u de telefoon inschakelt, ziet u een melding van **Verbindingsinstelling** op het scherm. Verbindingsinstelling kan automatisch de gegevensverbindingen, zoals 3G/GPRS, WAP en MMS van de telefoon configureren, zodat u deze instellingen niet handmatig in de telefoon hoeft in te voeren.

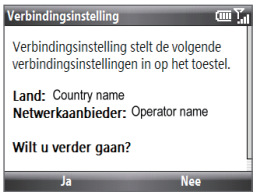

#### Gegevensverbindingen automatisch configureren

1. Zodra u de melding van Verbindingsinstelling ziet, tikt u op Ja.

**Opmerking** Als de SIM-kaart meerdere netwerkaanbiederprofielen ondersteunt, verschijnt een bericht met mogelijke netwerkprofielen. Selecteer het gewenste profiel en tik op **OK**.

2. Verbindingsinstelling configureert de verbindingsinstellingen van de telefoon.

## 1.5 Beginscherm

Het beginscherm bevat statusindicatoren en HTC Thuis. Het beginscherm biedt ook snelle toegang tot verschillende toepassingen en instellingen die u regelmatig gebruikt op uw telefoon.

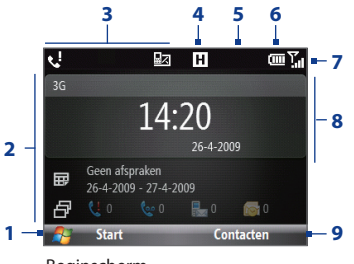

Beginscherm

- 1 Klik hierop om de lijst met Recente programma's en de op uw telefoon beschikbare programma's te openen.
- 2 HTC Thuis. Zie voor meer informatie "HTC Thuis" in dit Hoofdstuk.
- **3** Toont meldingen, zoals gemiste gesprekken of nieuwe berichten.
- 4 Toont de status van het netwerk of de verbinding.
- 5 Nieuw e-mailbericht van een lid van de Inner Circle. Zie "Inner Circle" in dit Hoofdstuk voor meer informatie.
- 6 Toont het vermogen.
- 7 Toont de signaalsterkte van het netwerk.
- 8 Selecteer het venster HTC Thuis.
- 9 Klik om het programma, de instelling of de snelkoppeling te openen die bij het geselecteerde venster van HTC Thuis hoort.

Zie "Statusindicatoren" in dit Hoofdstuk om meer te weten te komen over de verschillende pictogrammen en meldingen die u in de titelbalk van het beginscherm kunt zien.

## **HTC Thuis**

In HTC Thuis kunt u snel verschillende gegevens, toepassingen en instellingen op uw telefoon openen.

Navigeer door de vensters in HTC Thuis door met de trackball omhoog en omlaag te bladeren. Blader in een geselecteerd venster naar links of rechts om de beschikbare opties van dat HTC-venster te bekijken. Open een onderdeel door op CENTER OK te klikken.

#### Begin

Toont de huidige datum en tijd. Klik om het venster **Klok en alarmsignalen** te openen waarin u de tijd en alarms kunt instellen.

- TipDruk op HOME terwijl u in het beginscherm<br/>staat om dit venster te openen.
- **Opmerking** Als Wi-Fi is ingeschakeld, wordt de status hier ook weergegeven.

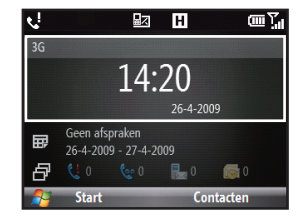

#### Afspraken

Toont de afspraken voor de huidige dag of maak een nieuwe afspraak. Als u voor een dag meer dan één afspraak hebt, kunt u naar rechts door de afspraken bladeren

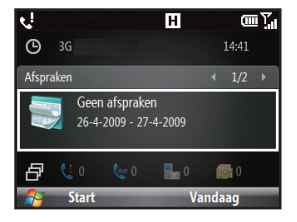

30 Aan de slag

#### Melding

Toont gemiste gesprekken en voicemails.

#### Opmerking

Als voor een contactpersoon geen foto is ingesteld, verschijnt een ander pictogram.

#### Berichten

Lees delen van ongelezen berichten of maak eeen nieuw SMS- of MMS-bericht. Klik op het bericht om het volledige bericht te openen.

**Tip** Blader naar links of rechts om door de ongelezen berichten te bladeren.

#### E-mail

Bekijk fragmenten van ongelezen berichten of maak een nieuwe e-mail. Klik op het bericht om het volledige bericht te openen.

TipBlader naar links of rechts om door de<br/>ongelezen berichten te bladeren.

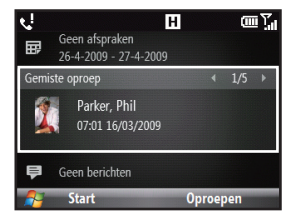

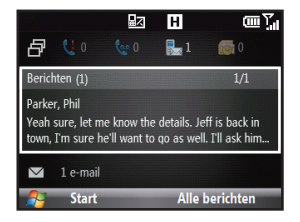

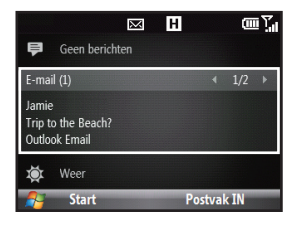

#### Weer

Bekijk het weer voor een geselecteerde stad. Druk op CENTER OK om de voorspelling voor de komende vijf dagen voor die stad te bekijken.

Klik om de weersinformatie te verversen in de pagina **Voorspelling** in het venster Weer en klik op **Menu > Vernieuwen**.

Tip Klik op Menu > Andere stad in de pagina Voorspelling om een andere stad te kiezen.

#### **Internet Explorer**

Open snel uw favorieten voor Internet Explorer Mobile. Blader naar rechts of links door uw favorieten en druk op CENTER OK om naar de favoriete pagina te gaan.

#### Muziek

Geef uw muziek weer in het beginscherm. Druk op CENTER OK om muziek af te spelen of te pauzeren.

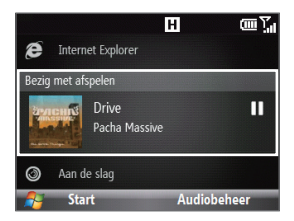

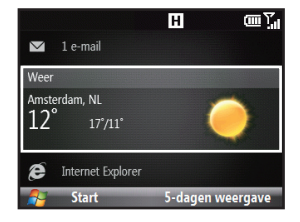

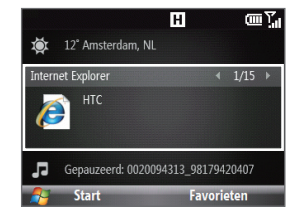

#### 32 Aan de slag

#### Aan de slag

Blader naar rechts of links om door de beschikbare tutorials te bladere, zodat u de basismogelijkheden en instellingen van uw telefoon leert. Druk op CENTER OK om de geselecteerde tutorial te bekijken.

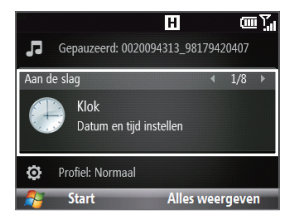

Tip U kunt het venster Aan de slag van het beginscherm verwijderen. Blader hiertoe naar rechts totdat Klaar! Aan de slag verschijnt en druk daarna op CENTER OK. Klik in het venster Aan de slag op de koppeling Toevoegen/verwijderen.

#### Instellingen

Hiermee opent u snel de Comm Manager en Taakbeheer en kunt u uw profiel, achtergrond of beltoon wijzigen.

Klik op **Alle instellingen** om alle beschikbare instellingen te tonen.

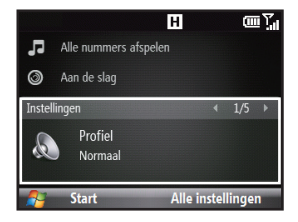

## Statusindicatoren

De volgende tabel geeft een overzicht van algemene statusindicatoren.

| Pictogram      | Beschrijving                              | Pictogram       | Beschrijving                                                                 |
|----------------|-------------------------------------------|-----------------|------------------------------------------------------------------------------|
|                | Nieuw SMS-bericht                         | H               | HSDPA-netwerk beschikbaar                                                    |
| $\times$       | Nieuw e-mailbericht                       | е <u>л</u> ,    | HSDPA in gebruik                                                             |
| 1              | Nieuw Live Messenger-bericht              | 3G              | WCDMA/UMTS-netwerk beschikbaar                                               |
|                | Roaming                                   | <sup>60</sup> . | WCDMA/UMTS in gebruik                                                        |
| <b>G</b> 1     | Telefoongesprek is bezig                  | G               | GPRS beschikbaar                                                             |
| ·动             | Gegevensverbinding actief                 | G.              | GPRS in gebruik                                                              |
| - C.           | Doorgeschakelde gesprekken                | Е               | EDGE beschikbaar                                                             |
| <b>C</b>       | Oproep in de wachtstand                   | <b>ا</b> ا.     | EDGE in gebruik                                                              |
| ų.             | Gemiste oproep                            | abc             | Tekstinvoer in kleine letters                                                |
| Ē              | Batterijniveau                            | <u>ABC</u>      | Tekstinvoer in hoofdletters, caps lock                                       |
| O              | Batterijniveau laag                       | ABC             | Tekstinvoer in hoofdletters                                                  |
| Ċ              | Batterij bijna leeg                       | <u>12#</u>      | Numerieke of tekeninvoer (groen<br>aangeduid op toetsenbord),<br>vergrendeld |
| ,Si            | Batterij wordt opgeladen                  | 12#             | Numerieke of tekeninvoer (groen<br>aangeduid op toetsenbord)                 |
| Č              | Geen batterij of probleem met<br>batterij | xt9             | XT9-tekstinvoermodus, kleine letters                                         |
| Ϋ́́ι           | Signaalsterkte                            | xT9             | XT9-tekstinvoermodus, hoofdletters                                           |
| 7              | Radio verbonden of geen signaal           | <u>xt9</u>      | XT9-tekstinvoermodus, caps lock                                              |
| ۳ <sub>×</sub> | Radio uit                                 | 8               | Bluetooth ingeschakeld                                                       |

#### 34 Aan de slag

| Pictogram | Beschrijving             | Pictogram  | Beschrijving                                                                             |
|-----------|--------------------------|------------|------------------------------------------------------------------------------------------|
|           | Geen SIM-kaart geplaatst | <b>3</b> 0 | Bluetooth in zichtbare modus                                                             |
| ₽×        | Microfoon gedempt        | C)         | Bluetooth headset verbonden                                                              |
| <u>د</u>  | Luidspreker aan          | P          | Wi-Fi verbonden                                                                          |
| ۹×        | Bel uit                  | Ŷ          | Verbinding maken met draadloos<br>netwerk                                                |
|           | Trillen bij gesprek      | I          | Wi-Fi-functie ingeschakeld, maar<br>telefoon niet verbonden met een<br>draadloos netwerk |
| 1201      |                          |            |                                                                                          |

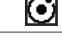

Nieuw Inner Circle e-mailbericht.

## 1.6 Menu Begin

Uw telefoon is voorzien van meerdere programma's M die u direct kunt gebruiken. U kunt extra

programma's installeren of verwijderen. De vooraf geïnstalleerde programma's kunt u niet van het toestel verwijderen.

# **Opmerking** Controleer voordat u extra programma's aanschaft of ze compatibel zijn met uw apparaat.

Klik op **Start** in het venster Thuis van het beginscherm voor een lijst met programma's welke op de telefoon beschikbaar zijn.

Tip U kunt een vsnster Recente programma's inschakelen met een overzicht van de laatste 8 gebruikte programma's. Klik hiertoe in het venster Thuis op Start > Instellingen > Beginscherm en klik in het keuzevakje Recente programma's weergeven. Door het venster Recente programma's in te schakelen, komt u direct terecht in het menu Recente programma's als u op Start klikt.

#### Menu Begin

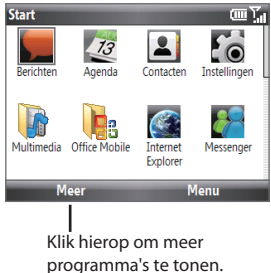

## 1.7 Snelmenu

Het Snelmenu biedt een vlotte toegang tot een lijst met functies, zoals de telefoon en het toetsenbord blokkeren, Comm Manager openen, en een ander profiel selecteren.

#### Het Snelmenu openen

- 1. Houd de THUIS-toets ingedrukt.
- 2. Selecteer de gewenste optie en klik op Selecteren.
- Klik op Annuleren om het Snelmenu te verlaten.

| Sn | elmenu       | 🔊 🖓          |
|----|--------------|--------------|
| 1  | Uitschakelen |              |
| 2  | Vergrendelen |              |
| 3  | Taakbeheer   |              |
| 4  | Comm Manager |              |
| 5  | Normaal      | $\checkmark$ |
| 6  | Stil         |              |
| 7  | Meer         |              |
|    | Selecteren   | Annuleren    |

## 1.8 Inner Circle

Met Inner Circle<sup>™</sup> kunt u uw belangrijkste contactpersonen op één plek verzamelen en ze met een enkele druk op de knop openen. E-mailberichten van de leden van uw Inner Circle worden eveneens bij elkaar geplaatst.

#### Het venster Inner Circle weergeven

Voer een van de volgende handelingen uit:

- Klik op **Start > Inner Circle**.
- Druk op de toets Inner Circle 🥘.

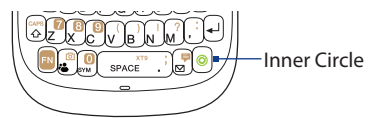

De eerste keer dat u Inner Circle start, laat een tutorial zien hoe u algemene opties van het programma gebruikt. Zie Hoofdstuk 5 voor details over het werken met Inner Circle.

Tip U kunt de tutorial herhalen door Inner Circle te openen en op **Menu > Zelfstudie** te tikken.

## 1.9 Gegevens invoeren

U kunt met het QWERTY-toetsenbord tekst, getallen en symbolen invoeren. De statusindicator rechts in het venster geeft de invoermodus weer die u gebruikt. Druk op om te schakelen tussen hoofdletters, kleine letters en geblokkeerde invoer in elke modus.

| abc        | Tekstinvoer in kleine letters                                          |
|------------|------------------------------------------------------------------------|
| <u>ABC</u> | Tekstinvoer in hoofdletters, caps lock                                 |
| ABC        | Tekstinvoer in hoofdletters                                            |
| <u>12#</u> | Numerieke of tekeninvoer (groen aangeduid op toetsenbord), vergrendeld |
| 12#        | Numerieke of tekeninvoer (groen aangeduid op toetsenbord)              |
| xt9        | XT9-tekstinvoermodus, kleine letters                                   |
| xT9        | XT9-tekstinvoermodus, hoofdletters                                     |
| <u>xt9</u> | XT9-tekstinvoermodus, caps lock                                        |
|            |                                                                        |

### Werken met het QWERY-toetsenbord

Met het QWERTY-toetsenbord kunt u het volgende doen:

- Druk met uw duimen of vingers op de toetsen om kleine letters te typen.
- Om alleen hoofdletters te typen, drukt u eerst op 💿 en daarna op 🐼. Druk nogmaals op deze knoppen om terug te keren naar kleine letters.
- Om een nummer of symbool (bruin gemarkeerd) in te voeren, drukt u op an daarna op de bijbehorende toets.
- Om aaneengesloten cijfers en symbolen (bruin gemarkeer) in te voeren, drukt u tweemaal op . Druk nogmaals om de continumodus af te sluiten.
- Om terug te keren en een enkel teken in elke invoermodus te wissen, drukt u op de toets delete (⊕) of BACK (←).
- Om terug te gaan en een volledig tekst- of numeriek veld in elke invoermodus te wissen, drukt u op (年) of (←) en houdt u deze ingedrukt.
- Druk op de spatietoets om een spatie in te voeren.
- Druk op a om te wisselen tussen hoofdletters, kleine letters en caps lock binnen een tekstinvoermodus.
- Druk op <sup>(a)</sup>/<sub>(a)</sub> en houd deze ingedrukt om het toetsenbord te blokkeren. Druk om te ontgrendelen op de rechter SCHERMTOETS en daarna op <sup>(a)</sup>/<sub>(a)</sub>.
- Druk in een tekstveld op 
   en vervolgens op de spatiebalk om het menu met invoeropties voor tekst te tonen. (U opent dit menu ook door
   en und ook door
   en und ook door
   en und ook door
   en und ook door
   en und ook door
   en und ook door
   en und ook door
   en und ook door
   en und ook door
   en und ook door
   en und ook door
   en und ook door
   en und ook door
   en und ook door
   en und ook door
   en und ook door
   en und ook door
   en und ook door
   en und ook door
   en und ook door
   en und ook door
   en und ook door
   en und ook door
   en und ook door
   en und ook door
   en und ook door
   en und ook door
   en und ook door
   en und ook door
   en und ook door
   en und ook door
   en und ook door
   en und ook door
   en und ook door
   en und ook door
   en und ook door
   en und ook door
   en und ook door
   en und ook door
   en und ook door
   en und ook door
   en und ook door
   en und ook door
   en und ook door
   en und ook door
   en und ook door
   en und ook door
   en und ook door
   en und ook door
   en und ook door
   en und ook door
   en und ook door
   en und ook door
   en und ook door
   en und ook door
   en und ook door
   en und ook door
   en und ook door
   en und ook door
   en und ook door
   en und ook door
   en und ook door
   en und ook door
   en und ook door
   en und ook door
   en und ook door
   en und ook door
   en und ook door
   en und ook door
   en und ook door
   en und ook door
   en und ook door
   en und ook door
   en und ook door
   en und ook door
   en und ook door
   en und ook door
   en und ook door
   en und ook

#### Werken met de XT9-modus

Als u in de xT9-modus een woord wilt vormen, drukt u op de toetsen die de gewenste letters bevatten. Terwijl u de letters invoert, analyseert xT9 uw toetsaanslagen om te proberen het woord af te maken. xT9 probeert bovendien het volgende woord te voorspellen op basis van vorige zinnen die u hebt getypt.

#### Tekst invoeren in de xT9-modus

- 1. Druk in een tekstveld op 🔤 en vervolgens op de spatiebalk om het menu met invoeropties voor tekst te tonen.
- 2. Selecteer in het menu Voorspellende tekst > Aan.
  - **Opmerking** U kunt een andere taal voor XT9 kiezen (indien beschikbaar) door **Taal** te kiezen in het menu voor tekstinvoeropties, waarna u de gewenste taal kiest.

Tijdens het typen worden woorden in een menu op het scherm weergegeven.

 Blader omhoog of omlaag om het woord te kiezen dat u wilt invoegen en druk op CENTER OK.

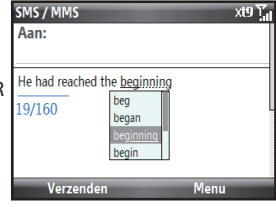

#### 38 Aan de slag

#### Aangepaste woorden toevoegen aan de lijst XT9 Mijn woorden

Sla woorden die u vaak gebruikt maar die niet in het Engelse woordenboek staan, in de lijst XT9 Mijn woorden op. Woorden die u aan de lijst toevoegt, verschijnen in de lijst met voorspelde woorden.

- 1. Druk in een tekstveld op 💷 en vervolgens op de spatiebalk om het menu met invoeropties voor tekst te tonen.
- 2. Selecteer in het menu XT9 Mijn woorden > Toevoegen.

```
Opmerking U moet Voorspellende tekst eerst Inschakelen voordat u in het menu XT9 Mijn woorden kunt kiezen.
```

3. Typ het woord in het vak Woord toevoegen/bewerken en klik op Gereed.

Klik om woorden in de lijst XT9 Mijn woorden te bewerken of verwijderen op **Menu** en selecteer de juiste opdracht.

#### XT9-instellingen

Kies in het menu met tekstinvoeropties XT9 Instellingen Selecteer de gewenste opties in het venster en klik op **Gereed**.

#### Opmerking U moet Voorspellende tekst eerst Inschakelen voordat u in het menu XT9 Instellingen kunt kiezen.

- Spellingcorrectie Typefouten corrigeren door het juiste woord uit de voorgestelde lijst te kiezen op basis van de ingetikte tekens en tekens van de toetsen rondom.
- Autom vervangen Voegt automatisch een apostrof in als u veelgebruikte afgekorte woorden gebruikt ("zn" wordt bijvoorbeeld "z'n").
- Woordaanvulling Woorden uit een lijst kiezen, die op basis van de door u ingevoerde letters en op de woorden die in het woordenboek voorkomen.
- Woordaanvulling op Laat u kiezen welke toets u gebruikt om een woord in de lijst woordaanvulling te selecteren.

#### Numerieke modus

Als een tekstvak alleen numerieke invoer toestaat, zoals een telefoonnummer, wordt de invoermodus automatisch Numerieke modus. Als u echter getallen in een tekstregel moet invoeren, gaat u naar de Numerieke modus en keert u terug naar de modus Toetsenbord of XT9 om het invoeren van de tekst af te ronden.

#### Cijfers in tekstvakken invoeren

- 1. Druk in een tekstveld op 💼 en vervolgens op de spatiebalk om het menu met invoeropties voor tekst te tonen.
- 2. Selecteer in het menu de numerieke modus (123).
- 3. Voer met het toetsenblok de gewenste cijfer(s) in.
- 4. Keer terug naar de invoermodus abc of XT9 door deze modus in het menu tekstinvoeropties te kiezen en voltooi de tekst.

# 1.10 Informatie over batterij

Batterijprestaties zijn van een groot aantal factoren afhankelijk, waaronder maar niet beperkt tot de netwerkconfiguratie van uw provider, de signaalsterke en de omgevingstemperatuur.

Geschatte gebruiksduur van de batterij (schatting):

- Spreektijd: Maximaal 510 minuten voor GSM Maximaal 300 minuten voor WCDMA
- Stand-bytijd: Maximaal 380 uur voor GSM Maximaal 480 uur voor WCDMA

WAARSCHUWING! Ter voorkoming van brand of verbranding:

- Probeer de batterij niet te openen, uit elkaar te halen of te repareren.
- De batterij niet beschadigen, niet doorboren, geen kortsluiting veroorzaken via de externe contactpunten en niet in water of vuur gooien.
- Niet blootstellen aan temperaturen hoger dan 60°C (140°F).
- Vervang de batterij alleen door een batterij die voor dit product is bedoeld.
- Neem bij het recyclen of weggooien van een gebruikte batterij de plaatselijke voorschriften in acht.

40 Aan de slag

#### Het batterijniveau controleren en optimaliseren

Klik in het beginscherm op **Start > Instellingen > Energie > Energiebeheer** en stel de instellingen voor de verlichting, het scherm of de lichtsensor in.

Als u de batterij niet wilt laden terwijl de telefoon met de computer is verbonden, klikt u op Start > Instellingen > Energie > Energiebeheer en verandert u in Als het toestel is ingeschakeld de batterij niet opladen wanneer verbonden met de pc, selecteerAan.

#### Batterij bijna leeg beheren

Doe het volgende als de waarschuwing voor een bijna lege batterij verschijnt:

- 1. Sla direct uw gegevens op.
- 2. Synchroniseer met uw pc of gebruik de netvoeding om de batterij te laden.
- 3. Schakel de telefoon uit. Schakel hem alleen weer in als u hem wilt gebruiken.

# Hoofdstuk 2 Telefoonfuncties gebruiken

# 2.1 De telefoon gebruiken

U kunt uw telefoon gebruiken om te bellen, opgebeld te worden en gesprekken bij te houden, en voor het versturen van tekstberichten (SMS, Short Message Service) en MMS (Multimedia Messaging Service)-berichten.

#### Het Telefoon-scherm

In het telefoonscherm kunt u een contactpersoon openen, opbellen of opzoeken en zelfs een nieuw nummer opslaan in Contacten. U kunt het telefoonscherm als volgt openen:

- Druk op de GESPREKS-/VERZENDKNOP.
- Voer het telefoonnummer in door op de toetsen op het toetsenblok te drukken.

# Uw pincode invoeren

De meeste SIM-kaarten zijn voorzien van een persoonlijk identificatie nummer (PIN) dat wordt geleverd door uw serviceprovider. Mogelijk moet u de PIN elke keer invoeren als u de telefoon gebruikt.

Typ uw PIN als daarom wordt gevraagd en klik op Gereed.

**Opmerking** Als u de PIN-code drie keer verkeerd hebt ingevoerd, wordt de SIM-kaart geblokkeerd. Als dat gebeurt, kunt u de kaart deblokkeren met de PUK-code (PIN Unblocking Key) die u van uw service provider hebt gekregen.

U kunt de PIN op de SIM wijzigen door op **Start > Instellignen > Beveiliging > SIMpincode wijzigen** te klikken.

#### 42 Telefoonfuncties gebruiken

# **Beltonen instellen**

U kunt instellen hoe u gewaarschuwd wordt voor binnenkomende gesprekken, herinneringen, nieuwe berichten, alarms enzovoort.

#### Een beltoon instellen voor binnenkomende gesprekken

- 1. Schuif in het beginscherm naar het tabblad Instellingen.
- 2. Schuif naar rechts tot u Beltoon ziet en druk op CENTER OK.
- 3. Selecteer in het scherm Geluiden een beltoon onder Beltoon en klik op Gereed.

Als u **Trillen** kiest, wordt het geluid gedempt en trilt de telefoon als u gebeld wordt. Het pictogram Trillen ( ) verschijnt in de titelbalk. Als u **Geen** kiest in de lijst **Beltoon** wordt de telefoon gedempt. Voor meer informatie over het instellen van geluiden en meldingen, zie "Kiezen hoe u gewaarschuwd wordt bij gebeurtenissen of handelingen" in Hoofdstuk 4.

# 2.2 Bellen

Met uw telefoon kunt u bellen vanuit het telefoonscherm, vanuit Contacten, Snelkeuze en Oproepgeschiedenis.

**Opmerking** Zie "Snelkeuze" in hoofdstuk 10 om te leren hoe u Snelkeuze gebruikt.

# Bellen vanuit het telefoonscherm

- 1. Druk op de SPREKEN/VERZENDEN-toets.
- Voer het telefoonnummer in door op de toetsen van het toetsenblok te drukken en op SPREKEN/VERZENDEN te drukken. Druk op de toets TERUG als u een positie terug moet.
- Tip Merk op dat wanneer u op een toets drukt, een lijst met namen en nummers verschijnt omdat uw telefoon zoekt in Contacten, Oproepgeschiedenis, Snelkeuze en uw SIMkaart naar een overeenkomende naam of nummer. De volgende toets die u indrukt, maakt dat de zoekopdracht verfijnd wordt. Als u de naam ziet van degene die u wilt bellen, selecteert u deze en drukt u op SPREKEN/VERZENDEN.

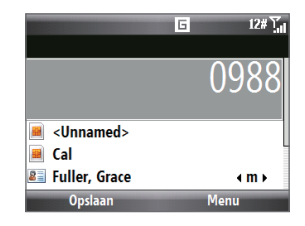

## **Bellen vanuit Contacten**

- 1. Tik in het venster Thuis op **Contacten**.
- 2. Selecteer de persoon die u wilt bellen en druk op SPREKEN/VERZENDEN.

#### Het nummer opgeven dat u wilt bellen

Standaard wordt het mobiele telefoonnummer (m) van een contactpersoon gebeld als u vanuit Contacten belt. U kunt echter ook kiezen om een ander telefoonnummer te bellen.

- 1. Tik in het venster Thuis op **Contacten**.
- 2. Selecteer de contactpersoon.
- Schuif met de TRCKBALL naar links of rechts. De letter die het nummer weergeeft, verandert in m (mobiel), w (werk), of h (huis).
- 4. Druk op SPREKEN/VERZENDEN om het nummer te bellen.
  - Klik op Menu > Bewerken om informatie over de contactpersoon te bekijken of bewerken.
  - Klik op Menu > Contact kopiëren > Naar SIM.

Zie Hoofdstuk 5 als u meer wilt weten over Contacten.

# Bellen vanuit de Oproepgeschiedenis

- 1. Klik op het beginscherm op Start > Oproepgeschiedenis.
- 2. Selecteer een naam of nummer en druk op SPREKEN/VERZENDEN.

Druk in het scherm Oproepgeschiedenis op CENTER OK om details te bekijken, zoals gebelde, gemiste of ontvangen gesprekken, de gespreksduur, datum en tijd. Druk nogmaals op CENTER OK om het geselecteerde nummer te bellen.

#### Gesprekken aanpassen

Klik in het scherm Oproepgeschiedenis op **Menu** om verschillende opties te selecteren voor het aanpassen en filteren van gevoerde, ontvangen en gemiste gesprekken.

#### **Opmerking** U kunt een nummer in Contacten opslaan door in het scherm Oproepgeschiedenis op **Opslaan** te klikken.

#### 44 Telefoonfuncties gebruiken

# 2.3 Een gesprek ontvangen en afsluiten

Als u gebeld wordt, kunt u kiezen of u wilt reageren of niet.

#### Een inkomend gesprek beantwoorden of negeren

- Om het gesprek te beantwoorden, drukt u op de knop SPREKEN/VERZENDEN.
- Druk op de knop END/POWER om het gesprek te weigeren.
- Klik op **Send Text** om het gesprek te weigeren en een tekstbericht naar de mobiele telefoon van de beller te sturen.
- Als u het belsignaal wilt dempen zonder de oproep te negeren, tikt u op **Silence**.

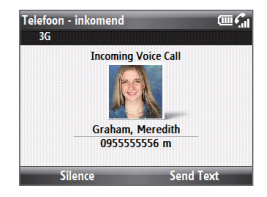

#### Een gesprek beëindigen

Druk tijdens een gesprek op de knop END/POWER om op te hangen.

#### Geavanceerde telefooninstellingen

U kunt kiezen om een gesprek te weigeren met een SMS-bericht en de telefoon laten trillen als de verbinding met de ander is gemaakt.

Klik op **Start > Instellingen > Telefoon > Geavanceerd** en kies de gewenste opties.

Om het standaard SMS-bericht te wijzigen, klikt u hier op en bewerkt u het. Klik daaarna op **Gereed**.

# 2.4 In-gesprek opties

Uw telefoon biedt verschillende opties als u in gesprek bent.

#### De luidspreker in- of uitschakelen

Tijdens een gesprek kunt u de telefoonluidspreker in- en uitschakelen door op de knop SPREKEN/VERZENDEN te drukken. Het luidspreker-pictogram ( **C**) verschijnt in de titelbalk wanneer de luidspreker is ingeschakeld.

#### WAARSCHUWING:

Om gehoorsbeschadiging te voorkomen, raden we u aan het toestel niet tegen uw oor te houden als de luidspreker is ingeschakeld.

#### Het gespreksvolume aanpassen

Druk op de volumeknoppen op de zijkant van de telefoon.

#### Gesprek in wachtstand inschakelen

U moet Gesprek in wachtstand inschakelen om gewaarschuwd te worden dat u gebeld wordt terwijl u in gesprek bent.

- Klik in het beginscherm op Start > Instellingen > Telefoon > Gesprek in wachtstand.
- Nadat de instellingen vanaf de service provider zijn gedownload, klikt u in het keuzevakje Meldingen voor gesprek in wachtstand inschakelen en klikt u op Gereed.

#### Een ander gesprek beantwoorden

- 1. Tik op **Beantw.** om de tweede oproep aan te nemen en het eerste gesprek in de wachtstand te zetten.
- 2. Doe het volgende als u met twee gesprekken online bent.
  - Druk op END/POWER om het tweede gesprek te beëindigen en terug te keren naar het eerste gesprek.
  - Druk op CENTER OK om tussen de twee gesprekken te schakelen.

#### Een groepsgesprek opzetten

Niet alle serviceproviders ondersteunen telefonisch vergaderen. Neem voor meer informatie contact op met uw service provider.

- Plaats een gesprek in de wachtstand (druk op CENTER OK) en bel een tweede nummer of beantwoordt tijdens een gesprek een ander binnenkomend gesprek.
- 2. Klik op Menu > Vergadering.

# **Opmerking** Als de vergaderverbinding slaagt, verschijnt het woord "Vergadering" in het scherm.

# 2.5 Extra kiesinformatie

### Een alarmnummer bellen

Voer het internationale alarmnummer van uw locatie in en druk op SPREKEN/ VERZENDEN.

Tip De SIM-kaart kan aanvullende alarmnummers bevatten. Neem voor meer informatie contact op met uw service provider.

### Internationale nummers bellen

- 1. Houd de 0 (nul) toets op het toetsenblok ingedrukt tot het "+" symbool verschijnt.
- 2. Typ het volledige telefoonnummer en druk op SPREKEN/VERZENDEN. Bijvoorbeeld, +1-909-2222222, dat de volgende indeling heeft: +<landcode>-<kengetal>-<telefoonnummer>.

# Invoegen van een pauze of lange onderbreking in een belreeks

Sommige internationale gesprekken of telefoonnummers vereisen een pauze of onderbreking in de nummerreeks opdat het gesprek op de juiste wijze wordt verwerkt.

- 1. Tik in het venster Thuis op Contacten.
- 2. Selecteer de contactpersoon en druk op CENTER OK om het visitekaartje te openen.
- 3. Klik op Menu > Bewerken.
- Plaats de cursor op het telefoonnummer op de plek waar u een pauze wilt invoegen.
- Klik op Menu > Pauze invoegen of Wachttijd invoegen. De letter "p" (Pauze invoegen) of "w" (Wachttijd invoegen) verschijnt in het nummer om aan te geven waar de pauze of onderbreking optreedt.
- 6. Tik op Gereed.

# **Opmerkingen** • Onderbreking is niet beschikbaar voor contacten welke op de SIM-kaart zijn opgeslagen.

• Als u een nummer belt dat een onderbreking bevat, moet u nogmaals op SPREKEN/VERZENDEN drukken om door te gaan met bellen.

# 2.6 SIM Tool Kit

Een SIM-kaart moet in uw telefoon zijn gestoken om deze optie te kunnen gebruiken. Hiermee kunt u een reeks informatiediensten benaderen welke door uw service provider worden geleverd.

- 1. Klik op het beginscherm op Start > 🖾.
- 2. Klik op een item in de lijst om de service te benaderen.

# 2.7 SIM-toegang via Bluetooth instellen voor carkits

Carkits met ondersteuning voor het SIM Access Profile (SIM Toegangsprofiel, SAP) kunnen verbinding met uw toestel maken en via Bluetooth toegang zoeken tot de SIM-kaart.

- **Opmerkingen** Controleer of alle contacten zijn opgeslagen op de SIM-kaart en niet in het telefoongeheugen. Stel de carkit in om contactpersonen alleen vanaf de SIM-kaart te downloaden.
  - Neem contact op met uw service provider over welke modellen car kits compatibel zijn met uw telefoon.
  - 1. Zorg dat in uw telefoon Bluetooth is ingeschakeld en deze in de zichtbare modus staat.
  - 2. Klik op Start > Instellingen > Verbindingen > Bluetooth > SIM Access.
  - 3. Schakel in het scherm BT SIM-toegang op afstand het selectievakje SIM toegang op afstand in en tik op Voltooid.
  - Maak via Bluetooth verbinding tussen de carkit-telefoon en uw toestel. Raadpleeg de handleiding van de carkit-telefoon voor meer informatie.
  - Er dient een pop-upbericht te verschijnen dat u vertelt dat er nu verbinding tussen uw telefoon en de carkit-telefoon is. Klik op OK.
  - 6. Klik in het scherm BT SIM-toegang op afstand op Gereed.
- **Opmerking** U kunt met uw telefoon geen oproepen plaatsen/ontvangen, berichten verzenden/ontvangen of soortgelijke acties uitvoeren wanneer de verbinding via SAP actief is. U kunt al deze handelingen vanaf de carkit telefoon uitvoeren.

# 48 Telefoonfuncties gebruiken

# Hoofdstuk 3 Gegevens synchroniseren met uw computer

# 3.1 Over synchronisatie

U kunt alle, op uw computer opgeslagen gegevens, overal mee naar toe nemen door ze naar uw telefoon te synchroniseren. U kunt de volgende soorten gegevens synchroniseren:

- Gegevens van Microsoft Outlook<sup>®</sup>, zoals e-mailberichten, contactpersonen, agenda-items, taken en Opmerkingen
- Opmerkingen die u hebt gemaakt met Microsoft® Office OneNote® 2007
- Media, zoals afbeeldingen, muziek en video
- Favorieten, ofwel de koppelingen naar uw favoriete websites
- Bestanden, zoals documenten en andere bestanden

Opmerking U kunt e-mail, contactpersonen, agenda-items en taken van Outlook op uw telefoon ook synchroniseren met Exchange Server op uw werk. Voor meer informatie over het instellen van uw toestel om met de Exchange Server te synchroniseren, zie Hoofdstuk 7.

Voordat u kunt synchroniseren, dient u de synchronisatiesoftware op de computer te installeren en in te stellen. Zie voor informatie over het installeren en gebruiken van de synchronisatiesoftware op uw computer "Windows Mobile Apparatcentrum gebruiken" en "ActiveSync installeren en gebruiken" in dit Hoofdstuk.

Nadat u de synchronisatiesoftware op uw computer hebt geïnstalleerd, sluit u het apparaat met de usb-synchronisatiekabel op de pc aan. Het synchronisatieproces wordt automatisch gestart wanneer u de telefoon aansluit op de computer met de synchronisatiekabel.

U kunt ook via Bluetooth informatie met uw computer synchroniseren. Zie "Synchroniseren via Bluetooth" verderop in dit Hoofdstuk.

- Opmerkingen 
   ActiveSync of Windows Mobile Apparaatcentrum synchroniseert alleen gegevens op uw computer en uw apparaat. Als u een geheugenkaart hebt geïnstalleerd en u een back-up wilt maken van bestanden op de geheugenkaart, moet u Windows Explorer op uw computer gebruiken om bestanden te kopiëren van de geheugenkaart naar de computer.
  - De gegevens op het toestel gaan verloren als u het toestel opstuur voor reparaties of als u een harde reset uitvoert. Het wordt aanbevolen het toestel met de computer te synchroniseren om een back-up van bestanden te maken. Wilt u op de computer een back-up van bestanden op de geheugenkaart maken, gebruik dan Windows Verkenner om de bestanden van de geheugenkaart naar de computer te kopiëren.

# 3.2 Windows Mobile® Apparaatcentrum instellen voor Windows Vista®

**Microsoft Windows Mobile**<sup>®</sup> **Apparaatcentrum** is de vervanging voor Microsoft<sup>®</sup> ActiveSync<sup>®</sup> in Windows Vista<sup>®</sup>.

**Opmerking** Sommige versies van Windows Vista worden geleverd met Windows Mobile Apparaatcentrum al geïnstalleerd. Als Windows Mobile Apparaatcentrum niet beschikbaar is in uw versie van Windows Vista, kunt u het programma installeren vanaf de software-cd van uw telefoon.

# Synchronisatie opzetten in het Windows Mobile

#### Apparaatcentrum

- 1. Verbomd iw te;efppm ,et iw [c/ Windows Mobile Apparaatcentrum wordt eerst op de achtergrond geconfigureerd en vervolgens geopend.
- 2. Klik in het scherm met de licentieovereenkomst op Accepteren.
- 3. Klik op de startpagina van Windows Mobile Apparaatcentrum op Uw apparaat instellen.
  - **Opmerking** Klik op **Verbinden zonder het apparaat in te stellen** als u alleen mediabestanden wilt uitwisselen, wilt controleren op updates en de inhoud van uw telefoon wilt bekijken maar geen Outlook-gegevens wilt synchroniseren.
- 4. Selecteer de gegevenstypen die u wilt synchroniseren en klik op Volgende.
- 5. Voer een naam in voor uw telefoon en klik op Instellen.

Nadat u de Instellingen-wizard hebt voltooid, synchroniseert Windows Mobile Apparaatcentrum de telefoon automatisch. Kijk of na de synchronisatie Outlook e-mails en andere informatie op de telefoon verschijnen.

# 3.3 ActiveSync<sup>®</sup> instellen voor Windows XP

Op een computer onder Windows XP hebt u Microsoft ActiveSync 4.5 of nieuwer nodig. Als deze software niet op uw computer staat, kunt u deze installeren vanaf de cd die met het apparaat is meegeleverd.

# Synchronisatie in ActiveSync instellen

- 1. Sluit het toestel aan op de computer. De Synchronisatie Set-up Wizard start automatisch en helpt u een synchronisatieverbinding in te stellen. Klik op **Volgende** om door te gaan.
- 2. Wis het keuzevakje **Direct synchroniseren met een server met Microsoft Exchange** om het toestel met de computer te synchroniseren en klik vervolgens op **Volgende**.
- 3. Selecteer de gegevenstypen die u wilt synchroniseren en klik op **Volgende**.
- Schakel het selectievakje Draadloze gegevensverbindingen toestaan in of uit.
- 5. Klik op **Voltooien**.

Zodra u klaar bent met de wizard, synchroniseert ActiveSync het apparaat automatisch. Merk op dat na de synchronisatie Outlook e-mailberichten en andere informatie op het toestel verschijnen.

#### 52 Synchroniseren met de computer

# 3.4 Synchroniseren met de computer

Verbind de telefoon met uw pc om de informatie tussen uw telefoon en pc te synchroniseren. Zolang de telefoon is verbonden, synchroniseert ActiveSync (of Windows Mobile Apparaatcentrum op uw pc) telkens wanneer u een verandering aanbrengt aan uw pc of uw telefoon.

## Synchronisatie starten en stoppen

U kunt handmatig synchroniseren vanaf telefoon of computer.

#### Vanaf uw telefoon

Klik op **Start > ActiveSync** en vervolgens op **Sync**. U kunt synchronisatie voortijdig afbreken door op **Stop** te klikken.

 
 Tip
 Om de verbinding met een computer volledig te verbreken, ontkoppelt u de telefoon eerst van de desbetreffende computer. Tik in ActiveSync op uw apparaat op Menu > Opties, tik op de computernaam en tik vervolgens op Menu > Verwijderen.

#### Vanuit Windows Mobile Apparaatcentrum

- 1. Klik op Start > Alle programma's > Windows Mobile Device Center.
- 2. Klik op 🔁 linksonder in Windows Mobile Apparaatcentrum.

U kunt synchronisatie voortijdig afbreken door op 🚺 te klikken.

#### Vanuit ActiveSync op de computer

Als u het toestel aansluit op de computer, wordt ActiveSync automatisch op de computer geopend en gesynchroniseerd.

- Klik op 🔕 om de synchronisatie handmatig te starten.
- U kunt synchronisatie voortijdig afbreken door op 🔞 te klikken.

# Informatie selecteren om te synchroniseren

U kunt de informatietypes en de hoeveelheid informatie die gesynchroniseerd wordt voor elk type, op zowel uw telefoon als de PC wijzigen. Volg onderstaande stappen om de synchronisatie-instellingen op de telefoon te wijzigenn.

# **Opmerking** Voordat u de synchronisatie-instellingen van uw telefoon wijzigt, moet u het eerst van uw computer loskoppelen.

- 1. Tik in ActiveSync op uw telefoon op Menu > Opties.
- Selecteer het keuzevak voor elk item dat u wilt synchroniseren. Als u geen keuzevak kunt selecteren, moet u wellicht het keuzevak voor hetzelfde informatietype elders in de lijst wissen.
- Als u de synchronisatie-instellingen voor een gegevenstype wilt wijzigen, bijvoorbeeld voor E-mail, selecteert u het gegevenstype en tikt u op Instellingen.

U kunt hier de limiet voor de grootte van te downloaden files instellen, de tijdsinterval voor het downloaden preciseren etc.

#### **Opmerkingen** • Sommige gegevenstypen, zoals Favorieten, Bestanden en Media kunnen niet worden geselecteerd in het scherm met opties voor ActiveSync op uw telefoon. U kunt deze items alleen selecteren of wissen in Windows Mobile Apparaatcentrum of ActiveSync op de PC.

- Een pc kan synchronisatieverbindingen met diverse op Windows Mobile gebaseerde telefoons aangaan, maar een telefoon kan met maximaal twee PC's synchronisatieverbindingen aangaan. Om te verzekeren dat de telefoon correct met beide pc's synchroniseert, stelt u op de tweede pc dezelfde synchronisatie-instellingen in als op de eerste pc.
- U kunt Outlook-e-mail slechts met één computer synchroniseren.

#### 54 Synchroniseren met de computer

#### Problemen met synchronisatieverbindingen oplossen

In bepaalde omstandigheden, als de computer verbinding met internet of lokaal netwerk maakt, kan de verbinding met de telefoon worden verbroken ten gunste van de internet- of netwerkverbinding.

Als dit gebeurt, tikt u op **Start > Instellingen > Verbindingen > USB aan pc** en schakelt u het selectievakje **Geavanceerde netwerkfunctionaliteit inschakelen** uit. De computer gebruikt dan een seriële USB-verbinding met uw telefoon.

# 3.5 Synchroniseren via Bluetooth

U kunt de telefoon ook via Bluetooth verbinden en synchroniseren met een pc.

**Opmerking** Om uw toestel met een computer te kunnen verbinden en te synchroniseren via Bluetooth, dient op uw computer Bluetooth te zijn geïntegreerd of moet deze over een Bluetooth-adapter of dongle beschikken.

#### Synchroniseren met een computer via Bluetooth

- Configureer op uw computer Windows Mobile Apparaatcentrum of ActiveSync voor het synchroniseren via Bluetooth. Zie voor meer informatie de Help van het programma dat u gebruikt.
- 2. Zorg ervoor dat Bluetooth op zowel toestel als op de computer is ingeschakeld en ingesteld is op zichtbaar. Zie ook "Bluetooth-modes" in hoofdstuk 8. Als dit de eerste keer is dat u via Bluetooth een verbinding met de PC maakt, moet u eerst de Bluetooth-wizard op het toestel uitvoeren en een Bluetooth-verbinding tussen het toestel en de PC instellen. Voor meer informatie over het maken van Bluetooth-verbindingen kijkt u bij "Bluetoothverbindingen" in hoofdstuk 8.
- 3. Tik op uw telefoon op Start > ActiveSync.
- 4. Tik op Menu > Verbinden via Bluetooth.

# **Opmerking** U verlengt de levensduur van de batterij door Bluetooth uit te schakelen als deze functie niet wordt gebruikt.

# 3.6 Muziek en video synchroniseren

Als u uw muziek of andere digitale media wilt meenemen als u op reis gaat, kunt u met Microsoft<sup>®</sup> Windows Media<sup>®</sup> Player op uw computer muziek en video synchroniseren met uw telefoon.

Behalve het selecteren van het informatietype Media dat moet worden gesynchroniseerd, moeten alle instellingen voor het synchroniseren van media worden ingesteld in Windows Media<sup>®</sup> Player. Voordat media kan worden gesynchroniseerd, doet u het volgende:

- Windows Media Player versie 11 installeren op de pc. (Windows Media Player 11 werkt alleen in Windows XP of hoger).
- Verbind uw telefoon met een USB-kabel met de pc.
- Stel een synchronisatierelatie in tussen de telefoon en Winodws Media Player.

Kijk voor meer informatie over "Windows Media Player Mobile" in Hoofdstuk 9.

# 56 Synchroniseren met de computer

# Hoofdstuk 4 Uw telefoon beheren

# 4.1 Uw telefoon personaliseren

# Het beginscherm instellen

Het beginscherm is het uitgangspunt voor de meeste taken die u met de telefoon verricht. Vanuit het beginscherm hebt u toegang tot alle opties en programma's.

#### Het beginscherm aanpassen

- 1. Klik op het beginscherm op Start > Settings > Beginscherm.
- 2. Selecteer de gewenste opties in Indeling beginscherm, Kleurenschema, Achtergrond afbeelding en Time out en klik op Gereed.

#### Een afbeelding als achtergrond instellen

- 1. Schuif in het beginscherm naar het tabblad Instellingen.
- 2. Schuif naar rechts tot u Achtergrondafbeelding ziet en druk op CENTER OK.
- Selecteer de gewenste afbeelding door naar rechts of links te schuiven en klik op Gereed.

# De datum, tijd, taal en andere landelijke opties instellen

Uw telefoon moet al zijn ingesteld met de landeliijke instellingen welke voor uw locatie het meest geschikt zijn.

#### **Regionale instellingen veranderen**

U kunt de taal, het land, de stijl voor datum en tijd en de weergave voor getallen en valuta opgeven.

- 58 Uw telefoon beheren
  - 1. Klik op het beginscherm op Start > Settings > Landinstellingen.
  - 2. Selecteer de gewenste taal in Taal.
  - Selecteer het land voor de geselecteerde taal in Landinstellingen. De optie Landinstellingen verandert automatisch de indeling van de resterende opties (zoals datum, tijd en valuta) aan de hand van het opgegeven land.
  - 4. Tik op Gereed.

#### Datum en tijd instellen

- 1. Ga in het beginscherm naar het venster **Thuis** en druk op CENTER OK.
- 2. Klik op Datum en tijd en stel de Tijdzone, Datum en Tijd in.
- 3. Tik op Gereed.

# Geluiden en meldingen voor gebeurtenissen of acties instellen

Een profiel is een groep instellingen die bepalen hoe uw telefoon u waarschuwt voor bijvoorbeeld binnenkomende gesprekken en meldingen.

#### Het huidige profiel wijzigen

- Ga in het beginscherm naar het venster Instellingen en druk op CENTER OK (de optie moet Profiel zijn).
- 2. Selecteer het gewenste profiel en tik op Gereed.
- Tip Om het profiel snel te wijzigen, houdt u de THUIS-knop ingedrukt om het Snelmenu te openen en selecteert u een profiel.

#### Een profiel bewerken

- 1. Ga in het beginscherm naar het venster Instellingen en druk op CENTER OK (de optie moet **Profiel** zijn).
- 2. Selecteer het profiel dat u wilt bewerken en klik op Menu > Bewerken.
- 3. Pas de instellingen aan en klik op **Gereed**. Klik op **Annuleren** als u de instellingen wilt opslaan zonder de wijzigingen vast te leggen.
- Tip Klik om terug te keren naar de standaard profielinstellingen op Menu > Standaard instellen.

#### Het geluid voor een gebeurtenis opgeven

- 1. Klik op het beginscherm op Start > Instellingen > Geluiden.
- 2. Selecteer een geluid voor de gewenste gebeurtenis. Selecteer Geen als u geen geluid wilt horen.
- 3. Tik op Gereed.
- Tip Als u een geluid selecteert, wordt dit weergegeven. Selecteer Menu > Afspelen.

#### Geluid instellen voor het toetsenblok en toetsenbord

- 1. Klik op het beginscherm op Start > Instellingen > Geluiden.
- 2. Selecteer een geluid in **Toetsenbordknop**. Selecteer **Geen** als u geen geluid wilt horen bij het indrukken van een toets.
- 3. Tik op Gereed.

#### Een geluid naar uw telefoon kopiëren

Nadat een geluidsbestand op uw telefoon is gevonden, kunt u dat gebruiken voor een beltoon, melding of herinnering. U kunt geluidsbestanden gebruiken in de indelingen .wav, .mid, .wma of .mp3.

- 1. Verbind de telefoon via een usb-kabel met uw pc.
- 2. Kopieer op de pc het gewenste geluidsbestand.
- Klik in Windows Mobile Apparaatcentrum Bestandsbeheer > Browse the contents of your device.

Of klik in

ActiveSync op uw pc op **Verkennen** en dubbelklik op **Mijn op Windows** gebaseerd mobiele toestel.

Sla het geluidsbestand op uw telefoon op door naar Toepassingsgegevens
 > Geluiden te gaan en het bestand in die map te plakken.

#### 60 Uw telefoon beheren

#### Een alarm instellen

U kunt op uw telefoon 2 verschillende alarms instellen.

- 1. Ga in het beginscherm naar het venster **Thuis** en druk op CENTER OK.
- 2. Klik op Alarm 1 of Alarm 2.
- Stel het gewenste alarm in en klik op Gereed. Een pictogram Alarm verschijnt in het venster Thuis van HTC Home.

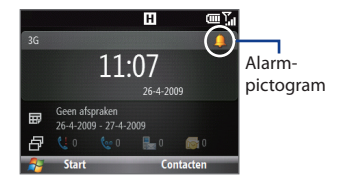

# Persoonlijke gegevens instellen

Het is een goede gewoonte om informatie over de eigenaar in te voeren en te tonen; op die manier kan iemand de telefoon teruggeven voor het geval u deze verliest.

#### Informatie over de eigenaar invoeren

- Klik op het beginscherm op Start > Instellingen > Informatie over eigenaar.
- 2. Typ de benodigde gegevens en klik op Gereed.

# Opties voor prestaties en onderhoud instellen

#### Toegangkelijkheidsinstellingen veranderen

- 1. Klik op het beginscherm op Begin > Instellingen > Toegankelijkheid.
- 2. Selecteer uw voorkeuren voor:
  - Stel de grootte van het lettertype op het scherm in Lettertype vansysteem in.
  - Stel in **Toetsenbordinterval** de lengte in tussen toetsindrukken bij het invoeren van tekst in de modus Toetsindrukken.
  - Stel in **Time-out bij bevestiging** de vertraging in voordat een time-out optreedt voor een niet-bevestigde handeling.
  - Stel in Volume inkomende oproep het volume in voor waarschuwingen bij inkomende oproepen of nieuwe e-mail terwijl u een gespek voert.
- 3. Tik op Gereed.

#### Instellingen voor energiebeheer wijzigen

U kunt Energiebeheer gebruiken om de batterij te controleren en om instellingen te bevestigen die de levensduur van de batterij verlengen.

- Klik op het beginscherm op Start > Instellingen > UIT/AAN > Energiebeheer.
- 2. Pas de beschikbare instellingen aan:
  - Stel in Helderheid verlichting de helderheid van de verlichting op een lager niveau in om de batterij te sparen.
  - Stel in Time-out voor verlichting op batterij/netvoeding en in Time-out voor weergave op batterij/netvoeding de tijd in waarna de verlichting en het scherm uitschakelen als de telefoon niet wordt gebruikt.
  - Selecteer in **Verlichting toetsenbord met lichtsensor aanpassen** of u deze moet in- of uitschakelen. Indien ingeschakeld gaat verlichting onder het toetsenblok en toetsenbord aan als het donker wordt.
  - Selecteer in Laad de batterij niet als het toestel is ingeschakeld en met de pc verbonden de optie Uit als u de batterij van de telefoon wilt laden terwijl de telefoon via usb met de computer is verbonden.
- 3. Tik op Gereed.
- Tip Hoofdaccu geeft de resterende levensduur van de batterij aan.

#### **Zoeken naar het versienummer van het besturingssysteem** Klik op het beginscherm op **Start > Instellingen > Over**.

#### De telefoonspecificatie opzoeken

Klik op het beginscherm op **Start > Instellingen > Toestelgegevens**.

#### **Rapportering in- of uitschakelen**

- 1. Klik op het beginscherm op **Start > Instellingen > Foutrapportage**.
- 2. Selecteer Inschakelen of Uitschakelen en klik op Gereed.

# 4.2 Bestanden kopiëren en beheren

U kunt bestanden van uw telefoon naar de computer of naar een geplaatste geheugenkaart kopiëren. U kunt uw bestanden en mappen ook efficiënt beheren met behulp van het programma Verkenner.

#### Bestanden kopiëren via Windows Mobile Apparaatcentrum of ActiveSync

- 1. Verbomd iw te;efppm ,et iw [c/
- Klik in Windows Mobile Apparaatcentrum Bestandsbeheer > Browse the contents of your device.

Of klik in

ActiveSync op uw pc op **Verkennen**. De map Mobile Device voor uw telefoon verschijnt.

- 3. Zoek op uw telefoon naar bestanden die u naar uw pc wilt kopiëren.
- Selecteer en kopieer de bestanden [Ctrl + C] en plak ze [Ctrl+V] in de doelmap op uw pc.

Het kopiëren van een bestand levert aparte versies van het bestand op uw telefoon en uw pc op. Wijzigingen aangebracht aan één bestand hebben geen invloed op het andere omdat ze niet worden gesynchroniseerd.

#### Bestanden beheren op uw apparaat met behulp van Verkenner

Verkenner bevat een aantal eenvoudig te gebruiken opties voor het beheer van bestanden en mappen.

#### Verkenner starten

Met Verkenner kunt u door de inhoud van uw telefoon bladeren. De hoofdmap op de telefoon heet **Mijn apparaat** en bevat de volgende mappen: My Documents, Programmabestanden, Windows, en meer.

- 1. Tik op Begin > Bureau-accessoires > Verkenner.
- 2. Tik op een map die of bestand dat u wilt openen.
- Keer terug naar een bovenliggende map door te tikken op Omhoog en kies de map.

#### Bestanden naar een geheugenkaart kopiëren

- 1. Zorg dat de geheugenkaart correct in het toestel is geplaatst. Zie Hoofdstuk 1 voor meer informatie.
- 2. Tik op Start > Bureau-accesoires > Verkenner en ga naar de gewenste map.
- Selecteer het bestand dat u wilt kopiëren en klik op Menu > Bewerken > Kopiëren.
- Klik op Omhoog totdat u bij de rootmap komt (Mijn apparaat) en klik op Opslagkaart.
- 5. Tik op Menu > Bewerken > Plakken.

# 4.3 Programma's toevoegen en verwijderen

Voordat u extra programma's voor uw telefoon koopt, moet u controleren of ze compatibel zijn met het standaarbesturingssysteem Windows Mobile<sup>®</sup> 6.1.

#### Programma's toevoegen

- Download het programma naar uw computer, of plaats de cd of schijf met het programma in uw computer. Mogelijk ziet u een EXE-bestand, een ZIPbestand, een bestand Setup.exe of verschillende versies van bestanden voor verschillende typen apparaten en processors. Zorg ervoor dat u een programma selecteert dat is ontworpen voor uw type telefoon en processor.
- 2. Lees de installatie-aanwijzingen die met het programma zijn geleverd.
- 3. Verbind uw telefoon met de pc en dubbelklik op het \*.exe-bestand.

#### Een programma verwijderen

- Klik op het beginscherm op Start > Instellingen > Programma's verwijderen.
- 2. Selecteer het profiel dat u wilt bewerken en klik op Menu > Verwijderen.

# 4.4 Werken met Taakbeheer en geheugen beheren

# De status van het geheugen controleren

#### Om te zien hoeveel beschikbaar geheugen uw toestel nog heeft

- 1. Klik op het beginscherm op Start > Instellingen > Over.
- 2. Schuif omlaag om het Beschikbare geheugen te controleren.

#### Om te zien hoeveel opslagruimte beschikbaar is

- 1. Klik in het beginscherm op Start > Instellingen > Over.
- 2. Schuif omlaag om het Beschikbare geheugen te controleren.

# Taakbeheer gebruiken

Met Taakbeheer kunt u de programma's bekijken en stoppen die actief zijn op de telefoon.

#### Een actief programma in Taakbeheer stoppen

- Klik op het beginscherm op Start > Bureau-accessoires > Taakbeheer.
- 2. Selecteer in Taakbeheer een programma in de lijst en klik op **Beëindigen**.
  - Tip Klik om alle actieve programma's te stoppen op Menu > Alle taken beëindigen.

Klik op **Menu** om een menu te openen waar u de weergave of sorteervolgorde kunt veranderen, het scherm verversen enzovoort.

| Taakbeheer                  |       | $\square$ |
|-----------------------------|-------|-----------|
| Toepassing                  | Geh   | CPU       |
| http://www.volkskrant.nl/   |       | 0 %       |
| Camera                      | 1,73M | 0 %       |
| E Album                     | 1,57M | 0 %       |
| 🔘 Inner Circle - E-mail (0) | 1,12M | 0 %       |
| ActiveSync                  | 1,04M | 0%        |
| 🚖 SMS / MMS                 | 664K  | 0 %       |
| Comm Manager                | 560K  | 0 %       |
| Beëindigen                  | Menu  |           |

# 4.5 Uw telefoon beschermen

U kunt uw telefoon tegen ongewenste toegang beschermen door een PIN (personal identification number) te eisen om te kunnen bellen. U kunt ook het toetsenbord of toetsenblok of de gehele telefoon blokkeren.

#### De pincode voor de SIM-kaart activeren

- Klik in het beginscherm op Start > Instellingen > Beveiliging > SIM-pincode inschakelen.
- 2. Typ uw PIN en klik op Gereed.

**Opmerking** Klik op **Annuleren** als u wilt stoppen zonder de SIM-pincode in te schakelen.

#### De pincode voor de SIM-kaart uitschakelen

- Klik in het beginscherm op Start > Instellingen > Beveiliging > SIM-pincode uitschakelen.
- 2. Typ uw PIN en klik op Gereed.

#### De pincode wijzigen

Noteer eerst uw PIN. Als de SIM-pincode is ingeschakeld, moet u deze PIN typen om de telefoon te ontgrendelen.

- Klik in het beginscherm op Start > Instellingen > Beveiliging > SIMpincode wijzigen.
- 2. Typ de huidige PIN In Oude pincode.
- 3. Typ de nieuwe PIN en bevestig deze, en klik op Gereed.

#### Het toetsenblok en toetsenbord vergrendelen

Door het toetsenblok en toetsenbord te vergrendelen, kunt u deze niet meer gebruiken. Dat is handig als de telefoon bijvoorbeeld is ingeschakeld en in uw zak zit, en u wilt voorkomen dat de toetsen per ongeluk worden ingedrukt.

Houd in het beginscherm  $\binom{n}{Q}$  ongeveer 3 seconden ingedrukt. Nadat het toetsenblok en toetsenbord zijn vergrendeld, verandert de tekst voor de linker SCHERMTOETS in **Ontgrendelen**.

- Tip Houd de THUIS-toets ingedrukt om het toetsenblok en toetsenbord snel te vergrendelen, en kies in het Snelmenu Vergrendelen
- **Opmerking** U kunt ook als het toetsenblok en toetsenbord zijn vergrendeld nog altijd gesprekken ontvangen en noodoproepen doen.

66 Uw telefoon beheren

#### Het toetsenblok en toetsenbord ontgrendelen

Klik op het beginscherm op **Ontgrendelen** en druk op 🔭.

#### De telefoonvergrendeling inschakelen

- Klik in het beginscherm op Start > Instellingen > Beveiliging > Apparaatblokkering.
- Selecteer Bericht indien apparaat niet gebruikt gedurende en selecteer de hoeveelheid tijd dat de telefoon inactief moet zijn voordat deze automatisch vergrendelt.
- 3. Selecteer het Type wachtwoord en typ en bevestig uw wachtwoord.
- 4. Tik op Gereed.
- **Opmerking** Nadat u de instellingen voor de telefoonvergrendeling hebt opgegeven, kunt u deze inschakelen vanuit het Snelmenu zonder de instellingen opnieuw te moeten openen.

#### De telefoonvergrendeling uitschakelen

Klik op **Ontgrendelen** en typ het wachtwoord dat u hebt ingesteld om de telefoon te ontgrendelen.

#### Bestanden op de microSD-kaart versleutelen

Klik op Start > Instellingen > Beveiliging > Versleuteling en selecteer Bestanden op geheugenkaart versleutelen.

# 4.6 De telefoon herstarten

Herstart de telefoon als een programma niet goed werkt of als de telefoon niet op toetsindrukken reageert.

#### De telefoon herstarten

- 1. Verwijder de batterij.
- 2. Wacht drie seconden, plaats de batterij weer en schakel de telefoon in.

```
WAARSCHUWING:
```

Als de telefoon wordt herstart terwijl een programma actief is, raakt u alle werk kwijt dat u niet hebt opgeslagen.

# 4.7 De telefoon wissen

Bij het wissen van de telefoon verwijdert u alle gegevens uit het geheugen en herstelt u de fabrieksinstellingen van de telefoon.

Opmerking Als Codeer bestanden die op opslagkaarten worden geplaatst wordt ingeschakeld of al eerder is ingeschakeld, raden we u aan een reservekopie te maken van de opslagkaart VOORDAT u de optie Opslag wissen kiest of de ROM-systeemsoftware bijwerkt. Anders hebt u daarna geen toegang meer tot de versleutelde bestanden op de geheugenkaart. Met ActiveSync of Windows Mobile Apparaatcentrum kunt u bestanden overdragen tussen de geheugenkaart en uw computer. Kopieer na de procedure uw bestanden terug naar de geheugenkaart.

WAARSCHUWING: Omdat alle gegevens worden gewist, raden we aan om eerst een back-up van de gegevens te maken.

#### De telefoon wissen

- 1. Tik op Start > Bureau-accessoires > Opslag wissen.
- Volg de aanwijzingen op het scherm om de telefoon te wissen. Na het wissen herstart de telefoon.

#### 68 Uw telefoon beheren

# Hoofdstuk 5 Informatie organiseren

# 5.1 Contactpersonen

Contacten is uw adresboek en het gebied waar u gegevens opslaat van personen en bedrijven waarmee u communiceert.

Als u Outlook op uw pc gebruikt, kunt u contacten synchroniseren tussen uw telefoon en uw pc.

# Een contactpersoon op uw telefoon maken

#### Zo maakt u een nieuwe contactpersoon op uw telefoon

- Tik in het venster Thuis op Contacten > Nieuw > Outlook-contact. Selecteer SIM-contact als u een nieuwe contactpersoon op de SIM-kaart wilt maken. U kunt ook SIM Manager gebruiken om contacten aan de SIM-kaart toe te voegen. Zie voor meer informatie "SIM-beheer" verderop in dit hoofdstuk.
- 2. Typ de gegevens voor de nieuwe contact.
  - Om de beller snel te herkennen, kunt u aan elke Outlook-contact een eigen beltoon toewijzen. Schuif hiervoor omlaag naar **Aangepaste beltoon** en selecteer de gewenste beltoon.
  - Schuif om een foto toe te wijzen omlaag naar Afbeelding, klik op Afbeelding selecteren en kies de gewenste afbeelding. Om de afbeelding te verwijderen, klikt u op Menu > Afbeelding verwijderen.
- 3. Tik op Gereed.
- Tip Als iemand belt die niet in uw lijst met contacten staat, kunt u snel een contact maken vanuit de Oproepgeschiedenis door op Menu > Opslaan in contacten te klikken.
  - Als iemand die niet in uw lijst met contacten staat u een bericht stuurt, selecteert u dat bericht en drukt u op Enter. De vraag verschijnt of u een nieuwe contact voor de afzender wilt maken.

# Een contact bewerken en bellen

#### Contactgegevens bekijken en bewerken

- 1. Tik in het venster Thuis op **Contacten**.
- 2. Selecteer de contact waarvan u de gegevens wilt bekijken of bewerken en klik op Menu > Bewerken.
- 3. Klik op Gereed als u klaar bent met aanpassen.

#### Een contact bellen vanuit de lijst met contacten

- 1. Tik in het venster Thuis op **Contacten**.
- 2. Selecteer de persoon die u wilt bellen en druk op SPREKEN/VERZENDEN. Het standaardnummer van de contactpersoon wordt gebeld.
- Tip Als u een ander dan het standaardnummer wilt bellen, klikt u op de contact, schuift u naar het nummer dat u wilt bellen en drukt u op SPREKEN/VERZENDEN.

# Een contact zoeken

#### Een contact zoeken

- 1. Tik in het venster Thuis op **Contacten**.
- 2. Voer een van de volgende handelingen uit:
  - Begin met het typen van de naam of het telefoonnummer van de contact tot deze wordt getoond. Als u op een toets drukt, zoals S, vindt u de vooren achternamen die met S beginnen. De volgende toets die u indrukt, maakt dat de zoekopdracht verfijnd wordt.
  - Als u aan uw Outlook-contacten categorieën hebt toegewezen (bijvoorbeeld Zakelijk), kunt u de lijst op categorie filteren. Klik in de lijst met contacten op Menu > Filter en selecteer een categorie. Als u weer alle contactpersonen wilt weergeven, selecteert u Alle contactpersonen.
  - Als u voor uw Outlook-contacten op uw telefoon gegevens hebt ingevoerd onder **Bedrijf**, kunt u snel contacten opzoeken die voor een bepaald bedrijf werken. Klik in de lijst met contacten op **Menu >** Weergeven op > Bedrijf. Klik op het bedrijf voor een overzicht van de contactpersonen die daar werken.

#### Opmerking

Als u niet in de weergave Naam staat, klikt u op **Menu > Weergeven op > Naam**.

# **Contactgegevens delen**

#### Via Bluetooth contactgegevens naar anderen overzenden

- 1. Klik in het venster Thuis op **Contacten** en selecteer de contact waarvan u de gegevens wilt overzenden.
- 2. Klik op Menu > Contact verzenden> Overzenden.
- 3. Selecteer het apparaat waarnaar u de contactgegevens wilt overzenden en klik op **Overzenden**.
- **Opmerking** U kunt gegevens pas overzenden als Bluetooth is ingeschakeld en de modus Zichtbaar op uw telefoon en het doelapparaat is ingeschakeld. Zie "Bluetooth" in hoofdstuk 8 voor meer informatie.

#### Informatie van een contactpersonen verzenden via tekstberichten

- 1. Klik in het venster Thuis op **Contacten** en selecteer de contact waarvan u de gegevens wilt verzenden.
- Klik op Menu > Contact verzenden> SMS \ MMS. Selecteer de contactgegevens die u wilt verzenden en tik vervolgens op Gereed.
- 3. Typ in het nieuwe tekstbericht het mobiele telefoonnummer van degene aan wie u de gegevens stuurt en klik op **Verzenden**.

#### Contactgegevens via MMS verzenden

- 1. Tik in het venster Thuis op **Contacten**.
- 2. Selecteer een contact en klik op Menu > Als vCard verzenden.
- 3. Geef de ontvanger op in Aan van het MMS-bericht en klik op Verzenden.

Als de ontvanger het overzenden, SMS- of MMS-bericht accepteert, worden de contactgegevens die u verzendt, automatisch in de lijst met contacten van de ontvanger opgeslagen.

#### 72 Informatie organiseren

# 5.2 Inner Circle gebruiken

Met Inner Circle<sup>™</sup> kunt u uw belangrijkste contactpersonen op één plek verzamelen en ze met een enkele druk op de knop openen. E-mailberichten van de leden van uw Inner Circle worden eveneens bij elkaar geplaatst.

#### Het venster Inner Circle weergeven

Voer een van de volgende handelingen uit:

- Klik op Start > Inner Circle.
- Druk op de toets Inner Circle (()).

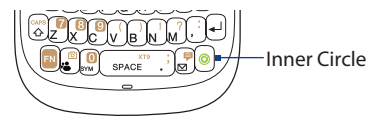

De eerste keer dat u Inner Circle start, laat een tutorial zien hoe u algemene opties van het programma gebruikt.

Tip U kunt de tutorial herhalen door Inner Circle te openen en op **Menu > Zelfstudie** te tikken.

#### Leden uit uw lijst met contacten toevoegen aan de Inner Circle

- 1. Druk op de toets Inner Circle.
- 2. Klik op Menu > Ledenlijst.
- 3. Tik op Menu > Toevoegen.
- Selecteer de contacten die u aan de Inner Circle wilt toevoegen. Naast de geselecteerde contacten verschijnen vinkjes.

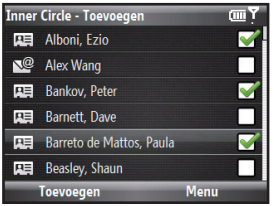
#### Informatie organiseren 73

 Klik op Toevoegen. De geselecteerde contacten worden toegevoegd aan de ledenlijst van de Inner Circle.

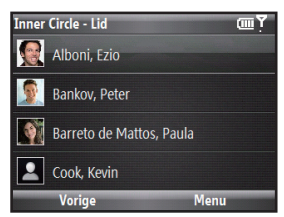

#### Leden aan de Inner Circle toevoegen die geen contact zijn

- 1. Klik in het scherm Inner Circle Toevoegen op Menu > Nieuw.
- 2. Typ het e-mailadres voor het nieuwe lid.
- 3. Klik op OK.

#### De afzender van een e-mailbericht aan de Inner Circle toevoegen

- 1. Selecteer of open een e-mailbericht vanuit het postvak.
- 2. Klik op Menu > Aan Inner Circle toevoegen.
- 3. Klik in het bevestigingsvenster op OK.

#### Een lid uit de Inner Circle verwijderen

- 1. Druk in de Inner Circle Ledenlijst op Menu > Verwijderen.
- 2. Selecteer de leden die u wilt wissen en klik op Verwijderen.
- 3. Klik in het bevestigingsvenster op Ja.

#### In de Inner Circle naar een lid zoeken

- 1. Selecteer een lid in de Inner Circle Ledenlijst en klik op Menu > Lid zoeken.
- Begin in het zoekvak te typen. De lijst toont leden waarvan de namen met die letters beginnen.
- Om de contactgegevens van een lid te bekijken, selecteert u dat lid en klikt u op Bekijken of u drukt op CENTER OK.

74 Informatie organiseren

#### E-mail van Inner Circle-leden lezen

- 1. Druk op de toets Inner Circle.
- 2. Alle e-mai berichten van leden van de Inner Circle worden getoond.

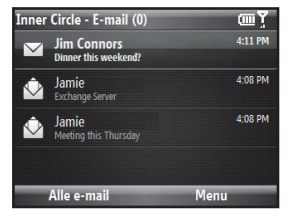

- 3. Hier kunt u de volgende handelingen verrichten:
  - Selecteer een e-mail en druk op CENTER OK om dit te lezen.
  - Klik op Menu > Sorteren op > Naam of Tijd om de berichten te sorteren.
  - Klik op Menu > Verzenden/ontvangen om handmatig e-mail te verzenden of ontvangen.
  - Klik op Menu > E-mail zoeken om te zoeken naar e-mailberichten van opgegeven leden.
  - Klik op Alle e-mail om het scherm E-mailaccounts te openen.

## 5.3 SIM-beheer

Met SIM-beheer kunt u de inhoud van uw SIM-kaart bekijken en contacten overbrengen van uw SIM-kaart naar uw telefoon en omgekeerd.

#### Een contactpersoon toevoegen aan uw SIM-kaart

- 1. Tik op Start > Bureau-accessoires > SIM-beheer.
- 2. Klik op Nieuw en voer de naam en het telefoonnummer van de contactpersoon in.
- 3. Tik op Opslaan.
- Tip Als u contactgegevens op de SIM-kaart wilt wijzigen, tikt u op een contactpersoon en bewerkt u deze. Klik na het bewerken op **Opslaan**.

#### SIM-contactpersonen kopiëren naar uw telefoon

- 1. Klik op Start > Bureau-accessoires > SIM-beheer.
- Selecteer een SIM-contact of selecteer alle SIM-contacten door op Menu > Alles selecteren te klikken.
- 3. Klik op Menu > Opslaan in Contacten.

#### Telefooncontactennaar de SIM-kaart kopiëren

Op een SIM-kaart kan slechts één telefoonnummer per contactnaam worden opgeslagen. Wanneer u een contact kopieert naar uw SIM-kaart die verschillende telefoonnummers bevat, slaat SIM-beheer elk nummer op onder een afzonderlijke naam.

Om elk nummer onder een andere contactnaam op de SIM/USIM-kaart op te slaan, voegt SIM-beheer een indicator toe aan het eind van elke naam. U kunt deze indicator bewerken voordat u begint met het kopiëren van de contactpersonen naar uw SIM/USIM-kaart.

- 1. Klik op Start> Bureau-accessoires > SIM-beheer Menu > Extra > Opties.
- Selecteer de selectievakken van de types telefoonnummers die u wilt toevoegen aan de SIM-kaart.
- Onder de kolom Markeren kunt u het symbool wijzigen dat bij uw SIM-contactpersonen bij het type telefoonnummer verschijnt. Om het telefoontype te wijzigen tikt u op Bewerken, selecteert u de gewenste indicator en tikt u op Opslaan.

#### 76 Informatie organiseren

- 4. Klik na het bewerken op OK.
- 5. Klik op Menu > Contactpersonen naar SIM.
- Schakel de selectievakjes in van de telefoonnummers van contactpersonen die u naar de SIM/USIM-kaart wilt kopiëren en tik op **Opslaan**.

#### Uw telefoonnummer in SIM-beheer tonen

- Klik in het scherm SIMbeheer op Menu > Extra > Lijst van eigen nummers.
- 2. Klik op Bewerken.
- 3. Verander, indien gewenst, de naam en voer het mobiele nummer in.
- 4. Tik op Opslaan.

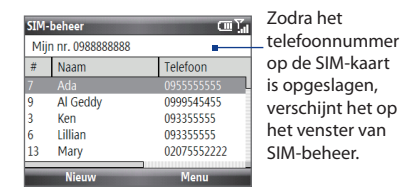

## 5.4 Agenda

Gebruik de Agenda voor het maken van afspraken, zoals vergaderafspraken etc. Als u Outlook op uw pc gebruikt, kunt u afspraken synchroniseren tussen uw telefoon en uw pc.

## Een persoonlijke afspraak maken

#### Agenda-opties instellen

- 1. Klik op het beginscherm op Start > Agenda.
- 2. Klik op Menu > Extra > Opties.
- 3. Schuif door de beschikbare instellingen en stel de gewenste standaardopties in.
- 4. Tik op Gereed.

#### Een afspraak inroosteren

- 1. Klik op het beginscherm op Start > Agenda.
- 2. Klik op Menu > Nieuwe afspraak.
- 3. Typ gegevens voor de afspraak.
  - Om een gebeurtenis voor de hele dag te plannen, selecteert u in **Eindtijd** de optie **Duurt hele dag**.
  - Om de afspraak te laten terugkeren, klikt u op Vindt plaats.
- 4. Tik op Gereed.

```
Opmerking
```

Gebeurtenissen die een hele dag duren, nemen geen tijdsblokken in beslag in Agenda, maar worden weergegeven in horizontale balken boven aan de agenda.

## Uw afspraken bekijken

#### Uw planning bekijken

U kunt uw planning op drie verschillende manieren bekijken: **Maand**, **Week** en **Agenda**.

- 1. Klik op het beginscherm op Start > Agenda.
- Klik op de linker SCHERMTOETS of klik op Menu en selecteer de gewenste weergave.

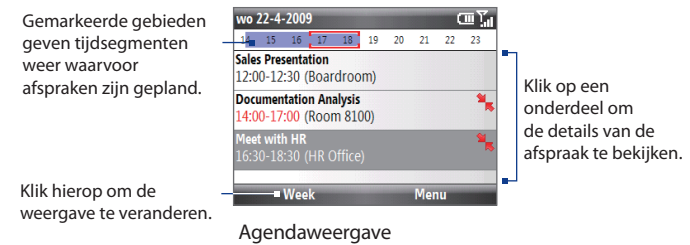

Een afspraak met het pictogram 🍡 geeft aan dat de afspraak in conflict is met een of meer bestaande afspraken.

## Afspraken verzenden

#### Een vergaderverzoek verzenden

U kunt vergaderverzoeken via e-mail verzenden aan personen die Outlook of Outlook Mobile gebruiken.

- 1. Klik op Start > Agenda.
- Maak een nieuwe afspraak (of open een bestaande afspraak) en schuif omlaag naar Genodigden en klik op Geen genodigden. Klik op Vereiste genodigde toevoeven of op Optionele genodigde toevoegen om de contacten toe te voegen aan wie u het vergaderverzoek wilt versturen.
- Selecteer de contact(en) aan wie u het vergaderverzoek wilt versturen en klik op Selecteren.
- 4. Klik in het scherm Nieuwe afspraak op Gereed. Het vergaderverzoek wordt verzonden.

# **Opmerkingen** • U kunt alleen opgeven of een genodigde vereist of optioneel is als het toestel is verbonden met een Microsoft Exchange 2007-server. Anders worden alle genodigden gemarkeerd als vereist. Voor meer informatie, zie hoofdstuk 7.

- Om een genodigde uit de lijst te verwijderen, selecteert u deze en klikt u op Menu > Genodigde verwijderen.
- Wanneer genodigden uw vergaderverzoek accepteren, wordt de vergadering automatisch aan hun planningen toegevoegd. Als hun antwoorden naar u worden teruggestuurd, wordt uw agenda ook geüpdatet.

#### Een agenda-afspraak verzenden

U kunt via MMS een afspraak naar een andere telefoon zenden.

- 1. Klik op het beginscherm op Start > Agenda.
- 2. Selecteer een afspraak en klik op Menu > Als vCalendar verzenden.
- 3. Geef de ontvanger op in Aan van het MMS-bericht en klik op Verzenden.

## 5.5 Taken

Met Taken houdt u overzicht van alles wat u nog wilt doen.

#### Een taak aanmaken

- 1. Klik op het beginscherm op Start > Taken.
- 2. Klik op Menu > Nieuwe taak.
- 3. Typ de benodigde gegevens en klik op Gereed.
  - Stel een Prioriteit in voor de taak. U kunt bij het sorteren van taken naar dit item verwijzen.
  - Typ een **Begindatum** en een **Einddatum** als de taak op een bepaalde tijd begint en eindigt.
  - Voeg een **Herinnering** toe als u gewaarschuwd wilt worden als de taak klaar moet zijn.
  - Geef de Categorieën op (u kunt er meer dan één instellen) die de taak het best beschrijven. U kunt bij het sorteren van taken naar dit item verwijzen.

#### Opmerkingen

- U kunt informatie op uw telefoon met uw pc synchroniseren om de takenlijst op beide plaatsen actueel te houden.
- Als u een nieuwe taak met een herinnering maakt op uw pc en daarna taken met uw telefoon synchroniseert, wordt de herinnering afgespeeld op het tijdstip dat op de pc is ingesteld.

#### Een taak zoeken

- 1. Klik op het beginscherm op Start > Taken.
- 2. Ga in de takenlijst op een van de volgende manieren te werk:
  - Klik om de lijst te sorteren op Menu > Sorteren op, en klik op een sorteeroptie.
  - Klik om de lijst op categorie te filteren op Menu > Filter en klik op de gewenste categorie.

#### Een taak als voltooid markeren

- 1. Klik op het beginscherm op Start > Taken.
- 2. Selecteer de taak en klik op Voltooid.

## 5.6 Spraaknotities

Gebruik Spraaknotities om korte opgenomen berichten te maken. Spraaknotities worden opgenomen in de lijst Alle notities en krijgen een opvolgende naam (Opname1, Opname2 enzovoort)

#### Een spraaknotitie maken

- 1. Klik op het beginscherm op Start > Bureau-accessoires > Spraaknotities.
- 2. Houd de microfoon van het toestel bij uw mond.
- 3. Klik op **Opnemen** en spreek uw notitie in.
- 4. Klik op Stoppen om het opnemen te stoppen.

#### Een spraaknotitie verwijderen

- 1. Klik op het beginscherm op Start > Bureau-accessoires > Spraaknotities.
- 2. Selecteer de spraaknotitie die u wilt verwijderen.
- 3. Klik op Menu > Verwijderen.
- 4. Klik op Ja.
- Tip Als u een spraaknotitie verwijdert die een standaardnaam heeft, zoals Opname1, komt deze naam beschikbaar voor een nieuwe spraaknotitie.

#### Naar een spraaknotitie luisteren

- 1. Klik op het beginscherm op Start > Bureau-accessoires > Spraaknotities.
- 2. Selecteer de gewenste spraaknotitie en klik op CENTER OK.
- Tip Als u wilt stoppen met het beluisteren van de spraaknotitie klikt u op **Stoppen**.

#### Een spraaknotitie als beltoon gebruiken

- 1. Klik op het beginscherm op Start > Bureau-accessoires > Spraaknotities.
- 2. Selecteer de spraaknotitie en klik op Menu > Als beltoon instellen.

## Hoofdstuk 6 Berichten uitwisselen

## 6.1 Berichten

**In Berichten** staat al uw e-mail, SMS-berichten en MMS-accounts. Als u een nieuw bericht ontvangt, kunt u dat vanuit het beginscherm openen. Ga naar het venster waar het bericht staat en klik daar op.

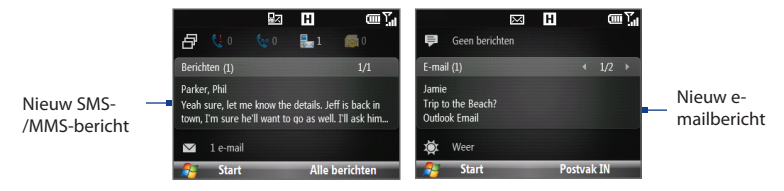

Klik om uw bericht-accounts te openen op **Start** > **Berichten** en vervolgens op de gewenste account. Klik in het hoofdvenster van een account op **Menu** > **Extra** > **Andere account** om naar een ander account te gaan.

Tip U kunt ook op drukken om snel naar Berichten te gaan.

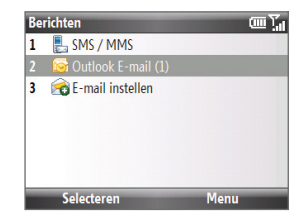

82 Berichten uitwisselen

#### Instellingen van een berichtenaccount wijzigen

- Selecteer in het scherm Berichten de account waarvan u de instellingen wilt wijzigen en klik op Menu > Instellingen.
- Klik in de lijst met berichten van een account op Menu > Extra > Opties.

## 6.2 SMS

Stuur korte SMS-berichten naar uw contacten.

#### SMS-berichten maken en verzenden

#### Een SMS-bericht opstellen en verzenden

1. Ga in het beginscherm naar het venster Berichten en druk op CENTER OK.

Opmerking Als er ongelezen berichten zijn, moet u naar rechts schuiven tot u Nieuw bericht ziet voordat u op CENTER OK drukt.

- 2. Klik op SMS-bericht.
- 3. Geef het mobiele telefoonnummer van een of meer ontvangers op, gescheiden door puntkomma's.

Om telefoonnummers uit Contacten op te halen klikt u in **Aan** op **Menu** > **Geadresseerde toevoegen**. Selecteer een contact uit de lijst en druk op CENTER OK.

- 4. Typ het bericht. Een bericht kan uit maximaal 160 tekens bestaan.
- 5. Klik op Verzenden.
- **Tips** U kunt ook op + drukken om het SMS/MMS-scherm te openen.
  - Klik om het SMS-bericht te annuleren op Menu > Bericht annuleren.
  - Als u wilt weten of uw SMS-bericht is ontvangen, klikt u voor het verzenden op Menu > Berichtopties en kies Ontvangstbevestiging van bericht vragen.
- **Opmerking** U kunt alleen SMS-berichten sturen als de telefoon verbinding heeft met een GSM/EDGE of HSDPA/WCDMA netwek.

### Tekst kopiëren en plakken

Kopieer woorden of tekstregels in uw berichten of e-mail en plak ze in het huidige of een nieuw bericht.

#### Tekst kopiëren vanuit een bericht of e-mail dat u schrijft

- 1. Plaats de cursor in het bericht dat u schrijft op het punt waar u wilt beginnen met kopiëren.
- 2. Klik op Menu > Kopiëren/Plakken > Tekst selecteren.
- Schuif naar rechts en links met de TRACKBALL totdat u de gewenste tekst hebt geselecteerd en klik op Kopiëren.

#### Tekst uit een SMS-bericht of e-mail kopiëren

- Open het SMS-bericht of e-mail waaruit u tekst wilt kopiëren.
- Klik op Menu > Kopiëren/Plakken > Tekst selecteren.
- Gebruik de TRACKBALL om de cursor opo de plek te plaatsen waar u met kopiëren wilt beginnen en klik op Selecteren.
  - Tip Klik op Menu > Alles selecteren om het hele bericht te selecteren.

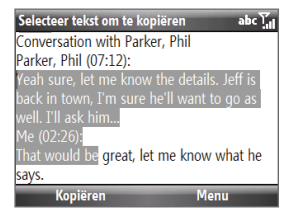

- Schuif naar rechts en links met de TRACKBALL totdat u de gewenste tekst hebt geselecteerd en klik op Kopiëren.
  - Tip Schuif omhoog of omlaag om een hele regel tekst te selecteren.

#### Tekst in een SMS-bericht of e-mail plakken

Plaats de cursor in een SMS-bericht of e-mail op de plek waar u de tekst wilt plakken en klik op **Menu > Kopiëren/plakken > Plakken**.

## SMS-berichten beheren

De tekstberichten die u hebt verzonden naar, en ontvangen van een contact (of nummer) worden in uw inbox gebundeld. Zo kunt u zien welke SMS-berichten u hebt verzonden aan c.q. ontvangen (identiek aan chatprogramma's) van uw contacten.

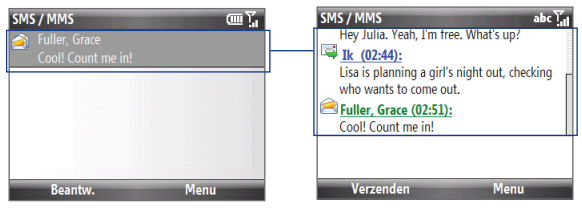

#### Een SMS-bericht beantwoorden

- 1. Klik in het Postvak IN van SMS \ MMS op een berichtuitwisseling om deze te openen.
- 2. Typ uw antwoord onderaan in het scherm en klik vervolgens op Verzenden.

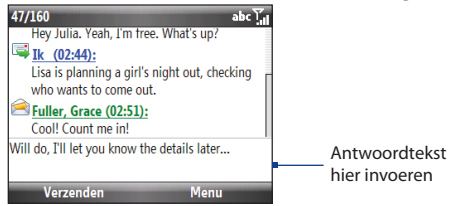

#### Een bericht in de thread kopiëren naar de SIM-kaart

- 1. Klik in de SMS \ MMS-inbox op het bericht om het te openen.
- 2. Schuif omhoog of omlaag om een bericht in de thread te selecteren dat u wilt kopiëren naar de SIM-kaart.

**Opmerking** U kunt geen verzonden bericht uit de thread kopiëren naar de SIM-kaart.

3. Klik op Menu > Naar SIM-kaart kopiëren.

#### Een bericht in de thread van de SIM-kaart naar de telefoon kopiëren

1. Klik in het postvak van SMS \ MMS op het SIM-bericht dat u wilt kopiëren.

**Opmerking** Het pictogram Anaast een bericht geeft aan dat het op de SIM-kaart is opgeslagen.

2. Klik op Menu > Naar telefoon kopiëren.

**Opmerking** Wanneer u SMS-berichten van de SIM-kaart naar uw telefoon kopieert, verschijnen de berichten tweemaal in de map Postvak IN wanneer de SIM-kaart wordt gebruikt.

#### Een bericht uit de bundel verwijderen

- 1. Klik in het Postvak IN van SMS \ MMS op een berichtuitwisseling om deze te openen.
- 2. Schuif omhoog of omlaag om een bericht in de thread te selecteren dat u wilt verwijderen.
- 3. Klik op Menu > Verwijderen.

#### Alle berichten van een bundel verwijderen

- 1. In het postvak In van SMS \ MMS kiest u een berichtreeks.
- 2. Klik op Menu > Verwijderen.

#### Een tekstbericht beantwoorden met een MMS-bericht

U kunt een tekstbericht of een SIM-tekstbericht beantwoorden met een MMS-bericht.

- 1. Klik in het Postvak IN van SMS \ MMS op een berichtuitwisseling om deze te openen.
- Klik op Menu > Invoegen en selecteer in het vervolgmenu het item dat u wilt invoegen: Foto/Video, Audio of Bijlage.
  - Tip Klik op Menu > Geavanceerde Composer nadat u een foto/video, audio of een bijlage hebt toegevoegd om een MMS-bericht te maken met tekst, emoticons, media en bijlagen.
- 3. Klik op Verzenden.
- Tip U kunt ook een vCard of vCalendar invoegen in uw MMS-bericht.

## 6.3 MMS-berichten

Het verzenden van multimediaberichten (MMS) naar familie en vrienden is leuk en makkelijk.

#### **MMS openen**

Klik op het beginscherm op Start > Berichten > SMS / MMS.

Tip U kunt ook op 🔍 + 🖾 drukken om het SMS/MMS-scherm te openen.

## **MMS-instellingen bewerken**

Kijk op uw telefoon of de MMS-instellingen van uw provider al zijn ingesteld. Voeg de MMS-instellingen van uw netwerkaanbieder toe als er geen MMS-instellingen vooraf zijn ingesteld.

#### MMS-berichtinstellingen configureren

- Klik op Start > Instellingen > MMS-instelling om het venster Voorkeuren te openen.
- 2. Selecteer of wis de keuzevakjes naar wens.
- Klik in het venster Voorkeuren op Menu > MMSC-instellingen om de instellingen voor het Multimedia Messaging Service Center (MMSC) te openen.
- 4. Controleer of de telefoon reeds MMSserverinstellingen bevat.

Klik als er niets is ingesteld op **Menu > Nleuw** in het venter MMSC-instellingen en typ de benodigde gegevens. Deze informatie kan uw provider u leveren.

 Tik op Gereed. De instellingen ovor de MMSserver worden vervolgens aan het venster MMSC-instellingen toegevoegd.

| MMSC-Instellingen | abc 🏹     |
|-------------------|-----------|
| Naam:             |           |
| MMS               |           |
| MMSC URL:         |           |
| http://           |           |
| WAP Gateway:      |           |
| 0.0.0.0           |           |
| Gereed            | Annuleren |

#### **Opmerking** Als u diverse service providers van MMS-berichten toevoegt aan het Instellingenscherm, kunt u er een kiezen als standaardaanbieder. Selecteer de naam van de provider in de lijst en tik vervolgens op **Menu > Als standaard inst.**.

#### MMS-berichten maken en verzenden

U kunt MMS-berichten samenstellen uit een combinatie van dia's, waarbij elke dia een foto, audio- of videoclip en/of tekst is.

- Opmerkingen
- MMS is een betaalde dienst. Om MMS te kunnen gebruiken, moet daarin zijn voorzien in uw mobiele account. Neem contact op met uw netwerkaanbieder om MMS in uw belplan op te nemen.
  - Zorg ervoor dat de grootte van het MMS-bericht binnen de door de provider opgegeven grenzen valt als u dit naar een andere mobiele telefoon of e-mailadres stuurt.

#### Een MMS-bericht samenstellen

- Klik Start > Berichten > SMS \ MMS en klik vervolgens op Menu > Nieuw > MMS.
- 2. Voer het telefoonnummer of e-mailadres van de ontvanger in **Aan** in.
- 3. Voer het onderwerp van het bericht in.

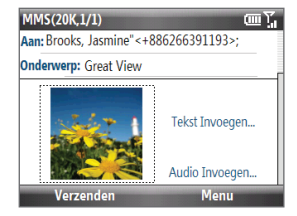

**4.** Klik op **Afbeelding/video invoegen** om een foto of video clip te kiezen in het venster Media selecteren en voeg dit in.

Klik om een nieuwe foto te maken op **Foto maken** ( **j** ) of klik op **Menu** > **Foto maken**.

Klik om een nieuwe foto te maken op **Foto maken** ( 🏹 ) of klik op **Menu** > **Foto maken**.

- Klik op Tekst invoegen om tekst voor uw MMS-bericht te typen.
   Klik op Menu > Mijn tekst invoegen of op Emoticon invoegen om voorgedefinieerde tekst of emoticons in te voegen.
- Klik op Audio invoegen om een audio clip in te voegen. Selecteer een audioclip in het venster Audio selecteren.
   Klik voor het opnemen van een nieuwe audio clip op Menu > Audio opnemen.
- 7. Tik op Verzenden om het bericht te verzenden.

#### 88 Berichten uitwisselen

- Tip Schuif na het invoegen van een element in een MMS-bericht naar rechts om een nieuwe dia toe te voegen.
- Opmerkingen Om een kopie van dit bericht naar anderen te sturen, markeert u het veld Aan en schuift u omhoog om de velden Cc en Bcc weer te geven.

#### MMS-berichten weergeven en beantwoorden

#### Een MMS-bericht weergeven

U kunt MMS-berichten op verschillende manieren bekijken.

- Klik in de berichtenbundel op het MMS-bericht. MMS-berichten hebben het pictogram 2.
- Klik in de berichtenbundel op het MMS-bericht. Klik op Pauze of op Menu > Stop om het afspelen van het bericht te pauzeren of stoppen.
- Klik op Menu > Inhoud om een lijst weer te geven met bestanden die in het bericht zijn opgenomen. Selecteer een bestand dat u wilt openen en klik op Openen of op Afspelen. Selecteer een bestand dat u wilt opslaan en klik op Menu > Bestand opslaan, Menu > Opslaan Audio of Video, of op Menu > Foto opslaan.
- Bekijk elke dia in het bericht door naar rechts of links te schuiven of door op Menu > Volgende of Vorige te klikken.

#### Een MMS-bericht beantwoorden

- 1. Om een contactpersoon die u een MMS-bericht heeft gestuurd te selecteren in het postvak In van SMS \ MMS, schuift u omhoog of omlaag en selecteert u het telefoonnummer en de naam.
- MMS-berichten in een berichtenbundel zijn herkenbaar aan het pictogram. Klik op dit pictogram om het MMS-bericht te openen.
- Nadat u het MMS-bericht hebt bekeken, klikt u op Menu > Beantwoorden > via MMS om met een MMS te antwoorden of u klikt op Menu > Beantwoorden > via SMS om met een tekstbericht te antwoorden.

#### MMS-berichten van een bepaald telefoonnummer blokkeren

Als u van een bepaalde persoon geen MMS-berichten wilt ontvangen, kunt u het telefoonnummer van de betreffende persoon toevoegen aan de MMS zwarte lijst.

- 1. Als u een nieuw MMS-bericht ontvangt, open en lees het bericht.
- Wilt u geen MMS-berichten meer ontvangen van deze afzender, klik dan op Menu > Weergeven > Berichtdetail.
- 3. Klik in het scherm Berichtdetail op Menu > Contactgegevens weergeven.
- 4. Klik op Menu > Opslaan in zwarte lijst.
- 5. Tik op Gereed.
- Tip
   U kunt de blokkering van een telefoonnummer opheffen zodat de zender u weer

   MMS-berichten kan toesturen, door het nummer van de Zwarte lijst te verwijderen.

   Klik op Start > Instellingen > MMS-instelling > Menu > Zwarte lijst bewerken.

   Selecteer de contact in het venster Zwarte lijst en klik op Menu > Verwijderen.

## 6.4 E-mailaccounts instellen

#### Soorten e-mailaccounts

Voordat u e-mail kunt verzenden en ontvangen, moet u uw e-mailaccount op de telefoon instellen. U kunt de volgende soorten e-mailaccounts instellen op uw telefoon:

- Outlook e-mail die u met uw pc of de Exchange-server van het bedrijf synchroniseert
- Een e-mailaccount van een internetprovider.
- Zakelijke accounts die toegankelijk zijn via een VPN-verbinding.
- Windows Live Mail
- Andere e-mailaccounts op het web, zoals Yahoo! Mail, etc.

#### 90 Berichten uitwisselen

#### Outlook-e-mail met uw computer synchroniseren

Als de synchronisatiesoftware op de pc is geïnstalleerd en een partnerverbinding met de telefoon is ingesteld, is de telefoon klaar voor het verzenden en ontvangen van Outlook e-mail. Als er nog geen synchronisatiesoftware is geïnstalleerd, en geen partnerverbinding is gemaakt, doe dit dan nu door de stappen in hoofdstuk 3 te doorlopen.

Tip Als u een zakelijke e-mailaccount zo wilt instellen dat u draadloos toegang hebt tot e-mailberichten in Outlook, moet u de telefoon configureren voor het synchroniseren met Exchange Server via een draadloze LAN- of radioverbinding. Zie hoofdstuk 7 voor meer informatie over het synchroniseren met de e-mailserver van uw bedrijf.

#### Een Internet e-mailaccount aanmaken

Configureer een POP3- of IMAP4-e-mailaccount op de telefoon als u een emailaccount van een internetprovider of andere e-mailprovider hebt, of een webmailaccount zoals Gmail of Yahoo! Mail Plus, enzovoort. U kunt ook een zakelijke account die u benadert via een VPN-serververbinding, toevoegen als een POP3/IMAP4-account.

- 1. Tik op Start > Berichten > E-mail instellen.
- 2. Voer uw E-mailadres en het Wachtwoord voor de e-mailaccount in en selecteer de optie Wachtwoord opslaan. Klik op Volgende.
- 3. Klik op Volgende.
  - Opmerking E-mail instellen zoekt op uw telefoon naar vooraf ingestelde configuraties. Als de telefoon geen serverinstellingen kan vinden voor de opgegeven account, moet u de telefoon met internet verbinden en de instellingen proberen te downloaden. Als het toestel de instellingen ook niet online kan vinden, dient u ze handmatig in te voeren.
- Voer uw naam en de weergavenaam voor account in en tik daarna op Volgende.
- Kies in de lijst Automatisch verzenden/ontvangen hoe vaak emailberichten automatisch moeten worden verzonden en gedownload.
  - **Opmerking** Klik op **Alle downloadinstellingen controleren** om downloadopties te kiezen, de e-mailindeling in te stellen als HTML of tekst zonder opmaak, enzovoort. Zie "Instellingen voor downloaden en berichtindeling aanpassen" voor meer informatie.
- 6. Klik op Voltooien.

#### Instellingen voor e-mailserver opgeven

Als automatische configuratie niet mogelijk is, neemt u contact op met uw internetof e-mailprovider en vraagt u om de gegevens voor de inkomende mailserver en de uitgaande (SMTP) mailserver, zodat u deze kunt invoeren op uw apparaat. Andere opties die kunnen worden geselecteerd zijn:

- Schakel het selectievakje Uitgaande server vereist bevestiging in als dit wordt vereist door de provider.
- Als voor de uitgaande e-mailserver een andere gebruikersnaam en een ander wachtwoord nodig zijn voor het verzenden van e-mail, schakelt u het selectievakje Dezelfde naam en hetzelfde wachtwoord gebruiken voor het verzenden van e-mail uit. U wordt dan gevraagd deze gegevens in te voeren.
- Klik op Geavanceerde serverinstellingen en schakel de selectievakjes SSL vereisen in als uw e-mailprovider een SSL-verbinding gebruikt om e-mail beter te beveiligen.

Selecteer in de lijst **Netwerkverbinding** de gegevensverbinding die u gebruikt om verbinding met internet te maken.

#### Download- en indelinginstellingen aanpassen

Voordat u op **Voltooien** tikt tijdens het instellen van een e-mailaccount, kunt u op **Alle downloadinstellingen controleren** tikken om downloadopties, de berichtindeling en andere instellingen te kiezen. Klik op **Geavanceerde instellingen** voor extra opties.

| Opties                                                 | Beschrijving                                                                                                    |
|--------------------------------------------------------|----------------------------------------------------------------------------------------------------|
| Automatisch<br>verzenden/ontvangen                     | U kunt een tijdsinterval kiezen waarop automatisch verbinding<br>met internet wordt gemaakt om berichten te verzenden en<br>ontvangen.                                                                                                    |
| Berichten downloaden                                   | Stel het aantal dagen van berichten in die u wilt downloaden naar uw telefoon.                                                                                                    |
| Verzenden/ontvangen<br>wanneer ik op<br>Verzenden klik | De standaardinstelling is dat berichten direct worden bezorgd<br>wanneer u op <b>Verzenden</b> klikt. Wis dit keuzevak als u er de<br>voorkeur aan geeft dat uw berichten eerst in de map Postvak Uit<br>worden opgeslagen. (In dat geval moet u berichten handmatig<br>verzenden door op <b>Menu &gt; Verzenden/ontvangen</b> te klikken.) |

#### 92 Berichten uitwisselen

| Opties                                                            | Beschrijving                                                                                                    |
|-------------------------------------------------------------------|----------------------------------------------------------------------------------------------------|
| Automatisch verzend-<br>/ontvangstschema<br>gebruiken bij roaming | Hierdoor kan de telefoon in het buitenland gegevens ophalen als<br>er een tijdsinterval is ingesteld voor het automatisch verbinding<br>maken met internet. Aangezien dit kan resulteren in hogere<br>verbindingskosten, kunt u dit keuzevak beter niet aanvinken. |
| Bij verwijderen van<br>berichten                                  | Geef aan of u berichten wilt verwijderen van de e-mailserver<br>wanneer u ze verwijdert op uw telefoon.                                                                                                    |
| Berichtindeling                                                   | Kies HTML of Tekst zonder opmaak.                                                                                                    |
| Downloadlimiet voor<br>berichten                                  | Selecteer de downloadgrootte voor e-mails. Als u veel e-mail<br>krijgt, geef dan een lagere waarde op of geef aan dat u alleen<br>berichtkoppen wilt downloaden.                                                                                                   |
| Bijlagen downloaden                                               | Uw voorkeuren instellen als een bericht een bijlage bevat                                                                                                    |

#### Een e-mailaccount met aangepast domein instellen

Wanneer u een e-maildomeinnaam gebruikt die wordt gehost door een andere e-mailprovider (uw e-mailadres is bijvoorbeeld Benjamin@opstarten.com, maar Email.com host de e-mailaccount en biedt e-mailservices), selecteert u de optie **Aangepast domein** in de wizard E-mailinstellingen om de e-mailaccount in te stellen op uw telefoon.

- 1. Tik op Start > Berichten > E-mail instellen.
- 2. Voer uw E-mailadres en het Wachtwoord voor de e-mailaccount in en selecteer de optie Wachtwoord opslaan. Klik op Volgende.
- 3. Schakel het selectievakje E-mailinstellingen automatisch ophalen van internet uit en klik op Volgende.
- Selecteer bij Uw e-mailprovider Aangepast domein en klik vervolgens op Volgende.
- 5. Voer het domein van de e-mailprovider in en klik op Volgende.
- De wizard E-mailinstellingen zoekt vervolgens de e-mailproviderinstellingen op uw telefoon of vanaf internet Als de instellingen zijn gevonden, verschijnt een melding. Klik op Volgende.
- 7. Voer uw naam en de weergavenaam voor account in en tik daarna op Volgende.
  - **Opmerking** Als de wizard E-mailinstellingen geen instellingen kan vinden, wordt in de volgende schermen gevraagd de e-mailserverinstellingen in te voeren. Zie "Instellingen voor e-mailserver opgeven" voor meer informatie.

- Kies in de lijst Automatisch verzenden/ontvangen hoe vaak emailberichten automatisch moeten worden verzonden en gedownload.
  - **Opmerking** Klik op **Alle downloadinstellingen controleren** om downloadopties te kiezen, de e-mailindeling in te stellen als HTML of tekst zonder opmaak, enzovoort. Zie "Instellingen voor downloaden en berichtindeling aanpassen" voor meer informatie.
- 9. Klik op Voltooien.

## 6.5 E-mail

Nadat u e-mailaccounts hebt ingesteld op uw telefoon, kunt u e-mailberichten gaan versturen en ontvangen.

#### E-mails bekijken en beantwoorden

#### Een e-mailbericht opstellen en verzenden

- 1. Klik op Start > Berichten en selecteer een e-mail account.
- 2. Klik op Menu > Nieuw.
- Geef het e-mailadres van een of meer ontvangers op, gescheiden door puntkomma's. Om e-mailadressen op te halen uit Contacten, klikt u in Aan op Menu > Geadresseerde toevoegen. Selecteer een contact uit de lijst en druk op CENTER OK.
- Voer een onderwerp in en stel het bericht op. Als u snel algemene berichten wilt toevoegen, tikt u op Menu > Mijn tekst en tikt u op een bericht naar keuze.
- 5. Klik op Verzenden.
- Tips Als u de prioriteit wilt instellen, tikt u op Menu > Berichtopties.
  - Als u offline werkt, worden e-mailberichten naar de map Postvak UIT verplaatst en verzonden wanneer u verbinding maakt.

#### Een bijlage aan een bericht toevoegen

- 1. Klik in een nieuw bericht op **Menu** > **Invoegen** en klik op het item dat u wilt toevoegen: **Afbeelding**, **Spraaknotitie** of **Bestand**.
- 2. Selecteer het bestand dat u wilt toevoegen of neem een spraaknotitie op.

#### 94 Berichten uitwisselen

#### E-mails bekijken en beantwoorden

Houd in een e-mail account de 0 (nul) ingedrukt om een snelmenu met veelgebruikte opdrachten te openen. Houd de sneltoets ingedrukt om de opdracht uit te voeren. Let op dat u eerst op 
moet drukken voordat u een numerieke toets kunt indrukken.

#### De berichten in het Postvak IN filteren

Filter de e-mailberichten in uw postvak om alleen die berichten te tonen die de afzender of het onderwerp bevatten waarnaar u zoekt. Gebruik het schermtoetsenbord om de afzender of het onderwerp in te voeren van de e-mail die u zoekt. Terwijl u tekens invoert, worden in de lijst met berichten alleen nog de berichten weergegeven die overeenkomen met de ingevoerde tekens.

Als u bijvoorbeeld eerst op "B" drukt en vervolgens op "E", worden in de lijst alleen emails weergegeven waarvan de afzender of het onderwerp begint met "BE".

#### Een volledig e-mailbericht downloaden

ledere e-mail die u op uw telefoon ontvangt, is standaard incompleet. U ziet slechts de eerste kilobytes van het bericht. Wanneer u een e-mail opent, worden alleen de berichtkop en een deel van het bericht weergegeven. U moet het volledige e-mailbericht downloaden om alle inhoud te kunnen bekijken.

Om een volledig e-mailbericht te downloaden, opent u de e-mail en voert u een van de volgende handelingen uit:

- Schuif naar het einde van het bericht en tik op De rest van dit bericht ophalen.
- Klik op Menu > Bericht downloaden.

#### Opmerking

Met de voorziening Fetch Mail, die beschikbaar is voor webmailaccounts van het type POP3 en IMAP4, kunt u een volledig e-mailbericht downloaden zonder dat u een volledig synchronisatie hoeft uit te voeren. U kunt de download zo beperken tot de gewenste e-mail, wat kostenbesparend is. "Fetch Mail" is ook beschikbaar voor Outlook E-mail. Zie "E-mail direct downloaden met Fetch Mail" in hoofdstuk 7 voor meer informatie.

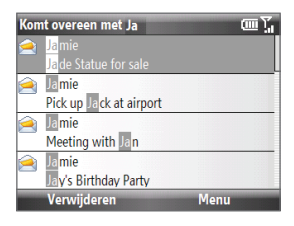

#### Een bijlage downloaden

Klik op de bijlage in een geopend bericht dat een bijlage bevat. Als het bericht meer dan een bijlage bevat, klikt u ook op de andere bijlagen om deze te downloaden. U kunt het bestand rechtstreeks in het bijbehorende programma openen nadat u het hebt gedownload door nogmaals op de bijlage te klikken.

#### Een e-mailbericht beantwoorden of doorsturen

- Open het bericht en klik op Menu > Beantwoorden, Allen beantwoorden of Doorsturen.
- Typ uw antwoord Als u snel algemene berichten wilt toevoegen, tikt u op Menu > Mijn tekst en tikt u op het gewenste bericht.
- 3. Klik op Verzenden.

Opmerkingen

- E-mails met de indeling HTML kunt u ontvangen en weergeven met elk type e-mailaccount. De HTML-indeling blijft behouden en wordt op geen enkele manier aangepast. Ondersteuning van HTML-e-mail in Outlook Mobile is alleen beschikbaar als u uw telefoon synchroniseert met Microsoft Exchange Server 2007.
  - Als u een antwoord stuurt met een Outlook e-mailaccount, kunt u ActiveSync zodanig aanpassen dat adressen, waaronder dat van uzelf, niet aan de ontvangerslijst worden toegevoegd. Tik hiervoor op Menu > Opties in ActiveSync, selecteer het item E-mail en tik op Instellingen.

Klik in het venster Sync-opties e-mail op **Menu > Geavanceerd** en geef vervolgens in het tekstvak **Mijn e-mailadressen** de adressen op die u wilt uitsluiten.

## E-mail synchroniseren

Door e-mailberichten te synchroniseren, zorgt u dat nieuwe e-mailberichten worden gedownload naar het Postvak IN van uw telefoon, e-mailberichten in het Postvak UIT worden verzonden en dat e-mailberichten die van de server zijn verwijderd ook van de telefoon worden verwijderd. De manier waarop u berichten synchroniseert, is afhankelijk van het type e-mailaccount dat u hebt.

#### Een Outlook-e-mailaccount automatisch synchroniseren

- Sluit uw toestel d.m.v. USB of Bluetooth op uw pc aan. Of breng een Wi-Fi- of gegevensverbinding tot stand als u e-mail van Outlook synchroniseert met Exchange Server. Voor meer informatie, zie hoofdstuk 7.
- 2. Het synchroniseren start automatisch, en uw telefoon verzendt c.q. ontvangt Outlook e-mail.

#### 96 Berichten uitwisselen

#### Een Outlook- of webmailaccount handmatig synchroniseren

- 1. Selecteer uw e-mailaccount.
- 2. Klik op Menu > Verzenden/ontvangen.

#### E-mailinstellingen aanpassen

#### De downloadgrootte en berichtindeling wijzigen voor Outlook-e-mail

- 1. Ontkoppel het toestel van de computer.
- 2. Klik op Start > ActiveSync.
- 3. Tik op Menu > Opties, selecteer E-mail en tik op Instellingen.
- 4. Stel in het venster Syncopties voor e-mail de Maximale downloadgrootte en de Berichtindeling in.
- 5. Sluit ActiveSync en sluit uw telefoon weer op de computer aan.

#### De downloadgrootte en berichtindeling wijzigen voor POP3-/IMAP4-e-mail

- Klik in de berichtenlijst van POP3/IMAP4 op Menu > Extra > Opties > Accountinstellingen > Instellingen voor downloadgrootte.
- 2. Stel de Berichtindeling en de Downloadlimiet voor berichten in.
- 3. Tik op Gereed.

## Hoofdstuk 7 Werken met zakelijke e-mails en vergaderverzoeken

## 7.1 Met de e-mailserver van uw bedrijf synchroniseren

Synchroniseer uw telefoon met de Microsoft Exchange Server van uw bedrijf om op de hoogte te blijven van uw e-mail, contacten, agenda en andere gegevens.

#### De verbinding met de e-mailserver van het bedrijf instellen

Gebruik uw telefoon om de bedrijfs-e-mail op te halen door een Exchange Serververbinding in te stellen. Uw netwerkbeheerder kan u van de gewenste informatie voorzien.

- 1. Tik op Start > Berichten > E-mail instellen.
- 2. Voer uw E-mailadres en het Wachtwoord voor de e-mailaccount in en selecteer de optie Wachtwoord opslaan. Klik op Volgende.
- 3. Schakel het selectievakje E-mailinstellingen automatisch ophalen van internet uit en klik op Volgende.
- Selecteer Exchange-server in de lijst Uw e-mailprovider en klik op Volgende.
- 5. Klik nogmaals op Volgende.
- 6. Schakel het selectievakje Instellingen van Exchange Server automatisch opsporen in en klik op Volgende.
- 7. Voer bij Domein de domeinnaam in en klik op Volgende.
- Voer bij Serveradres de naam in van de server waarop Exchange Server wordt uitgevoerd en klik op Volgende.

- 98 Werken met zakelijke e-mails en vergaderverzoeken
  - 9. Selecteer de onderdelen die u wilt synchroniseren met Exchange Server en klik op **Voltooien**.

**Opmerking** Klik voor u op **Voltooien** klikt. op **Menu > Geavanceerd** om de regels voor het oplossen van synchronisatieconflicten te veranderen.

- Tip Wijzig de instellingen van de Exchange Server door ActiveSync op de telefoon te openen en op Menu > Server configureren te klikken.
- Opmerking Als u eerder e-mails hebt gesynchroniseerd met uw pc, opent u ActiveSync op uw apparaat en klikt u op Menu > Serverbron toevoegen om een Exchange Server-verbinding in te stellen. Als u de onderdelen voor synchronisatie moet kiezen, moet u eerst het selectievakje E-mail onder Windows PC uitschakelen voordat u E-mail kunt kiezen bij Exchange Server.

#### Synchronisatie starten

Voordat u gaat synchroniseren met Exchange Server is het belangrijk dat u controleert of op uw telefoon een gegevensverbinding met internet of Wi-Fi is ingesteld, zodat u draadloos kunt synchroniseren. Zie hoofdstuk 8 voor meer informatie.

Als u een verbinding met een Exchange Server heeft ingesteld, start uw telefoon de synchronisatie automatisch. U kunt de synchronisatie ook altijd handmatig starten door in ActiveSync op **Sync** te klikken.

**Opmerking** Als u uw apparaat via een USB-kabel of Bluetooth verbindt met uw werkcomputer, kunt u deze verbinding met de computer gebruiken als koppeling met het netwerk en e-mails van Outlook en andere gegevens naar uw telefoon downloaden.

## 7.2 Werken met zakelijke e-mails

Uw telefoon biedt directe toegang tot zakelijke e-mails en levert een eenvoudigere wijze voor het beheren van berichten. Berichtopties zoals Direct Push, Fetch Mail en het filteren van berichten zijn maar een paar van de hulpmiddelen die u voor het beheren van uw e-maiil kunt inzetten.

## **Opmerking** Sommige berichtfuncties zijn afhankelijk van de versie van Microsoft Exchange Server die in uw bedrijf wordt gebruikt. Vraag aan uw netwerkbeheerder welke functies beschikbaar zijn.

### Automatische synchronisatie via Direct Push

Dankzij de Direct Push Direct Push-technologie (Push E-Mail-functie) kunt u nieuwe e-mails ontvangen op uw telefoon zodra deze binnenkomen in uw Postvak IN van Exchange Server. Met deze functie worden items zoals contactpersonen, afspraken en taken ook meteen bijgewerkt op uw telefoon als deze items zijn gewijzigd of als nieuwe invoer is toegevoegd in Exchange Server. U kunt Direct Push alleen gebruiken als u een Wi-Fi- of gegevensverbinding hebt op uw telefoon. U moet eerst een volledige synchronisatie uitvoeren tussen uw telefoon en de Exchange Server voordat Direct Push ingeschakeld kan worden.

Vereiste De functie Direct Push werkt alleen op uw telefoon als in het bedrijf waar u werkt Microsoft Exchange Server 2003 Service Pack 2 (SP2) met Exchange ActiveSync of hoger wordt gebruikt.

#### Direct Push inschakelen via Comm Manager

- 1. Tik op Start > Bureau-accessoires > Comm Manager.
- 2. Tik in het scherm Comm Manager op Microsoft Direct Push.

屍 geeft aan dat u e-mail ontvangt zodra deze binnenkomt.

geeft aan dat u uw e-mail handmatig moet ophalen.

#### Direct Push inschakelen via ActiveSync

- 1. Klik in ActiveSync op uw telefoon op Menu > Schema.
- Selecteer in de vakken Piektijden en Buiten piektijden de optie Bij binnenkomst van items.

## Geplande synchronisatie

Als u geen gebruik wilt maken van Direct Push, kunt u een schema instellen voor het synchroniseren van e-mail en gegevens van Outlook.

- 1. Klik in ActiveSync op uw telefoon op **Menu > Schema**.
- Selecteer een korter tijdsinterval in het vak Piektijden zodat u vaker e-mail kunt ontvangen.
- 3. Selecteer een langer tijdsinterval in het vak Buiten piektijden.
- Tip Klik op Menu > Piektijden om de piek- en daltijden in te stellen.

100 Werken met zakelijke e-mails en vergaderverzoeken

#### **Direct downloaden via Fetch Mail**

**Met de voorziening** Fetch Mail kunt u een e-mail direct en volledig downloaden zonder dat u de actie Verzenden/ontvangen hoeft uit te voeren.

Vereiste Fetch Mail werkt alleen op uw telefoon als in het bedrijf waar u werkt Microsoft Exchange Server 2007 of hoger wordt gebruikt.

- 1. Klik op Start > Berichten > Outlook Email.
- 2. Klik op een e-mail om deze te openen.
- Standaard worden alleen de eerste paar regels van het bericht weergegeven. Als u de gehele e-mail wilt downloaden, bladert u naar het einde van het bericht en klikt u op De rest van dit bericht ophalen.
- Het statusbericht "Bericht wordt gedownload" verschijnt. Wacht tot het emailbericht volledig is gedownload.

#### Notities

- Zie "E-mailinstellingen aanpassen" in hoofdstuk 6 voor informatie over het wijzigen van synchronisatie-opties voor e-mail, zoals de maximale downloadgrootte voor e-mail.
- Wanneer u een e-mail ontvangt met een koppeling naar een document, zoals een PDF- of Microsoft Office-document op een SharePoint®- of op een interne bestandsserver, kunt u op de koppeling klikken om het document op uw telefoon te bekijken. U kunt het document alleen lezen als u een Microsoft Outlook-account heeft dat synchroniseert met Microsoft Exchange Server 2007 of later. Daarnaast moet in Exchange Server zijn ingesteld dat u toegang hebt tot SharePoint-documentbibliotheken of interne bestandsservers.

#### E-mails zoeken in Exchange Server

U kunt berichten die niet op de telefoon staan, zoeken in de mailbox van Microsoft Exchange Server. De zoekresultaten worden gedownload en weergegeven in de map Zoekresultaten.

## Vereiste In het bedrijf moet Microsoft Exchange Server 2007 of hoger worden gebruikt.

- 1. Klik op Start > Berichten > Outlook Email.
- 2. Klik op Menu > Extra > Server doorzoeken.
- 3. Typ de zoektekst in het vak **Zoeken naar**.
- Selecteer het Datumbereik van berichten waarin u wilt zoeken en waar u wilt zoeken in Zoek in.

| Server doorzoeken | abc 🏹                                                                                                    |
|-------------------|----------------------------------------------------------------------------------------------------|
| Zoeken naar:      |                                                                                                    |
| sales             |                                                                                                    |
| Datumbereik:      |                                                                                                    |
| Afgelopen maand   | <br><br> |
| Zoek in:          |                                                                                                    |
| Postvak IN        | • • · · · · · · · · · · · · · · · · · ·                                                                                                    |
| Zoeken            | Annuleren                                                                                                    |

5. Klik op Zoeken.

#### Afwezigheidsbericht

Outlook Mobile stelt u in staat uw aanwezigheidsstatus op te vragen en te wijzigen. Net als de volledige versie van Outlook, kan Outlook Mobile automatisch afwezigheidsberichten versturen als u niet beschikbaar bent.

Vereiste In het bedrijf moet Microsoft Exchange Server 2007 of hoger worden gebruikt.

#### Automatisch een antwoord bij afwezigheid verzenden

- 1. Klik op Start > Berichten > Outlook Email.
- 2. Klik op Menu > Extra > Afwezig.
- 3. Selecteer in de lijst Ik ben momenteel de optie Afwezig.
- 4. Voer uw automatische antwoordbericht in en klik vervolgens op Gereed.

102 Werken met zakelijke e-mails en vergaderverzoeken

#### **Berichten markeren**

Markeringen dienen als herinneringen voor belangrijke zaken of vragen in emailberichten.

Vereiste Markeren is alleen mogelijk als e-mails worden gesynchroniseerd met Microsoft Exchange Server 2007 of hoger. Markeringen zijn niet beschikbaar of worden verborgen als e-mails worden gesynchroniseerd met eerdere versies van Microsoft Exchange Server.

#### Een bericht markeren of de markering opheffen

- 1. Klik op Start > Berichten > Outlook Email.
- 2. Selecteer een bericht of open een bericht.
- 3. Klik op Menu > Opvolgen en selecteer een van de volgende opties:

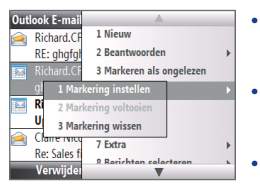

- **Markering instellen**. Het bericht markeren met een rood vlaggetje om aan te geven dat een vervolgactie noodzakelijk is.
- Markering voltooien. Het bericht markeren met een vinkje om aan te geven dat de e-mail is afgehandeld.
- Markering wissen. Het vlaggetje verwijderen om de markering op te heffen.

#### Opmerking

Op de telefoon worden herinneringen voor e-mailberichten weergegeven als de berichten zijn gemarkeerd met herinneringen en ze worden gesynchroniseerd met Exchange Server.

## 7.3 Vergaderverzoeken beheren

Als u vanaf de telefoon vergaderafspraken inroostert en verstuurt, kunt u personen uitnodigen voor de vergadering en hun beschikbaarheidsstatus controleren.

Wanneer u een uitnodiging voor een vergadering ontvangt, kunt u antwoorden door de uitnodiging te accepteren of te weigeren. In het vergaderverzoek wordt ook duidelijk aangegeven of er conflicterende of aansluitende vergaderingen zijn.

Vereiste In het bedrijf moet Microsoft Exchange Server 2007 of hoger worden gebruikt.

#### De lijst met genodigden van de vergadering weergeven

- 1. Klik op Start > Agenda.
- Klik op een verzonden vergaderverzoek en klik op Genodigden. De lijst met vereiste en optionele genodigden wordt weergegeven. U ziet ook pictogrammen die aangeven of de genodigden het vergaderverzoek hebben geaccepteerd of afgewezen.

**Opmerking** Als u de pictogramaanduidingen wilt weergeven in de lijst met genodigden, moet u zorgen dat Agenda is gesynchroniseerd met Exchange Server.

#### Een vergaderverzoek beantwoorden

- 1. Als een binnenkomend bericht een vergaderverzoek bevat, verschijnt een melding in het beginscherm van uw telefoon. Ga naar het venster **E-mail** en klik er op.
- 2. Klik in de berichtenlijst van Outlook op de e-mail om deze te openen.
- Klik op Accepteren om te antwoorden en het verzoek te accepteren of klik op Menu > Weigeren als u de vergadering niet kunt bijwonen.
  - Tips U kunt voordat u reageert, controleren of u wel beschikbaar bent op het aangegeven tijdstip door op Uw agenda weergeven te klikken.
    - Als u op het tijdstip van de vergadering al andere afspraken hebt, verschijnt de status "Planningsconflict" boven op de e-mail.
- 4. Wijzig eventueel de tekst van het antwoord en klik vervolgens op OK.

| Outlook E-mail (     | <b>A</b>                  |   | Vergadering geweigerd                 | abc |
|----------------------|---------------------------|---|---------------------------------------|-----|
| Verzend een an       | 1 Weigeren                |   | Wilt u uw reactie naar de organisator |     |
| Ilw agonda wo        | 2 Voorlopig               |   | verzenden?                            |     |
| <u>ow agenda wei</u> | 3 Nieuwe tijd voorstellen |   | Opmerkingen toevoegen (optioneel):    |     |
| Jamie Vogt (T        | 4 Markeren als ongelezen  |   | Prior commitment                      |     |
| Sales Meeting        | 5 Opvolgen                |   |                                       |     |
| When: 17 March       | 6 Kopiëren/plakken        | • |                                       |     |
| Location: Room 8     | 7 Verplaatsen             |   |                                       |     |
| Accepterer           | 8 Reantwoorden            | * | Verzenden Niet verzen                 | den |

5. Als u het vergaderverzoek accepteert, wordt het op de telefoon automatisch toegevoegd als een afspraak in Agenda.

## 7.4 Contactpersonen zoeken in de adreslijst van een bedrijf

Naast de contactenlijst op uw telefoon, kunt u toegang krijgen tot contactgegevens van de Bedrijfsmap van uw organisatie.

- Vereiste U hebt alleen toegang tot de adreslijst van uw bedrijf als uw bedrijf gebruikmaakt van Microsoft Exchange Server 2003 SP2 of hoger en u een eerste synchronisatie met Exchange Server hebt uitgevoerd.
  - 1. Voer een synchronisatie met Exchange Server uit als u dat nog niet eerder hebt gedaan.
  - 2. Voer een van de volgende handelingen uit:
    - Klik in Contacten op **Menu > Bedrijfsmap**.
    - Klik in een nieuwe e-mail in het vak Aan en vervolgens op Adreslijst bovenaan de lijst of klik op Menu > Adreslijst.
    - Ga in een nieuwe vergaderaanvraag met Agenda naar Genodigden en klik op Geen genodigden > Vereiste genodigde toevoegen of Optionele genodigde toevoegen en klik vervolgens op Adreslijst bovenaan de lijst.
  - Voer de naam van de contactpersoon geheel of gedeeltelijk in en klik op Zoeken. Klik in de lijst met zoekresultaten op een contactpersoon om deze te selecteren.

| Bedrijfsmap abc 🏹                             | Bedrijfsmap              | <u>س ۲</u> ۱ |
|-----------------------------------------------|--------------------------|--------------|
| Geef een naam, e-mailadres of vestiging op en | 🔠 <mark>Ja</mark> ne Tai | e            |
| klik op Zoeken:                               | Jayson_01                | e            |
| lia                                           | E Katie Jackson          | e            |
|                                               |                          |              |
|                                               |                          |              |
|                                               |                          |              |
|                                               |                          |              |
| Zoeken Annuleren                              | Beeld                    | Menu         |

- Notities
   U kunt een contactpersoon van de adreslijst overbrengen naar uw telefoon door de contactpersoon te selecteren en vervolgens op Menu > Opslaan in Contactpersonen te klikken.
  - U kunt zoeken op de volgende gegevens, vooropgesteld dat deze gegevens zijn opgenomen in de adreslijst van uw organisatie: voornaam, achternaam, e-mailnaam, schermnaam, e-mailadres of kantoorlocatie.

## 7.5 Email beveiliging

Windows Mobile op uw telefoon beschermt uw Outlook e-maili via Secure/ Multipurpose Internet Mail Extension (S/MIME), waardoor u uw berichten digitaal kunt ondertekenen en coderen

- Vereiste S/MIME codering en digitalen handtekeningen voor telefoons met Windows Mobile zijn alleen verkrijgbaar met **Exchange Server 2003 SP2** of een latere versie die S/MIME ondersteunt. Als u een van deze producten niet gebruikt of u hebt nog niet gesynchroniseerd, zijn deze opties niet beschikbaar.
- **Opmerking** U kunt een bericht met of zonder certificaat coderen Maar om een gecodeerd bericht te ontsleutelen en lezen, hebt u een geldig certificaat nodig.

#### Individueel een nieuw bericht ondertekenen en coderen

- 1. Klik op Start > Berichten > Outlook Email.
- 2. Klik op **Menu > Nieuw** om een nieuw bericht te maken.
- 3. Klik op Menu > Berichtopties.
- Selecteer in de lijst Beveiliging of u het bericht alleen wilt coderen, ondertekenen of beide.
- 5. Tik op Gereed.

#### De digitale handtekeningcontroleren in een ondertekend bericht dat u ontvangt

- 1. Open het Outlook-e-mailbericht dat digitaal is ondertekend.
- 2. Klik bovenaan het bericht op Status handtekening bekijken.
- 3. Klik op Menu > Certificaat controleren.

Klik om de details van het certificaat in het bericht te controleren op **Menu >** Certificaat weergeven.

**Opmerking** Er zijn verschillende redenen waarom een digitale handtekening mogelijk niet geldig is. Het certificaat van de afzender kan zijn verlopen, het kan door de certificate authority zijn ingetrokken, of de server die het certificaat controleert, is onbereikbaar. Neem contact op met de afzender om het probleem te melden.

#### 106 Werken met zakelijke e-mails en vergaderverzoeken

#### Alle berichten ditigaal ondertekenen en coderen

U kunt ActiveSync instellen om alle uitgaande berichten digitaal te ondertekenen en coderen. Om e-mailberichten te kunnen ondertekenen en coderen, hebt u een geldig certificaat nodig.

- 1. Klik op Start > ActiveSync.
- 2. Klik op Menu > Toevoegen.
- Selecteer het E-mail informatietype en klik op Instellingen. Klik in het venster Syncopties voor e-mail o Menu > Geavanceerd.
- 4. Selecteer Berichten versleutelen om te voorkomen dat uw e-mailberichten door anderen dan de bedoelde ontvangers worden gelezen. Selecteer Berichten ondertekenen zodat de ontvangers er zeker van kunnen zijn dat de berichten door u zijn verzonden en dat ze niet zijn veranderd.
- Klik op Menu > Certificaat kiezen om een certificaat te selecteren voor het ondertekenen of coderen van uitgaande berichten.

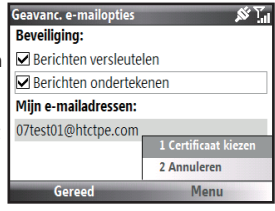

## Bevoegdheden instellen op een e-mailbericht

Een andere manier om uw berichten te beschermen, is berichten versturen met beperkte bevoegdheden met Information Rights Management (IRM).

Vereiste Dit werkt alleen als u een Microsoft Outlook e-mail account gebruikt en als uw bedrijf RMS Server SP1 gebruikt.

- 1. Klik op Start > Berichten > Outlook Email.
- 2. Maak een bericht en klik op Menu > Berichtopties.
- 3. Doe het volgende in Bevoegdheden:
  - Selecteer **Onbeperkte toegang** als iedereen het bericht mag lezen.
  - Selecteer **Niet doorsturen** om te voorkomen dat het bericht wordt doorgestuurd, afgedrukt of gekopieerd.
- 4. Tik op Gereed.
- Tip
   U kunt een met IRM beveiligd bericht dat op uw telefoon binnenkomt, alleen beantwoorden of doorsturen als het bericht dat toestaat.

## Hoofdstuk 8 Verbinding maken

## 8.1 Comm Manager

Comm Manager werkt als een centrale waarmee u telefoonfuncties kunt activeren en deactiveren en gemakkelijk uw gegevensverbindingen kunt beheren.

#### **Comm Manager openen**

#### Tik op Begin > Bureau-accessoires > Comm Manager.

- Tik op om de vliegtuigmodus in of uit te schakelen. In de Vliegtuigmodus zijn de telefoon, Wi-Fi en alle Bluetoothfuncties uitgeschakeld.
- 2 Klik hierop om de telefoon in- of uit te schakelen. Klik op Instellingen > Telefoon om de telefooninstellingen te openen. Klik op Instellingen > Profielen om de telefoonprofielen te wijzigen.
- 3 Klik hierop om Bluetooth in of uit te schakelen. Zie "Bluetooth" voor details. Klik op Instellingen > Bluetooth om Bluetooth op uw telefoon te configureren.

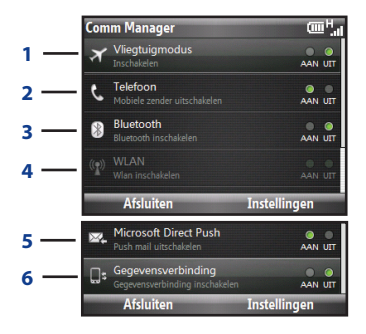

- 4 Klik hierop om Wi-Fi in of uit te schakelen. Klik op Instellingen > WLANinstellingen om Wi-Fi op uw telefoon te configureren. Zie "Wi-Fi" voor details.
- 5 Schakelen tussen het automatisch ontvangen (bij binnenkomst van items) en het handmatig ophalen van Outlook-e-mails. Zie hoofdstuk 7 voor meer informatie.
- 6 Klik hierop om gegevensdiensten (zoals 3G) in of uit te schakelen.

## 8.2 Verbinding maken met internet

## Manieren om verbinding te maken met internet

Dankzij de krachtige netwerkmogelijkheden van uw telefoon hebt u toegang tot internet of uw bedrijfsnetwerk op kantoor via draadloze en conventionele verbindingen.

U kunt via de volgende interfaces verbinding maken met internet:

- Wi-Fi
- GPRS/3G
- Inbellen

**Opmerking** U kunt ook de volgende verbindingen toevoegen en instellen:

- **VPN:** met een VPN-verbinding kunt u toegang krijgen tot het bedrijfsnetwerk via een bestaande internetverbinding.
- Proxy: met een proxyverbinding kunt u toegang krijgen tot internet via een bestaande verbinding met het bedrijfsnetwerk of een WAP-netwerk.

#### Wi-Fi

Wi-Fi geeft draadloze toegang tot het Internet over afstanden tot 100 meter.

**Opmerking** De beschikbaarheid en het bereik van Wi-Fi-signalen van de telefoon zijn afhankelijk van het aantal, de infrastructuur en andere objecten waar het signaal doorheen gaat.

#### Verbinding maken met een bestaand Wi-Fi netwerk

 Klik in het beginscherm op Start > Bureau-accessoires > Comm Manager en klik op het pictogram Wi-Fi.

De knop 🔍 geeft aan dat WLAN is ingeschakeld.

- 2. Na een paar seconden verschijnt een bericht met de vraag of u een lijst met beschikbare netwerken wilt zien. Klik op Ja.
- Selecteer in Netwerk selecteren het WLAN-netwerk waarmee u verbinding wilt maken.
- 4. Selecteer in Netwerktype Internet en klik op Verbinden.
# Opmerkingen • Wanneer u een open (onbeveiligd) netwerk selecteerd, wordt u automatisch met dit netwerk verbonden zodra u op Connect klikt.

 Als u verbinding maakt met een beveiligd netwerk, wordt u gevraagd om de WEP-sleutel in te voeren. Typ de WEP-sleutel en klik op Gereed.

Bekijk het Wi-Fi-pictogram in de titelbalk van het venster om te zien of u bent verbonden met het Wi-Fi-netwerk. Zie "Statusindicatoren" in hoofdstuk 1 voor een lijst met statuspictogrammen.

Opmerking Klik in Comm Manager op Instellingen > WLAN-instellingen > Verbindingsstatus om de status van de huidige verbinding en de signaalkwaliteit van elk Wi-Fi kanaal te controleren.

#### De beveiliging van het Wi-Fi netwerk verbeteren

De optie LEAP (Lightweight Extensible Authentication Protocol) van Comm Manager helpt de beveiliging van uw telefoon verbeteren en zorgt ervoor dat niemand in staat is om uw netwerk zonder uw toestemming te benaderen.

- 1. Selecteer LEAP in het venster WLAN-instellingen.
- 2. Klik op Menu > Nieuw.
- 3. Typ de **SSID** (Service Set Identifier). Deze informatie kan uw provider u leveren.
- 4. Typ de gebruikersnaam, wachtwoord en domein.
- 5. Selecteer een Verificatietype.

Standaard is het **Verificatietype** voor uw telefoon de **Open systeem**-verificatie.

- Opmerkingen Standaard toont het venster LEAP gegevens die u al eerder hebt ingevoerd. U kunt de gegevens echter naar wens aanpassen of verwijderen door in het venster LEAP op Menu > Aanpassen of op Menu > Verwijderen te klikken.
  - Opdat LEAP zijn werk goed kan doen, moet de ontvangende (uw) telefoon zijn ingesteld met hetzelfde SSID, gebruikersnaam en wachtwoord als het toegangspunt.

#### 110 Verbinding maken

# GPRS/3G

Met GPRS/3G kunt u verbinding maken met internet of MMS op uw telefoon verzenden en ontvangen. Als u GRS/3G gebruikt, moet u bij het zenden en ontvangen per KB (Kilobyte) afrekenen.

Als de instellingen voor GPRS/3G niet op uw telefoon zijn geïnstalleerd, kunt u de **Naam toegangspunt** van uw service provider krijgen. Ga ook bij uw serviceprovider na of een gebruikersnaam en een wachtwoord vereist zijn om verbinding te kunnen maken.

**Opmerking** Vraag na hoeveel uw service provider rekent voor zijn GPRS/3G-dienst.

#### Een nieuwe GPRS/3G-verbinding toevoegen

- Klik op het beginscherm op Start > Instellingen > Verbindingen > GPRS > Nieuw.
- 2. Typ in **Beschrijving**, een naam voor de verbinding.
- 3. Selecteer in Maakt verbinding met de optie Internet.
- 4. Typ de naam van het GPRS **Toegangspunt** van uw service provider.
- **5.** Typ de juiste gegevens in de overige velden als uw provider deze nodig heeft.
- 6. Tik op Gereed.

| GPRS toevoegen        | abc <sup>H</sup> atl |
|-----------------------|----------------------|
| Beschrijving:         |                      |
| 3G                    |                      |
| Maakt verbinding met: |                      |
| Internet              | <br>                 |
| Toegangspunt:         |                      |
| Access                |                      |
| Gereed                | Annuleren            |

# Inbellen

Als u uw telefoon gebruikt om uw ISP te bellen en verbinding te maken met internet of met uw bedrijfsnetwerk, moet u het aantal gebruikte minuten betalen.

#### Een inbelverbinding voor internet instellen

- Klik op het beginscherm op Start > Instellingen > Verbindingen > Inbelverbinding > Nieuw.
- 2. Typ in **Beschrijving**, een naam voor de verbinding.
- 3. Selecteer in Maakt verbinding met de optie Internet.
- 4. Typ de juiste informatie in de resterende velden.
- 5. Tik op Gereed.

#### Een inbelverbinding met uw bedrijfsnetwerk instellen

- Klik op het beginscherm op Start > Instellingen > Verbindingen > Inbelverbinding > Nieuw.
- 2. Typ in **Beschrijving**, een naam voor de verbinding.
- 3. Selecteer in Maakt verbinding met de optie Werk.
- 4. Typ de juiste informatie in de resterende velden.
- 5. Tik op Gereed.

#### **Geavanceerde opties**

In het venster Verbindingen kunt u geavanceerde opties openen om de service provider, het aantal kiespogingen, de tijdslimiet voor het verbreken van de verbinding enzovoorts in te stellen.

- Klik op het beginscherm op Start > Instellingen > Verbindingen > Menu > Geavanceerd.
- Selecteer een service provider voor elk verbindingstype. U kunt Automatisch kiezen zodat de telefoon voor elke verbinding standaard een provider instelt.
- 3. Klik op Menu > Opties.
- 4. Typ de juiste informatie in de resterende velden.
- 5. Tik op Gereed.

#### 112 Verbinding maken

#### Een URL-uitzondering toevoegen.

Sommige URLs voor webpagina's van uw bedrijfsintranet kunnen punten bevatten, bijvoorbeeld: intranet.bedrijfsnaam.com. Om deze pagina's in Internet Explorer Mobile te kunnen bekijken, moet u een URL-uitzondering maken.

- Klik in het beginscherm op Start > Instellingen > Verbindingen > Menu > Geavanceerd.
- 2. Klik op Menu > Bedr. URL-uitzonderingen > Menu > Toevoegen.
- 3. Typ de URL-naam in **URL-patroon**. Gebruik een puntkomma om meerdere URLs toe te voegen.
- 4. Tik op Gereed.

**Opmerking** U hoeft geen URL-uitzonderingen te maken voor internet-URLs.

# 8.3 Internet Explorer Mobile

Internet Explorer Mobile is een complete Internetbrowser, speciaal voor gebruik op uw toestel.

#### Internet Explorer openen

Klik op het beginscherm op **Start > Internet Explorer**.

# Over het web surfen

- 1. Klik in Internet Explorer op Menu > Ga naar webadres.
- 2. Typ het webadres en klik op Ga naar.
- **3.** Gebruik de TRACKBALL om door de webpagina te bladeren. Druk op CENTER OK als een koppeling is gemarkeerd om deze te openen.

Klik tijdens het surfen op **Menu** om een lijst met opties te openen waarmee u de weergave kunt veranderen, favorieten opslaan, voorkeuren instellen voor Internet Explorer Mobile enzovoort.

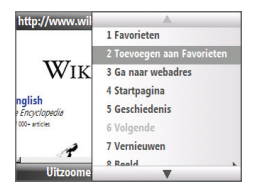

#### Klik op Menu > Aan favorieten toevoegen

om de huidige webpagina op te slaan in de map met favorieten. Klik op **Favourieten** om de map met favorieten te openen.

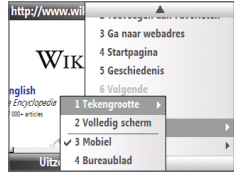

Klik op **Menu > Beeld** en selecteer de tekstgrootte en soort weergave die u bij voor webpagina's wilt gebruiken.

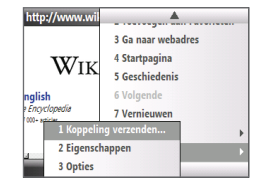

Klik op **Menu >Extra** zodat u de koppeling per e-mail kunt verzenden, de eigenschappen van de pagina bekijken of voorkeuren voor Internet Explorer Mobile instellen.

# Door webpagina's navigeren

Met de optie Pagina-overzicht kunt u gemakkelijk door grote webpagina's navigeren.

- 1. Ga naar de webpagina die u wilt bekijken.
- 2. Klik op Uitzoomen.
- Gebruik de TRACKBALL om het vak naar het gedeelte van de webpagina te schuiven dat u wilt bekijken.
- Klik op Inzoomen of druk op CENTER OK om het geselecteerde gebied met het geselecteerde zoomniveau te bekijken.

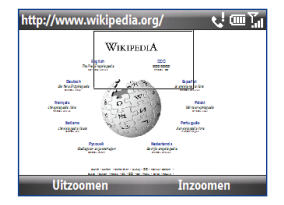

#### 114 Verbinding maken

# Tekst uit een webpagina kopiëren

Kopieer tekst uit een webpagina en plak deze in een tekstbericht of e-mail.

#### Tekst kopiëren van een webpagina

- 1. Klik in de webpagina op Menu > Kopiëren/Plakken > Selecteer.
- 2. Gebruik de TRACKBALL om de cursor opo de plek te plaatsen waar u met kopiëren wilt beginnen en klik op **Selecteren**.
- Schuif naar rechts en links totdat u de gewenste tekst hebt geselecteerd en klik op Kopiëren.

Tip Schuif omhoog of omlaag om een hele regel tekst te selecteren.

# 8.4 Internet delen (Uw telefoon als modem gebruiken)

Met Internet delen kunt u uw telefoon als extern modem voor een ander apparaat gebruiken zoals een PDA-telefoon of een notebook.

- Opmerkingen
   Controleer of uw telefoon een SIM-kaart bevat en of u een GPRS/3G of inbelverbinding op uw telefoon hebt ingesteld. Als op uw toestel nog geen instelling voor een dataverbinding is geïnstalleerd, klikt u op Menu
   Verbindingsinstellingen in het scherm voor Gedeeld Internet. Voor meer informatie over het instellen van deze verbindingen, zie "GPRS/3G", Zie "Inbelverbinding" voor meer informatie over het instellen van een inbelverbinding op de telefoon.
  - Schakel ActiveSync op uw computer uit voordat u Gedeeld internet gebruikt. Open hiertoe ActiveSync en klik op Bestand > Verbindingsinstellingen en maak het keuzevakje USB-verbindingen toestaan leeg.

# De telefoon als modem instellen

#### Uw telefoon als USB-modem instellen

- 1. Klik op uw telefoon op Start > Bureau-accessoires > Gedeeld internet.
- 2. Selecteer USB in de lijst Pc-verbinding.
- In de lijst Netwerkverbinding selecteert u de naam van de verbinding die uw toestel gebruikt om verbinding met internet te maken.
- 4. Sluit de USB-synchronisatiekabel aan tussen uw telefoon en computer.
- 5. Klik op Verbinden.

#### De internetverbinding verbreken

Klik in het scherm Gedeeld internet op Verbinding verbreken.

#### Uw telefoon als Bluetooth-modem instellen

U kunt uw telefoon via Bluetooth met uw computer verbinden en de telefoon als modem voor de computer gebruiken.

Zie "De telefoon als Bluetooth-modem gebruiken" in dit hoofdstuk om te lezen hoe u de telefoon als Bluetooth-modem instelt.

# 8.5 Bluetooth

Bluetooth is een draadloze communicatietechnologie voor het korte bereik. Telefoons met Bluetooth kunnen informatie uitwisselen over een afstand van ongeveer 10 meter zonder dat een fysieke verbinding nodig is.

# **Bluetooth-modi**

Bluetooth op uw telefoon werkt in drie verschillende modi:

- Aan. Bluetooth is ingeschakeld. Uw telefoon kan andere Bluetooth-apparaten herkennen, maar niet andersom.
- **Uit**. Bluetooth is uitgeschakeld. In deze modus kunt u geen gegevens verzenden of ontvangen met Bluetooth.
- Zichtbaar Bluetooth is ingeschakeld en alle andere Bluetooth-apparaten kunnen uw telefoon detecteren.

# **Opmerking** Bluetooth is standaard uitgeschakeld. Als u Bluetooth inschakelt en vervolgens uw telefoon uitschakelt, wordt Bluetooth ook uitgeschakeld. Wanneer u de telefoon weer inschakelt, wordt Bluetooth automatisch ingeschakeld.

#### Bluetooth op uw telefoon in- of uitschakelen

Schakel Bluetooth in door op de Bluetooth-knop in Comm Manager te klikken. U kunt ook het volgende doen:

- 1. Klik in het beginscherm op Start > Instellingen > Verbindingen > Bluetooth.
- 2. Klik op Bluetooth > Menu > Bluetooth inschakelen.
- 3. Om Bluetooth op uw telefoon uit te schakelen, klikt u op Bluetooth > Menu > Bluetooth uitschakelen.

#### Uw telefoon zichtbaar maken

- Klik op het beginscherm op Start > Bureau-accessoires > Comm Manager > Instellingen > Bluetooth.
- 2. Klik op Bluetooth > Menu > Zichtbaarheid inschakelen.

 
 Tip
 Typ een Bluetooth-naam voor uw telefoon. Dit wordt de telefoonnaam die op andere Bluetooth-apparaten verschijnt als deze naar uw telefoon zoeken en hem vinden. Om een naam in te voeren, klikt u in het venster Bluetooth op **Beveiliging** en typt u een Apparaatnaam.

# **Bluetooth-verbindingen**

Een Bluetooth-verbinding is een koppeling die u aanbrengt tussen uw toestel en een ander Bluetooth-apparaten, om informatie op een veilige manier uit te wisselen.

#### Een Bluetooth-verbinding maken

- Klik in het beginscherm op Start > Bureau-accessoires > Comm Manager > Instellingen > Bluetooth.
- 2. Klik op Bluetooth > Nieuw app. toevoegen.

Uw apparaat zoekt naar andere Bluetooth-apparaten en zet ze in een lijst.

- 3. Selecteer de gewenste apparaatnaam in de lijst en klik op Volgende.
- Typ een wachtwoordcode (1 tot 16 tekens) om een beveiligde verbinding in te stellen en klik op Volgende.
- Wacht tot het gekoppelde apparaat de verbinding accepteert. De ontvangende partij moet dezelfde code invoeren als de code die u hebt opgegeven.
- Nadat de ontvangende partij de code heeft ingevoerd, wordt een bericht op uw apparaat weergegeven waarin de koppeling wordt bevestigd.
  - **Opmerking** Klik op **Geavanceerd** om de naam van het gekoppelde apparaat te wijzigen en services in te stellen die u wilt gebruiken voor het gekoppelde apparaat.
- 7. Tik op Gereed.
- **Opmerking** U hoeft slechts eenmaal een Bluetooth-verbinding tussen twee apparaten te maken. Nadat een verbinding tot stand is gebracht, kunnen de apparaten de verbinding herkennen en gegevens uitwisselen zonder dat de code opnieuw moet worden ingevoerd.

#### Een Bluetooth-verbinding accepteren

- 1. Zorg dat Bluetooth is ingeschakeld en in de zichtbare modus werkt.
- 2. Klik op Ja wanneer u wordt gevraagd om een verbinding met het andere apparaat tot stand te brengen.
- Voer een wachtwoordcode in (dezelfde wachtwoordcode die op het toestel dat de verbinding vraagt is ingevoerd), om een beveiligde verbinding te maken en klik op Volgende..

**Opmerking** Klik op **Geavanceerd** om de naam van het gekoppelde apparaat te wijzigen en services in te stellen die u wilt gebruiken voor het gekoppelde apparaat.

4. Tik op Gereed.

#### De weergegeven naam van een Bluetooth-apparaat wijzigen

- Klik in het beginscherm op Start > Bureau-accessoires > Comm Manager > Instellingen > Bluetooth.
- 2. Klik op Bluetooth en selecteer een Bluetooth-apparaat.
- 3. Klik op Menu > Bewerken.
- 4. Typ een nieuwe naam voor het Bluetooth-apparaat en klik op Volgende.
- 5. Tik op Gereed.

#### Een Bluetooth-verbinding verwijderen

- Klik in het beginscherm op Start > Bureau-accessoires > Comm Manager > Instellingen > Bluetooth.
- 2. Klik op **Bluetooth** en selecteer een Bluetooth-apparaat.
- 3. Klik op Menu > Verwijderen en vervolgens op Ja in het bevestigingsvenster.
- 4. Tik op Gereed.

# Een Bluetooth-handsfree of -stereohoofdtelefoon aansluiten

U kuht een Bluetooth hands-freee of stereo headset gebruiken voor hands-free telefoongesprekken of om naar muziek te luisteren.

#### **Opmerking** U hebt een Bluetooth stereo headset nodig om naar muziek te luisteren.

#### Een Bluetooth-handsfree of -stereohoofdtelefoon aansluiten

- 1. Zorg ervoor dat zowel de telefoon als de Bluetooth-headset ingeschakeld zijn en zich in elkaars nabijheid bevinden; de headset dient zichtbaar te zijn. Raadpleeg de documentatie van de fabrikant als u wilt weten hoe u de hoofdtelefoon in de modus Zichtbaar zet.
- Klik op Start > Bureau-accessoires > Comm Manager > Instellingen > Bluetooth.
- 3. Klik op Bluetooth > Nieuw app. toevoegen.
- Klik op de naam van de Bluetooth-headset en klik vervolgens op Volgende. Uw apparaat maakt automatisch verbinding met de Bluetooth headset.

Windows Mobile zal automatisch een van de vooraf geconfigureerde wachtwoordcodes (0000, 1111, 8888, 1234) testen om uw toestel en de Bluetoothheadset te koppelen. Indien dit mislukt, voer dan handmatig de met uw headset meegeleverde wachtwoordcode in.

**Opmerking** Als de verbinding met de Bluetooth-stereohoofdtelefoon verbroken wordt, schakelt u de hoofdtelefoon in en herhaalt u stappen 1 tot en met 3 hierboven. Selecteer de stereo headset en klik op **Menu > Als draadloos stereo instellen**.

# **Gegevens overzenden via Bluetooth**

U kunt gegevens zoals contactpersonen, agenda-items, taken en bestanden verzenden vanaf uw apparaat naar uw computer of een ander Bluetooth-apparaat.

- Opmerking
- Als uw computer geen ingebouwde Bluetooth-functie heeft, moet u een Bluetooth-adapter of -dongle op uw computer aansluiten en gebruiken.
- Voordat u items naar uw computer overzendt, moet u Bluetooth Configuratie of Bluetooth instellingen in het Configuratiescherm openen en controleren of er een optie is ingesteld voor het opslaan van overgezonden items.

#### Informatie verzenden van uw telefoon naar een computer

- 1. Bluetooth op uw telefoon in de zichtbare modus schakelen Zie "Uw telefoon zichtbaar maken" voor informatie hierover.
- 2. Stel op uw computer Bluetooth in op de modus Zichtbaar, definieer een Bluetooth-verbinding en activeer uw computer voor het ontvangen van gegevens via Bluetooth.

Als uw computer gebruik maakt van Windows Vista of Windows XP SP2 en de Bluetooth-adapter wordt door uw Windows-versie ondersteund, doorloop dan de volgende stappen:

- a. Open op uw computer **Bluetooth-apparaten** in het Configuratiescherm en klik op het tabblad **Opties**.
- b. In Windows Vista selecteert u Bluetooth-apparaten naar deze computer laten zoeken.

Selecteer in Windows XP de opties Detectie inschakelen en **Bluetooth**apparaten mogen verbinding met deze computer maken.

- c. Breng een Bluetooth-verbinding tot stand tussen uw telefoon en de computer. Zie "Bluetooth-verbindingen" voor informatie over het definiëren van een verbinding.
- d. Schakel op het tabblad Opties van het scherm Bluetooth-apparaten de optie Het Bluetooth-pictogram in het systeemvak weergeven in.
- e. Stel de computer in voor het ontvangen van gegevens via Bluetooth door met de rechtermuisknop op het Bluetooth-pictogram in het systeemvak te klikken en **Bestand ontvangen** te selecteren.
- 3. U kunt nu gegevens verzenden en ontvangen. Selecteer op uw apparaat een item om te verzenden. Dit item kan een afspraak in uw agenda, een taak, een visitekaartje of een bestand zijn.
  - Afspraken: Open en klik op Menu > Afspraak overzenden.
  - Taak: Klik op Menu > Taak overzenden.
  - Contact: Klik op Menu > Contact verzenden > Overzenden.
  - Bestand: Klik op **Menu > Overzenden**.

- 4. Selecteer de apparaatnaam waarheen u wilt overzenden.
- 5. Klik op Overzenden.
- Als u een afspraak in uw agenda, een taak of contactgegevens hebt verzonden naar uw computer en het item niet automatisch wordt toegevoegd aan Outlook, kiest u in Outlook Bestand > Importeren en exporteren om het item te importeren.

Als u gegevens wilt uitstralen naar een Bluetooth-apparaat zoals een andere telefoon, voert u stappen 3 tot en met 5 van de hierboven beschreven procedure uit om een Bluetooth-verbinding te maken.

**Opmerking** U kunt niet alle bestandstypen via Bluetooth overzenden.

Tip De standaardmap op uw computer waarin overgezonden items worden opgeslagen, kan

Windows XP: C:\Documents and Settings\uw gebruikersnnaam\Mijn documenten Windows Vista: C:\users\uw gebruikersnaam\Mijn documenten zijn.

# De telefoon als Bluetooth-modem gebruiken

U kunt uw telefoon via Bluetooth met uw computer verbinden en de telefoon als modem voor de computer gebruiken.

De computer kan de internetverbinding van het toestel gebruiken als u op de telefoon Gedeeld internet activeert, en vervolgens een Bluetooth PAN-netwerk (Personal Area Network) opzet tussen de computer en de telefoon

- 1. Schakel op uw telefoon Bluetooth in en maak dit zichtbaar.
- Initieer een Bluetoothverbinding vanaf de telefoon via de stappen in "Een Bluetooth-verbinding maken"
- 3. Klik op Start > Bureau-accessoires > Gedeeld internet.
- 4. Selecteer Bluetooth PAN bij Pc-verbinding.
- In de lijst Netwerkverbinding selecteert u de naam van de verbinding die uw telefoon gebruikt om verbinding met internet te maken.
- 6. Klik op Verbinden.
- Zet op de computer een Bluetooth PAN (Personal Area Network)-netwerk met de telefoon op:

#### 122 Verbinding maken

- In Windows XP:
  - a. Klik op Start > Configuratiescherm > Netwerkverbindingen.
  - Klik onder Personal Area Network op het pictogram Bluetoothnetwerkverbinding.
  - c. Klik onder Netwerktaken op Bluetooth-netwerkapparaten weergeven.
  - d. Selecteer uw telefoon in het dialoogvenster Bluetooth-PAN-apparaten en klik op Verbinden.
- In Windows Vista:
  - a. Klik op Start > Configuratiescherm > Netwerkcentrum.
  - b. Klik op Netwerkverbindingen beheren en dubbelklik onder PAN (Personal Area Network) op Bluetooth-netwerkverbinding.
  - c. Selecteer uw telefoon in het dialoogvenster Bluetooth-PAN-apparaten en klik op Verbinden.
- Controleer op het scherm Gedeeld Internet van uw telefoon of de verbindingsstatus wordt weergegeven; deze geeft aan dat de computer met internet is verbonden via uw telefoon die als Bluetooth-modem fungeert.

# 8.6 Windows Live™

Windows Live<sup>™</sup> voor de Totale Internetbeleving op uw toestel. Windows Live<sup>™</sup> helpt u bij het vinden van informatie, het volgen van uw interesses en maakt het gemakkelijker om via internet in contact met familie en vriendente blijven.

Dit zijn de belangrijkste functies van Windows Live<sup>™</sup>:

- Live Search Bar, hiermee kunt naar informatie op het Internet zoeken.
- Live Messenger, chat met uw vrienden en familie.
- Live Mail, GRATIS webmail.
- Live Search, zoek naar locaties, in landkaarten en vraag routebeschrijvingen.
- Live Contacts, uw adresboek om contactpersonen van Live Mail, Live Messenger en Hotmail in op te slaan.

### Windows Live<sup>™</sup> instellen

De eerste keer dat u Windows Live<sup>™</sup> gebruikt, meldt u zich aan met uw Windows Live<sup>™</sup> ID, dit is in feite uw Windows Live<sup>™</sup> Mail- of Hotmail-adres, en uw wachtwoord.

#### Windows Live voor het eerst opzetten

- 1. Klik op Start > Windows Live.
  - Tip U kunt ook op drukken om Windows Live te openen.
- 2. Klik op Aanmelden.
- Klik in het volgende scherm op de koppeling om de Gebruiksovereenkomst van Windows Live<sup>™</sup> en de Privacyverklaring van Microsoft door te lezen. Klik na het lezen op Accepteren.
- 4. Typ uw Windows Live Mail of Hotmail adres en wachtwoord en klik op **Volgende**.
- 5. Kies of u de diensten van Windows Live wel of niet in het beginscherm wilt weergeven en klik op **Volgende**.

| Setup                             | abc <sup>H</sup> .il |
|-----------------------------------|----------------------|
|                                   | 2/5                  |
| Aanmelden bij Windows Live        |                      |
| E-mailadres:                      |                      |
| jim-connors @ hotmail.com         | • •                  |
| Wachtwoord:                       |                      |
| *****                             |                      |
| Wachtwoord opslaan                |                      |
| Nieuwe Windows Live ID. aanvragen |                      |
| Volgende Annule                   | eren                 |

#### 124 Verbinding maken

6. Kies welke informatie u met het toestel online wilt synchroniseren.

Als u de optie selecteert **Windows Live-contacten opslaan in de contactpersonenlijst van je mobiele telefoon** worden uw online-contacten aan de contactlijst en aan Windows Live Messenger op uw telefoon toegevoegd.

Als u **E-mail synchroniseren** kiest, worden de berichten uit het postvak van Windows Live Mail of Hotmail naar uw telefoon gedownload.

- 7. Klik op Volgende.
- 8. Klik nadat de synchronisatie is afgerond op Gereed .

# **De interface van Windows Live**

In het hoofscherm van Windows Live ziet u een zoekbalk, navigatieknoppen en een gebied waarin u uw profiel kunt weergeven en aanpassen.

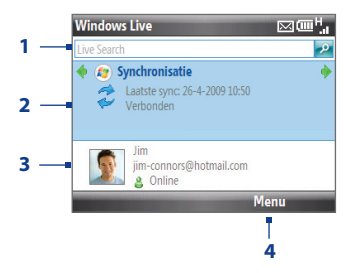

- 1 Windows Live zoekbalk.
- 2 Schuif naar links of rechts om te schakelen tussen Live Mail, Messenger en Sync status. Klik om de geselecteerde component van Windows Live te openen/activeren.
- 3 Klik hierop om de instellingen van Windows Live Messenger te openen.
- 4 Klik op **Menu** voor toegang tot de instellingen om deze te wijzigen.

Als u bij het inistellen van Windows Live hebt gekozen voor het weergeven van de diensten in het beginscherm, ziet u deze nu verschijnen:

Schuif naar links of rechts in het venster Windows Live om de beschikbare diensten te bekijken.

Om Windows Live in het beginscherm te tonen of verberen, klikt u op **Opties > Opties beginscherm** in het venster Windows Live.

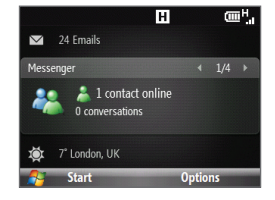

# 8.7 Windows Live Messenger

Met **Live Messenger** kunt u online instantberichten verzenden en ontvangen. Met deze mobiele versie van Windows Live Messenger geniet u van evenveel leuke functies als met de desktopversie, waaronder:

- Berichten via tekst en spraak
- Meerdere gesprekken
- Emoticons toevoegen
- Contactlijst met voorkeur
- Bestanden met foto's verzenden en ontvangen
- Status/weergavenaam veranderen
- Contactpersonen weergeven op onlinestatus, groepen en meer
- Berichten versturen zelfs als een contactpersoon offline is
- **Opmerking** Voordat u Windows Live Messenger kunt gebruiken, dient u met uw telefoon verbinding te maken met internet. Voor informatie over het instellen van een internetverbinding, zie "Methodes om verbinding met internet te maken" in dit hoofdstuk.

### Messenger starten en aanmelden

#### Windows Live Messenger openen

Voer een van de volgende handelingen uit:

- Klik op het beginscherm op Start > Messenger.
- Schuif in het venster Windows Live naar links of rechts tot u **Messenger** ziet en druk op CENTER OK.

#### Aan- of afmelden

- Klik op **Aanmelden** in het Messenger-venster. Aanmelden kan enkele minuten duren, afhankelijk van de snelheid van uw verbinding.
- Om u af te melden, tikt u op Menu > Afmelden. Uw status verandert in Offline.

#### 126 Verbinding maken

#### Windows Live-contactpersonen toevoegen

U kunt nieuwe Windows Live-contactpersonen toevoegen in Windows Live Messenger of in Contactpersonen.

#### Een Windows Live-contactpersoon toevoegen in Live Messenger

- 1. Klik op Menu > Contact toevoegen.
- 2. Voer het e-mailadres van uw contactpersoon in en klik op OK.

#### Een Windows Live-contactpersoon toevoegen aan Contacten

U kunt alleen Windows Live contacten toevoegen als u in het keuzevakje **Windows** Live-contacten opslaan in de contactpersonenlijst van je mobiele telefoon hebt geklikt bij het instellen van Windows Live.

- 1. Tik in het venster Thuis op Contacten.
- 2. Klik op Nieuw en vervolgens op Windows Live.
- 3. Voer in het vak IM het e-mailadres van de contactpersoon in. Dit kan een Windows Live ID of een ander willekeurig e-mailadres zijn.
- 4. Tik op Gereed.
- Volg de resterende instructies om de nieuwe contactpersoon aan de contactlijst van Windows Live toe te voegen.
- Tip U kunt ook andere informatie van de contactpersoon opslaan. Dit is niet nodig als het contact met de persoon uitsluitend via Windows Live Messenger of Live Mail verloopt.

#### Een contact verwijderen

- Selecteer de contact in Messenger en klik op Menu > Contact personen > Een contactpersoon verwijderen.
- 2. Kies of u de contactpersoon wilt blokkeren.
- 3. Kies of u de contactpersoon uit de lijst contacten op uw telefoon wilt verwijderen.
- 4. Klik op OK.

# Expresberichten verzenden

U kunt expresberichten met emoticons sturen en zelfs praten door een spraakopname te zenden. Tijdens het chatten kunt u bestanden rechtstreeks in een berichtvenster verzenden en ontvangen. U kunt ook gesprekken starten met meerdere contactpersonen en tussen hun berichtschermen schakelen, of u kunt deelnemers bij een gesprek uitnodigen.

#### Gesprekken starten en stoppen

- Selecteer een contactpersoon in de lijst en klik op **Gesprek** om een berichtvenster te openen.
- Een expresbericht verzenden Zie "Een expresbericht met emoticons verzenden" voor details.
- Om een gesprek met een andere contactpersoon te starten, schuift u naar links of rechts om terug te keren naar de lijst met contacten, waarna u een andere contactpersoon selecteert en nogmaals op Gesprek klikt. Een nieuw berichtvenster verschijnt.
- Schuif naar links of rechs naar de afbeelding van de contactpersoon met wie u wilt spreken om naar zijn of haar venster te gaan.

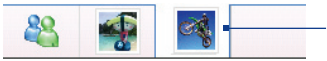

Foto's van contactpersonen met wie u praat

- Om een gesprek met de huidige contactpersoon te eindigen, klikt u op Menu > Gesprek beëindigen.
- Klik om alle actieve gesprekken te beëindigen op Menu > Alle gesprekken beëindigen.

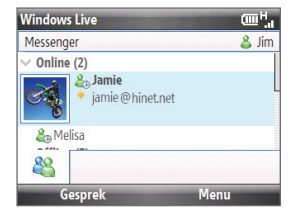

#### Een expresbericht met emoticons verzenden

- 1. Selecteer een contactpersoon en begin een gesprek.
- 2. Tik het tekstbericht in het tekstgebied van het berichtvenster.
- Kik om een emoticon toe te voegen op Menu > Emoticon toevoegen en selecteer een emoticon uit de lijst met emoticons.
- 4. Klik op Verzenden.
- Tips Klik om een bestand te verzenden op Menu > Verzenden. U kunt een afbeelding, spraakopname of ander bestand verzenden.
  - Om één of meerdere personen voor een gesprek uit te nodigen, tikt u op Menu > Opties > Contactpersoon toevoegen.

#### Een spraakbericht verzenden

- 1. Selecteer een contactpersoon en begin een gesprek.
- 2. Klik op Voice clip en begin te praten.
- 3. Nadat u het bericht hebt opgenomen tikt u op Verzenden.

# Messenger personaliseren

In de lijst met contacten kunt u het volgende doen:

- Klik op Menu > Status veranderen om de huidige status (zoals Bezet, Afwezig enzovoort) in te stellen, zodat uw contacten weten of u wel of niet beschikbaar bent.
- Klik op Menu > Weergave wijzigen om uw naam te wijzigen, een persoonlijk bericht toe te voegen en een foto toe te voegen.
- Klik op Menu > Sorteren op om de contactpersonen te orden op onlinestatus, groepen, naam of e-mailadres. U kunt offline contactpersonen ook in de lijst verbergen.
- Klik op **Opties** voor meer instellingen.

# 8.8 System Center Mobile Device Manager

System Center Mobile Device Manager is een oplossing op een server die een veiliger en efficiënter beheer van Windows Mobile-telefoons mogelijk maakt.

#### Opmerking

De telefoon moet worden verbonden via een gegevensverbinding voor System Center Mobile Device Manager om de Windows Mobile-telefoon te beheren.

# **Toestel aanmelden**

Door de telefoon aan te melden op het bedrijfsdomein, stelt u System Center Mobile Device Manager in staat om de telefoon te beheren. Hierdoor kan de beheerder van System Center Mobile Device Manager veilig software installeren, opties uitschakelen, updates voor de telefoon aanbieden enzovoort.

Klik om u aan te melden op **Start > Instellingen > Verbindingen > Aanmelden bij domein**.

**Opmerking** Vraag de systeembeheerder om meer informatie over het aanmelden van uw telefoon bij de System Center Mobile Device Manager.

## Beheerde programma's

Met Beheerde programma's kunt u toepassingen downloaden en installeren die door de System Center Mobile Device Manager worden ondersteund. Hiermee kunt u ook programma's bekijken die vanuit de System Center Mobile Device Manager zijn geïnstalleerd.

Klik om Beheerde programma's te openen op **Start > Instellingen > Beheerde** programma's.

**Opmerking** Vraag uw systeembeheerder om meer informatie over Beheerde programma's.

130 Verbinding maken

# Hoofdstuk 9 Navigatie onderweg

# 9.1 Google<sup>™</sup> Maps (beschikbaar per land)

Met Google<sup>™</sup> Maps kunt u uw locatie bepalen, real-time verkeerssituaties bekijken, en gedetailleerd routebeschrijvingen ontvangen om altijd uw bestemming te bereiken. Het biedt u ook een zoekfunctie waarmee u bezienswaardigheden of vectoradressen of satellietbeelden kunt vinden.

**Opmerking** U hebt een actieve gegevensverbinding of een Wi-Fi-verbinding nodig om Google Maps te gebruiken.

# **Google Maps openen**

Tik op Start > Google Maps.

Opmerking

De eerste keer dat u Google Maps opent, wordt gevraagd de voorwaarden te accepteren voor het gebruik van Google Maps. U moet de voorwaarden accepteren voordat u Google Maps kunt uitvoeren.

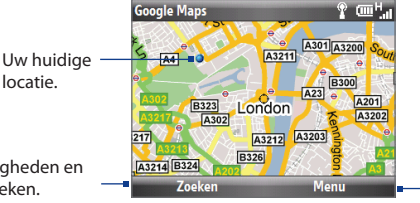

Klik om een menu te openen waarmee u uw huidige locatie kunt bekijken, een routebeschrijving opvragen, verkeersinformatie ontvangt etc.

Klik om bezienswaardigheden en adressen te zoeken.

Opmerkingen

- Verkeersinformatie is momenteel alleen beschikbaar voor de Verenigde Staten.
  - Tik op Menu > Opties > Google Maps herstellen om de cookies, de zoekgeschiedenis, voorkeuren en image cache van Google Maps opnieuw in te stellen.

#### 132 Navigatie onderweg

# Zoeken naar een interessant plekje

Met Google Maps kunt u locaties zoeken waarin u geïnteresseerd bent. Google Maps geeft bovendien de contactgegevens van de locatie weer en toont de route van uw huidige locatie naar de door u opgezochte locatie.

**Opmerking** U kunt ook zoeken op trefwoorden, adressen en postcodes.

- 1. Tik in het scherm Google Maps op Zoeken.
- 2. Voer de interessante plek in waar u naartoe wilt (bijvoorbeeld museums in Londen) en tik vervolgens op **Zoeken**.
- 3. Klik in de lijst met zoekresultaten op een item om de contactgegevens te bekijken.

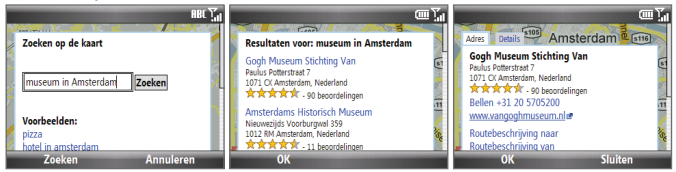

- 4. Op het tabblad Adres kunt u het volgende doen:
  - Klik op het webadres om de website van de bezienswaardigheid te openen.
     Opmerking Deze gegevens worden alleen weergegeven wanneer de website van de interessante plek beschikbaar is.
  - Klik op het [telefoonnummer] om te bellen naar de geselecteerde interessante plek.
  - Klik op Routebeschrijving naar of Routebeschrijving van om een routebeschrijving op te vragen naar de interessante plek vanaf uw huidige locatie, of omgekeerd.
  - Klik op Verzenden als tekstbericht om de contactgegevens via SMS te verzenden.
  - Klik op **Zoeken in de buurt van** om te zoeken naar andere interessante plekken in de buurt van de huidige locatie.

Ga voor meer informatie over het gebruik van Google Maps naar: http://www.google. com/gmm/index.html.

# 9.2 Richtlijnen en voorbereiding voor het gebruik van GPS

Volg de aanwijzingen in de handleiding op wanneer u GPS-software op uw telefoon installeert en deze als een GPS-apparaat wilt gebruiken.

- Gebruik het gps-systeem niet terwijl u rijdt. De berekende GPS-route is slechts een hulpmiddel bij het rijden. Het mag het normale rijgedrag niet storen.
- Laat de telefoon niet achter in een voertuig en stel hem niet bloot aan direct zonlicht om oververhitting van de batterij tegen te gaan. Dit kan namelijk een gevaar zijn voor telefoon of voertuig.
- Als u de telefoon in een voertuig gebruikt, gebruik dan de houder om de telefoon op z'n plek te monteren. Plaats de telefoon nooit op plekken die in de volgende afbeelding zijn aangegeven:
  - Plaats het apparaat niet zodanig dat het zicht van de bestuurder wordt gehinderd.
  - 2. Plaats de telefoon niet binnen het bereik van airbags.
  - 3. Plaats de telefoon nergens in het voertuig zonder het veilig in de houder te bevestigen.

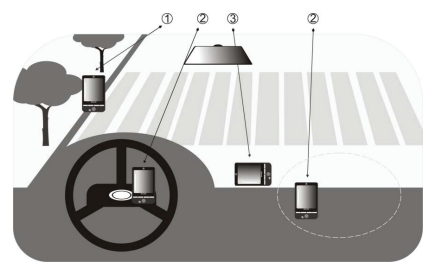

- Gebruik het gps-systeem voorzichtig. Gebruikers zijn aansprakelijk voor alle schade die het gevolg is van nalatige bediening van het systeem.
- Het gps-signaal kan niet door ondoorzichtige objecten heen.
   Signaalontvangst kan belemmerd worden door opstakels zoals hoge gebouwen, tunnels, bruggen, bossen, weer (regenachtige of bewolkte dagen), enz. Als de voorruit van het voertuig metaal bevat, kan het gpssignaal moeite hebben hier doorheen te komen.

- 134 Navigatie onderweg
  - Draadloze communicatieproducten (zoals mobiele telefoons of radardetectoren) kunnen het satellietsignaal storen, wat onstabiele signaalontvangst kan opleveren.
  - Het Global Positioning System (GPS) is gebouwd en wordt gecontroleerd door het Ministerie van Defensie van de Verenigde Staten. Dit ministerie is verantwoordelijk voor de nauwkeurigheid en het onderhoud van het systeem. Elke verandering die dit ministerie maakt kan van invloed zijn op de nauwkeurigheid en functioneren van het gps-systeem.

# 9.3 Satellietgegevens downloaden via QuickGPS

Voordat u start met gps-navigatie met de telefoon, opent u eerst het programma **QuickGPS** om de ephemeris-gegevens naar uw telefoon te downloaden (actuele satellietpositie en timinginformatie). Deze gegevens zijn nodig om de gps-positie van de huidige locatie te bepalen.

QuickGPS downloadt de ephemeris-gegevens van een webserver - en niet van satellieten - via de internetverbinding op uw telefoon.Dit kan via Wi-FI, ActiveSync of GPRS/3G zijn. Zodoende wordt uw gps-positie aanzienlijk sneller bepaald.

#### **QuickGPS openen**

Klik op Start > Bureau-accessoires > QuickGPS.

#### **Gegevens downloaden**

Tik in het QuickGPS-scherm op Downloaden.

Op het scherm ziet u aanvankelijk de **Geldigheid** van de gedownloade gegevens. Na verloop van tijd worden de resterende dagen en uren getoond dat de gegevens nog geldig zijn.

Als u uw GPS-positie zo snel mogelijk wilt bepalen, moet u de nieuwste efemeridegegevens downloaden wanneer de geldigheid van de gegevens verloopt.

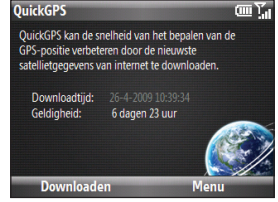

# **Downloadopties**

Als u de downloadtijden wilt configureren, klikt u op **Menu > Opties** en kiest u uit de volgende beschikbare opties:

#### • Herinnering geven als gegevens verlopen.

Op het apparaat wordt een herinnering weergegeven als de geldigheid van de ephemeris-gegevens zijn verlopen.

Wanneer de herinnering wordt getoond, kunt u op **Menu** klikken om de herinnering te negeren of om een sluimertijd in te stellen waarna u opnieuw een herinnering ontvangt. Klik op **OK** om het programma QuickGPS te openen en de nieuwste gegevens te downloaden.

#### Automatisch downloaden als gegevens verlopen.

De ephemeris-gegevens worden automatisch geüpdate op het toestel zodra de gegevens zijn verlopen.

#### Automatisch downloaden als verbinding met PC via ActiveSync verloopt. Hiermee worden efemeridegegevens automatisch gedownload op uw telefoon via ActiveSync wanneer uw telefoon met uw computer is verbonden. De computer moet verbonden zijn met internet om de gegevens te kunnen downloaden.

**Opmerking** De efemeridegegevens worden opgeslagen op webservers van HTC. QuickGPS is vooraf geconfigureerd om verbinding te maken met deze servers.

# 9.4 Windows Live Search

Windows Live<sup>™</sup> Search is een apart programma dat een snelle en eenvoudige manier biedt om landkaarten en plaatselijke informatie te zoeken en op uw telefoon te bekijken. Met Windows Live<sup>™</sup> Search kunt u:

- Door plaatselijke lijsten met categorieën bladeren.
- Restaurants, winkelcentra enzovoorts in de buurt lokaliseren en adressen en telefoonnummers opzoeken.
- Kaarten met richtingaanwijzingen van en naar een locatie bekijken.
- Verkeersinformatie bekijken.

#### Windows Live Search openen

- 1. Klik op Begin > Live Search.
- 2. Lees de overeenkomst en klik op Accepteren als u daarmee instemt.
- 3. Klik in het beginscherm op OK

**Opmerking** Mogelijk wordt gevraagd of u een update voor Live Search wilt installeren. Klik op **Ja** om de update te installeren.

Het venster van Live Search verschijnt.

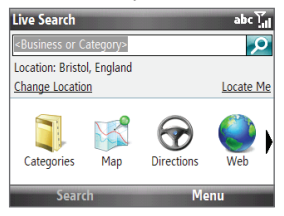

#### Een locatie zoeken

1. Geef eerst op waar de locatie in de buurt is. U kunt uit een lijst met steden selecteren.

U kunt ook **Locatie wijzigen** kiezen om een stad te typen, op een kaart te selecteren of het adres van een contactpersoon op te halen.

- 2. Typ de gewenste locatie en druk op de toets CENTER OK.
- Het resultaatvenster geeft een lijst met passende plaatsen. Gebruik de navigatietoets om door de lijst te schuiven. Tegelijkertijd worden het adres, telefoonnummer en geschatte afstand van een geselecteerd item getoond.
- 4. Selecteer de gewenste locatie in het venster met zoekresultaten.
- 5. In het venster Details:
  - Klik op Kaart om de locatie op een kaart te tonen.
  - Selecteer Routebeschrijving naar hier voor aanwijzingen over het bereiken van de locatie.
  - Selecteer **Search Near Here** om adressen, bedrijven of andere interessante plaatsen in de omgeving te zoeken.
- **Opmerking** Als u een Bluetooth GPS-ontvanger verbindt en deze op uw telefoon installeert, kan Live Search uw huidige positie bijhouden. U kunt deze positie gebruiken als uitgangspunt bij het zoeken naar een gewenste locatie. Zie de gebruikershandleiding van uw GPS-apparaat voor meer details.

### 138 Navigatie onderweg

# Hoofdstuk 10 Camera en Multimedia

# 10.1 Foto's en video opnemen met de telefooncamera

Foto's maken en video vastleggen zijn eenvoudig met de ingebouwde 2,0 megapixel camera.

#### De camera openen

Gebruik een van onderstaande opties:

- Druk op 🗐 en vervolgens op 🗐.
- Klik op het beginscherm op **Begin > Multimedia > Camera** of **Video Recorder**.

#### De camera afsluiten

Druk op END/POWER

**Opmerking** Door op END/POWER te drukken, "minimaliseert" u het cameraprogramma alleen maar; het blijft op de achtergrond actief. Ga naar Taakbeheer om het programma te sluiten.

# Een geheugenkaart plaatsen

Als u een microSD-kaart hebt geïnstalleerd, wordt u gevraagd om te kiezen of u de foto's op de kaart of de telefoon wilt opslaan. Selecteer de locatie en klik op **OK**.

# Foto's maken of videoclips opnemen

Richt de camera op het onderwerp en druk op CENTER OK om de foto te maken. Druk bij het vastleggen van video op CENTER OK om met opnemen te beginnen en nogmaals om te stoppen.

# Vastlegmodi

#### De vastlegmodus veranderen

Schuif in het camerascherm naar links of rechts met de TRACKBALL om de opnamemodus te wijzigen.

Het cameraprogramma bevat verschillende modi waarmee u foto's en videoclips kunt maken. De titelbalk geeft de actieve opnamemodus weer.

De beschikbare opnamemodi zijn:

| Pictogram    | Vastlegmodus                 | Functie                                                                                                    |
|--------------|------------------------------|----------------------------------------------------------------------------------------------------|
| $[ \bigcirc$ | Foto                         | Hiermee maakt u standaardfoto's.                                                                                                    |
|              | Video                        | Hiermee neemt u videoclips op, met of zonder geluid.                                                                                           |
|              | MMS Video                    | Leg videoclips vast welke via MMS verzonden kunnen worden.                                                                                     |
|              | Afbeelding<br>Contactpersoon | Maakt een foto die geschikt is om als identificatiefoto<br>aan een contactpersoon toe te wijzen.                                               |
|              | Beeldthema                   | Hiermee maakt u foto's die u in een kader plaatst.                                                                                             |
|              | Panorama                     | Maakt een reeks foto's in één richting. Alle foto's worden<br>aan elkaar gekoppeld om een panoramische weergave<br>van het landschap te maken. |

In de bovengenoemde vastlegmodi legt de camera bestanden vast met de volgende indelingen:

| Opnamemodus       | Indeling                               |
|-------------------|----------------------------------------|
| Foto              | JPEG                                   |
| Video / MMS-video | MPEG-4 (.mp4)<br>H.263 baseline (.3gp) |

# Pictogrammen en indicatoren voor de cameramodus

De camerapictogrammen en -indicatoren verdwijnen na een paar seconden zonder interactie van de gebruiker. Schuif met de TRACKBALL, druk op een toets van het toetsenblok of druk op de linker of rechter SCHERMTOETSEN om de pictogrammen en indicatoren weer te tonen.

#### Scherm De Camera [Foto]

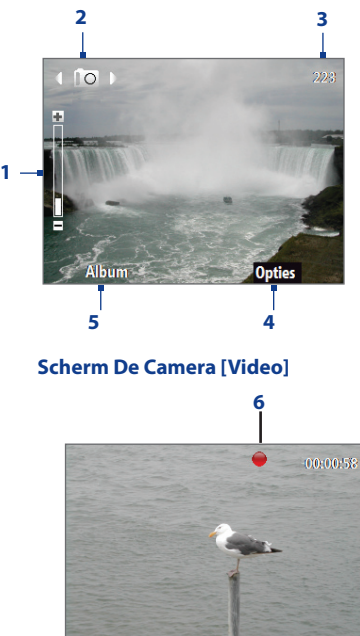

- Geeft de huidige zoomverhouding aan. Schuif omhoog of omlaag om de zoomverhouding te vergroten of verkleinen.
- 2 Geeft de ingestelde vastlegmodus weer.
- 3 Afhankelijk van de vastlegmodus toont dit het resterende aantal foto's dat u kunt nemen of de resterende tijd die u kunt opnemen. Tijdens het opnemen van video geeft dit de opgenomen tijdsduur aan.
- 4 Klik hierop om het scherm met camerainstellingen te openen.
- 5 Klik hierop om het Album te openen.
  - 6 De indicator Opnamestatus knippert tijdens het opnemen van video.

#### 142 Multimedia ervaren

#### Scherm De Camera [Picture Theme]

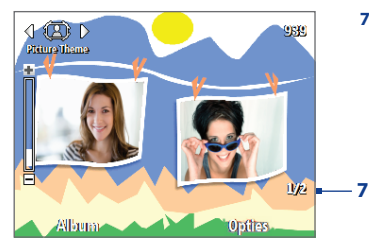

7 Toont het huidige en totale aantal foto's dat u met de geselecteerde sjabloon kunt maken.

# Zoomen

Voordat u een foto maakt of een videoclip opneemt, kunt u inzoomen om het onderwerp dichterbij te halen en uitzoomen om het onderwerp verder weg te plaatsen. In alle opnamemodi schuift u met de TRACKBALL omhoog om in te zoomen en omlaag om uit te zoomen.

Het zoombereik voor een foto of een videoclip is afhankelijk van de opnamemodus en de opnamegrootte. Houd er ook rekening mee dat de afmetingen welke beschikbaar zijn voor bepaalde indelingen tussen de verschillende opnamemodi verschillen.

# **Het Controlescherm**

Nadat u een foto of video hebt gemaakt, verschijnen opties die u op het opgenomen mediabestand kunt toepassen.

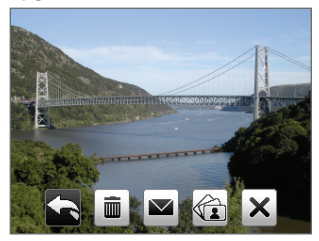

### Druk Gewenste handeling

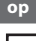

Teruggaan naar het Camerascherm.

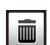

De opgenomen media verwijderen.

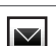

De foto of videoclip via e-mail of MMS naar een ander sturen.

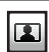

De foto toewijzen aan een geselecteerde contactpersoon.

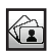

De foto in Album bekijken of de video afspelen in Windows Media Player.

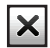

De pictogrammen in het Controlescherm verbergen. Druk hier nogmaals op om de pictogrammen zichtbaar te maken.

# Camera Geavanceerde instellingen aanpassen

Klik in het scherm Camera op **Opties** om de Camera Geavanceerde instellingen te openen waar u de zelfontspanner kunt inschakelen, de omgeving wijzigen, opname-instellingen kunt aanpassen, enzovoort.

Gebruik de TRACKBALL om door de instellingen te bladeren.

| Optie                                                       | Hiermee kunt u                                                                                                    |
|-------------------------------------------------------------|----------------------------------------------------------------------------------------------------|
| Modus                                                       | De gewenste opnamemodus selecteren.                                                                                                    |
| Zelfontspanner.                                             | Selecteer de optie Zelfontspanner voor het maken van foto's: <b>Uit</b> ,<br><b>2 seconden</b> of <b>10 seconden</b> . Door <b>2 seconden</b> of <b>10 seconden</b> te<br>kiezen, vertraagt u het maken van de opname voor de opgegeven tijd<br>nadat u op CENTER OK hebt gedrukt. |
| Helderheid                                                  | Pas de helderheid aan van -2 tot +2 (stappen van 0,5).                                                                                                    |
| Witbalans                                                   | Geef de witbalans op die bij de lichtomgeving past zoals Auto, Daglicht,<br>Nacht, Gloeiend en Lichtgevend.                                                                                                    |
| Resolutie                                                   | Selecteer de resolutie die u wilt gebruiken. De opties voor de resolutie<br>zijn afhankelijk van de gebruikte cameramodus.                                                                                                    |
| <b>Opnameformaat</b><br>(Alleen modi Video<br>en MMS Video) | Kies of u <b>MPEG4</b> of <b>H.263</b> wilt gebruiken.                                                                                                    |
| <b>Sjabloon</b><br>(Alleen modus<br>Beeldthema)             | Kies een van de vier sjablonen voor de modus Beeldthema.                                                                                                    |
| Kwaliteit                                                   | Selecteer het kwaliteitsniveau voor JPEG afbeeldingen voor alle<br>vastgelegde foto's. U kunt kiezen uit Basis, Normaal, Fijn en Superfijn.<br>Deze optie is beschikbaar in alle modi behalve Video en MMS Video.                                                                  |
| <b>Tijdstempel</b><br>(Alleen modus Foto)                   | Selecteer of u de datum en het tijdstip waarop de foto is genomen wilt weergeven op de foto.                                                                                                    |
| Opslag                                                      | Selecteer waar u de bestanden wilt opslaan. U kunt de bestanden<br>opslaan in het hoofdgeheugen of op een opslagkaart.                                                                                                    |
| Optie                                                                     | Hiermee kunt u                                                                                                    |
|---------------------------------------------------------------------------|----------------------------------------------------------------------------------------------------|
| <b>Richting</b><br>(alleen<br>Panoramamodus).                             | Kies in welke richting de foto's tot een panorama moeten worden samengevoegd.                                                                                                    |
| <b>Aantal steken</b><br>(alleen<br>Panoramamodus).                        | Kies het gewenst aantal foto's dat moeten worden gemaakt en in een<br>panorama worden geplakt.                                                                                                    |
| Verl. Behouden                                                            | Kies of u de verlichting wilt in- of uitschakelen als u de camera<br>gebruikt. Deze optie heeft prioriteit boven de verlichtingsinstellingen<br>van uw telefoon terwijl u de camera gebruikt.                                                                                                    |
| Sluitergeluid                                                             | Kies of u wilt dat de camera een sluitergeluid produceert wanneer u foto's of video maakt.                                                                                                    |
| Tijdsduur bekijken                                                        | Selecteer een tijdsduur voor het weergeven van de gemaakte foto<br>of video in het Controlescherm voordat deze automatisch wordt<br>opgeslagen en u terugkeert naar het actieve camerascherm. Selecteer<br><b>Geen limiet</b> zodat de beelden worden weergegeven totdat u besluit<br>om een volgende handeling uit te voeren. Selecteer <b>Geen Controle</b><br>om direct terug te keren naar het live Camerascherm na het nemen en<br>opslaan van een foto. |
| Effect                                                                    | Kies een speciaal effect, zoals Grijstinten, Sepia of Negatief om toe te<br>passen op de foto's of videoclips.<br>NB: U kunt Witbalans niet toepassen als u al een Effect toepast.                                                                                                    |
| Meetmodus                                                                 | Selecteer een meetmodus om de camera de hoeveelheid licht in het<br>midden en langs de rand te laten meten en de beste instelling te laten<br>bepalen om het beeld vast te leggen. Kies <b>Middengebied</b> om het licht<br>te meten op basis van het midden van het beeld of kies <b>Gemiddeld</b><br>om het licht te meten op basis van het hele beeld.                                                                                                    |
| <b>Opnemen met</b><br><b>Audio</b><br>(Alleen modi Video<br>en MMS Video) | Kies <b>Aan</b> om geluid op te nemen tijdens het vastleggen van<br>videoclips. Standaard is <b>Aan</b> geselecteerd. Als u <b>Uit</b> selecteert en<br>vervolgens een videoclip maakt, heeft deze geen geluid.                                                                                                    |

#### 146 Multimedia ervaren

| Optie                                                                      | Hiermee kunt u                                                                                                    |
|----------------------------------------------------------------------------|----------------------------------------------------------------------------------------------------|
| Voorvoegsel                                                                | Stel een voorvoegsel in voor bestandnamen van foto's en video.<br>Wanneer u Standaard als voorvoegsel selecteert, krijgt elk nieuw<br>opgenomen afbeeldingsbestand de naam "IMAGE" of "VIDEO" plus een<br>volgnummer, bijvoorbeeld: IMAGE_001.jpg. U kunt er ook voor kiezen<br>om de bestanden te benoemen met de <b>Datum</b> of <b>Datum &amp; tijd</b> als<br>voorvoegsel.  |
|                                                                            | <b>NB:</b> Als u hebt ingesteld dat vastgelegde foto's op een geheugenkaart<br>worden opgeslagen, kunt u geen voorvoegsel selecteren. De namen<br>van foto's volgen de DCIM (Digital Camera Images) naamstandaard.                                                                                                    |
| Teller                                                                     | Selecteer <b>Opnieuw instellen</b> om de naamteller terug te zetten naar 1.                                                                                                    |
| Trillingsaanpassing                                                        | Bij het maken van foto's binnenshuis kan trilling op het camerascherm<br>veroorzaakt worden door interferentie door TL-lampen. Om deze<br>trillingen te reduceren, kunt u de trillingsaanpassing instellen op<br><b>Automatisch</b> of op de juiste frequentie ( <b>50 Hz</b> of <b>60 Hz</b> ) van het land<br>waar u het apparaat gebruikt.                                   |
| <b>Sjabloonmap</b><br>(Alleen modus<br>Beeldthema)                         | Sjablonen worden standaard opgeslagen in de map \Mijn<br>documenten\Sjablonen in het hoofdgeheugen van de telefoon.<br>Wanneer u sjablonen naar een geheugenkaart (via Verkenner) opslaat,<br>stel dan de volgende optie op uw toestel en de kaart in om aan<br>te geven dat de sjablonen zowel in het hoofdgeheugen als op de<br>geheugenkaart staan: <b>Toestel + Kaart</b> . |
| Herinnering<br>weergeven<br>(alleen modus<br>Afbeelding<br>contactpersoon) | Selecteer <b>Aan</b> als u gevraagd wilt woden om de gemaakte foto aan<br>een contactpersoon toe te wijzen. Selecteer <b>Uit</b> om de vraag uit te<br>schakelen.                                                                                                    |
| Opnamelimiet                                                               | Stel de maximale tijdsduur of bestandsgrootte in voor het opnemen van video.                                                                                                    |
| Info                                                                       | Toon de informatie over de firmware van de camera.                                                                                                    |
|                                                                            |                                                                                                    |

## 10.2 Album

In Album kunt u foto's en video's bekijken die u hebt vastgelegd met het cameraprogramma. Album biedt talrijke functies waarmee u onder andere foto's kunt roteren, als een diavoorstelling kunt bekijken en gebruiken als afbeelding voor contactpersonen.

**Opmerking** Album kan alleen bestanden weergeven in de indelingen JPEG, MPEG4 of H.263.

#### **Album openen**

Voer een van de volgende handelingen uit:

- Klik op Begin > Multimedia > Albums.
- Klik in het programma Camera op Albums.

Klik hierop om naar het cameraprogramma te gaan

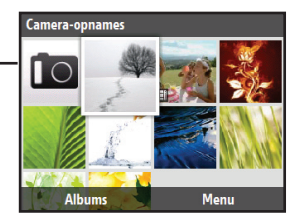

#### Een foto op volledig scherm bekijken

Gebruik in het hoofdvenster van Album de TRACKBALL om de foto te selecteren die u wilt bekijken en druk op CENTER OK Klik tijdens het bekijken van de foto op **Inzoomen** om in te zoomen op de foto.

**Opmerking** Als **Inzoomen** niet in het scherm staat, drukt u op CENTER OK om de menubalk onderin het scherm weer te geven.

Gebruik na inzoomen de TRACKBALL om te pannen. Klik op **Uitzoomen** om uit te zoomen.

#### 148 Multimedia ervaren

#### Naar de volgende foto gaan

Schuif naar rechts of links met de TRACKBALL om naar de volgende of vorige foto te gaan.

**Opmerking** Als u bent ingezoomd op een foto, moet u eerst uitzoomen voordat u naar de volgende of vorige foto kunt gaan.

#### De foto's als een diavoorstelling bekijken

Selecteer in het scherm Album de foto waarmee u de diavoorstelling wilt starten en klik op **Menu > Diavoorstelling**. De diavoorstelling speelt automatisch af vanaf de geselecteerde foto.

- Tips
   • Druk op CENTER OK om de diavoorstelling te onderbreken. Druk nogmaals op CENTER OK om door te gaan met afspelen.
  - Klik in het hoofdscherm van Album op Menu > Opties om de opties voor de diavoorstelling in te stellen, zoals overgangen en de duur van elke foto.

#### Videobestanden afspelen

Tik in het hoofdscherm van Album op de miniatuur van het videobestand dat u wilt afspelen. Het bestand wordt afgespeeld in Windows Media Player.

## 10.3 Afbeeldingen en video's

Met het programma Afbeeldingen en video's kunt u mediabestanden op uw telefoon bekijken en beheren.

#### Een foto of videoclip naar uw telefoon kopiëren

U kunt foto's en videoclips van uw pc naar de map Mijn afbeeldingen op uw telefoon kopiëren, en ze daar bekijken.

Zie voor meer informatie over het kopiëren van bestanden van uw pc naar de telefoon de help van Windows Mobile Apparaatcentrum of ActiveSync op uw pc.

**Opmerking** U kunt ook foto's en videobestanden van uw pc kopiëren met behulp van een geheugenkaart. Plaats de geheugenkaart in de betreffende sleuf van de telefoon en kopieer ze van uw pc naar de map die u op de geheugenkaart hebt gemaakt.

#### Mediabestanden bekijken

- 1. Klik in het beginscherm op Start > Multimedia > Afbeeldingen en video's.
- 2. Selecteer een mediabestand en klik op **Weergerven** of op **Afspelen** (bij videdobestand) om het bestand te bekijken.

#### Opmerking

Als u het mediabestand niet kunt vinden in de standaardmap Mijn afbeeldingen, klikt u op **Menu > Mappen > Mijn apparaat** om naar andere mappen te gaan.

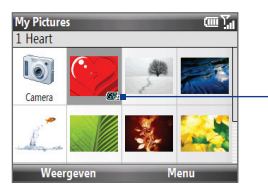

Dit pictogram 2 geeft aan dat het bestand een videobestand is. Klik op **Afspelen** om het bestand \_\_\_\_\_ in Windows Media Player Mobile af te spelen.

Dit pictogram **GF** geeft aan dat het bestand een GIF-animatie is. Klik op **Weergeven** om het bestand af te spelen.

| My Videos       | <u>س۲</u> ، |
|-----------------|-------------|
| Album Sample_04 |             |
|                 |             |
|                 |             |
|                 |             |
| Afspelen        | Menu        |

#### 150 Multimedia ervaren

## Het menu Afbeeldingen en video's

Selecteer een mediabestand en tik op **Menu** om een lijst weer te geven met opties die u kunt toepassen op het geselecteerde mediabestand.

U kunt het geselecteerde mediabestand via een van uw berichtaccounts verzenden, het naar een ander apparaat overzenden, foto's als diavoorstelling weergeven, een foto naar uw Windows Live MySpace-account sturen, enzovoort.

Klik op **Opties** om de instellingen voor de foto en de voorkeuren voor de diavoorstelling aan te passen.

- **Opmerking** De beschikbare menuopties hangen af van het geselecteerde mediabestand.
- Tip Klik bij het bekijken van een foto op Menu > Gebruiken als beginscherm om de foto in te stellen als achtergrond voor het beginscherm. U kunt ook kleine aanpassingen uitvoeren zoals de foto draaien en bijsnijden door op Menu > Bewerken te klikken.

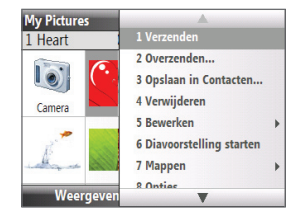

## **10.4 Windows Media Player Mobile**

Met Windows Media<sup>®</sup> Player Mobile for Smartphone kunt u digitale geluids- en videobestanden afspelen die zijn opgeslagen op uw apparaat of in een netwerk, bijvoorbeeld op een website.

Klik op **Start > Multimedia > Windows Media** om Windows Media Player Mobile te openen.

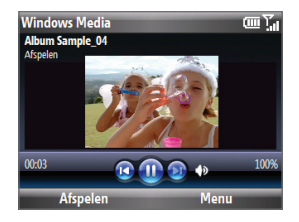

#### Info over de besturing

Standaard zijn deze hardwareknoppen toegewezen aan functies van Windows Media Player Mobile.

Tip Klik in het scherm Afspelen op Menu > Opties > Knoppen om de toegewezen hardwareknoppen te wijzigen.

| Gewenste handeling                                         | Druk op                         |
|------------------------------------------------------------|---------------------------------|
| Afspelen of pauzeren.                                      | CENTER OK                       |
| Terug naar vorig bestand                                   | TRACKBALL naar links            |
| Vooruit naar het volgend bestand                           | /TRACKBALL naar rechts schuiven |
| Het volume verhogen                                        | TRACKBALL omhoog                |
| Het volume verlagen                                        | TRACKBALL omlaag                |
| Het geluid snel in- of uitschakelen<br>(dempen)            | #                               |
| Tijdens afspelen van video snel naar volledig scherm gaan. | 0                               |
| Beoordeling wijzigen                                       | *                               |

## Info over de schermen en menu's

Windows Media Player Mobile heeft drie hoofdschermen:

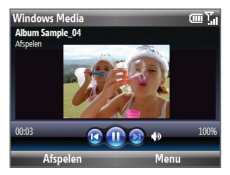

Afspeelscherm

Het standaardscherm dat de bedieningselementen en het videovenster bevat.

| Now Playing     |      | ۳ĩ |
|-----------------|------|----|
| Album Sample_04 |      |    |
| The Falls       |      |    |
| Noistaigia      |      |    |
| a winus         |      |    |
|                 |      |    |
|                 |      |    |
|                 |      |    |
| Play            | Menu |    |

Scherm Afspelen Deze speciale afspeellijst

momenteel wordt

geeft aan welk bestand

| Library      | <u>س۲</u> |
|--------------|-----------|
| 💕 My Music   |           |
| 🔄 My Videos  |           |
| My TV        |           |
| My Playlists |           |
| Now Plaving  |           |
|              |           |
|              |           |
|              |           |
| Play         | Menu      |

**Bibliotheekscherm** Met dit scherm kunt u snel audiobestanden, videobestanden en afspeellijsten vinden.

bestanden die erna komen. Klik op **Menu** om een lijst met opties te openen die u in een bepaald scherm kunt uitvoeren De opdrachten in dit menu zijn afhankelijk van het geopende scherm.

afgespeeld, en daarnaast alle

## Over licenties en beschermde media

Sommige mediabestanden hebben licenties die hen beschermen tegen onwettige distributie of delen.

Als u een beschermd bestand wilt kopiëren van uw pc naar uw telefoon, moet u Windows Media Player op uw pc gebruiken om het bestand met uw telefoon te synchroniseren. Hierdoor wordt de licentie samen met het beschermde bestand gekopieerd. Zie voor meer informatie over het synchroniseren van bestanden met uw telefoon en andere mobiele apparaten de help van Windows Media Player.

**Opmerking** U kunt de beschermingsstatus van een bestand bekijken in de bestandseigenschappen (**Menu > Eigenschappen**).

### Bestanden naar uw telefoon kopiëren

Gebruik de optie **Sync** van Windows Media<sup>®</sup> Player op uw pc om digitale mediabestanden te synchroniseren (kopiëren) van uw pc naar uw telefoon. Door **Sync** te gebruiken, zorgt u er voor dat beveiligde bestanden en albumafbeeldingen (voor skins) correct naar uw telefoon worden gekopieerd.

#### Materiaal automatisch met uw telefoon synchroniseren

- 1. Start Windows Media Player op de pc en sluit uw telefoon op de pc aan.
- 2. Typ een naam voor de telefoon in de Wizard Instellingen toestel en klik op Voltooien.
- 3. Rechtsklik op uw telefoon in het linkervenster en selecteer Synchronisatie instellen.
- Selecteer in het dialoogvenster Instellingen toestel de optie Dit apparaat automatisch synchroniseren en selecteer de afspeellijst(en) die u tussen pc en telefoon wilt synchroniseren.
- 5. Klik op Voltooien.

#### Opmerking

U kunt ook de geheugenkaart synchroniseren als u deze in de telefoon hebt geplaatst. Klik met de rechtermuisknop op **Geheugenkaart** om te synchroniseren.

De bestanden worden gesynchroniseerd met uw apparaat. De volgende keer dat u de telefoon verbindt met de pc terwijl Windows Media Player actief is, wordt de synchronisatie automatisch gestart.

#### Materiaal handmatig met uw telefoon synchroniseren

- Als nog geen mediasynchronisatie tussen toestel en pc is ingesteld, volg dan stappen 1 tot 3 in "Materiaal automatisch met uw telefoon synchroniseren".
- Klik op het tabblad Synchroniseren in Windows Media Player op de computer. Selecteer een afspeellijst of een bibliotheek in het linkerdeelvenster van Windows Media Player.
- 3. Sleep de bestanden die u naar uw telefoon wilt synchroniseen vanuit de lijst naar het rechtervenster van Windows Media Player.
- 4. Klik op Synchronisatie starten om de geselecteerde bestanden naar uw telefoon te synchroniseren.

#### 154 Multimedia ervaren

Afspeellijsten en Bibliotheeklijst Sleep bestanden uit de huidige lijst om naar uw telefoon te synchroniseren.

| Windows Middle Player      |        |                         |          |                |                   |              |         |      |               | _ # ×                   |
|----------------------------|--------|-------------------------|----------|----------------|-------------------|--------------|---------|------|---------------|-------------------------|
| <u> </u>                   | -      | Now Playing             |          | τοιαγ          | Rip               | Bum          | Sjac    | URGE | Sign In       |                         |
| 🖬 • Music • Replicts •     | The Ga | ssics                   | _        |                |                   | E • 55       | Starch  | ۶.   |               |                         |
| 🕞 Playlats                 |        | Title                   | Length   | Rating         | Genre             | Release Year | Size    |      | 1             | Smartphone              |
| Create Playlist            | 1      | The Mission: G          | 3:13     | ាត់តែដំដែ      | Classical         | 2004         | 2.9 MB  |      |               | 61.90                   |
| E THE CLISSES              | 2      | The Mession: T          | 2:29     |                | Classical         | 2004         | 2.2 MD  |      | 100           |                         |
| The Mean Co                | 3      | Gluseppe Torn           | 1:49     | - CANADARA CAR | Classical         | 2004         | 1.6 MB  |      |               | Next Device >           |
| Same Caula Claudet         | 1      | Nostalga                | 1:58     | mana           | Classical         | 2004         | 1.8 9%  |      |               |                         |
| Library                    | 2      | Guseppe Tom             | 1144     | - MARANA       | Classical         | 2004         | 1.6 PB  |      |               | a constation of         |
| Ererth Added               | ÷.     | Gueeppe tom             | W22      | MARKED IN      | Changen           | 2004         | 4.920   |      | 327           | o renaring              |
| (i) takt                   | - 1    | Guseppe rom             | 3053     | manut          | Classical         | 2004         | 3.5 PID |      | Sec 14        | ×                       |
| Alter                      | *      | Sergio Leone            | 3.32     | manna          | Classical         | 2004         | 8.2.98  |      | 5916.006      | · · · · · · · · · · · · |
| 0.5000                     | ×      | sergio Leane            | 213      | - MARANATA     | Classical         | 2004         | 2.98    |      | Noistaiga     | erijanin Writers        |
| (a) Ceren                  | 20     | Sergio Leane            | 1:49     | - MARKAULT     | Changest          | 2004         | 1.0 PD  |      | The Plasso    | THE FAILS - MOTING ST   |
| TAN .                      | 10     | Sergio Leone            | 0.63     | - 100000       |                   |              | 0.1 PID |      | Gutteppe to   | macore super A P.       |
| <ul> <li>Rating</li> </ul> | 14     | Being de Bahr           | 3.07     | - 2000000      | Cleased           | 2001         | 2.070   |      | _ Serge Leave | suce: once upon         |
| Dince                      |        | Contract of Participant |          |                | discussion of the | 2004         | 0.00780 |      |               |                         |
| A HIC-9630                 |        | onari de Palm           | 30.16    | manu           | Classical         | 2004         | 3 PD    |      | 90            |                         |
| 2 Burtooth                 | 10     | Nones and Ma            | 2.07     | - 2006000      |                   |              | 2/37/0  |      |               |                         |
| C Smartphone               | 1.1    | Monte and Ma            | 2.10     | - 3000000      | Cleaning          | 2001         | 1.770   |      |               |                         |
| Review Card                | 10     | Piceles and Pia         | 2.25     | - MARKAULT     | Changest          | 2004         | 3.1 PB  |      |               |                         |
|                            | 10     | The Lody Cal            | 0.03     | - MARINE       | Classical         |              | 0.0 PB  |      |               |                         |
|                            | 12     | The Coup Con            | 61.01    | - 2000000      | Classical         | 0001         | 6.470   |      |               |                         |
|                            | 20     | bordere portui          | 1:50     | SHARA IN       | Changen           | 2004         | 1.0 PD  |      |               |                         |
|                            | 21     | Borders Burkzi          | 4:27     | 100000         | Classical         | 2004         | 4.1 PB  |      |               |                         |
|                            |        |                         |          |                |                   |              |         |      |               |                         |
|                            |        |                         |          |                |                   |              |         |      |               |                         |
|                            |        |                         |          |                |                   |              |         |      |               |                         |
|                            |        |                         |          |                |                   |              |         |      |               |                         |
|                            |        |                         |          |                |                   |              |         |      |               |                         |
|                            |        |                         |          |                |                   |              |         |      | 2             | gast Sync               |
|                            | _      |                         | _        | _              | _                 | -            |         |      | _             |                         |
|                            |        |                         | 6        |                | 1.0144            |              | -       |      |               |                         |
|                            |        |                         |          |                |                   |              |         |      |               |                         |
|                            |        |                         | <u> </u> |                |                   |              |         | 4    |               |                         |

Lijst met inhoud afspeellijst of bibliotheek

Start Sync

#### Opmerkingen

- Gebruik altijd Windows Media Player 11 op uw pc om bestanden naar uw telefoon te synchroniseren (kopiëren).
- Geluidsbestanden worden sneller gekopieerd als Windows Media Player zodanig is geconfigureerd dat het kwaliteitsniveau van geluidsbestanden die naar uw telefoon worden gekopieerd, automatisch wordt ingesteld. Raadpleeg de Help van Windows Media Player voor meer informatie.

## Media afspelen

#### Media op uw telefoon afspelen

In de bibliotheek kunt u geluidsbestanden, video's en afspeellijsten zoeken en afspelen die op uw telefoon of op een verwisselbare opslagkaart zijn opgeslagen.

- 1. Als het bibliotheekscherm niet is geopend, tikt u op **Menu > Bibliotheek**.
- Klik eventueel in het scherm Bibliotheek op Menu > Bibliotheek en selecteer de gewenste bibliotheek.
- 3. In de meeste gevallen werkt Windows Media Player Mobile de bibliotheek automatisch bij. Maar u kunt de bibliotheek ook handmatig updaten om er zeker van te zijn dat alle bestanden die naar de telefoon of geheugenkaart zijn gekopieerd, ook daadwerkelijk in de bibliotheek staan. Klik op Menu > Bibliotheek bijwerken om de bibliotheeklijst handmatig bij te werken.
- Selecteer een categorie (bijvoorbeeld Mijn muziek of Mijn afspeellijsten), selecteer het item dat u wilt afspelen (zoals een song, album of artiest) en klik op Afspelen.
- Opmerking
   Als u een mediabestand wilt afspelen dat wel op uw telefoon maar niet in een bibliotheek is opgeslagen, tikt u in het scherm Bibliotheek op Menu > Bestand openen. Houd het item aangeklikt dat u wilt afspelen (zoals een bestand of een map) en tik op Afspelen.

## Probleemoplossing

Voor meer informatie, zie de pagina op de website van Microsoft over het oplossen van problemen in Windows Media Player Mobile (<u>http://www.microsoft.com/windows/windowsmedia/player/windowsmobile/troubleshooting.aspx</u>).

## 10.5 Streaming Media

Met Streaming media kunt u op het web live-uitzendingen en media-inhoud op aanvraag afspelen. U hoeft niet te wachten tot de complete mediacontent volledig is gedownload voordat u de video bekijkt of het geluidsfragment beluistert. De media wordt in een continue stroom verstuurd, en wordt samen met de audio afgespeeld zodra het op uw toestel arriveert.

| Streami | Streaming Media 🛛 🛲 🛟 |                |             |  |  |
|---------|-----------------------|----------------|-------------|--|--|
| Video   |                       |                |             |  |  |
|         |                       |                |             |  |  |
|         |                       |                |             |  |  |
|         | Las                   | والمحد المعا   | est-ll-     |  |  |
|         | 1000                  | The second     | CALCULAR OF |  |  |
|         |                       | and the second |             |  |  |
|         | 1000                  |                |             |  |  |
|         |                       |                |             |  |  |
| 00:47   | 44                    |                | **          |  |  |
| Fi      | ull screen            |                | Menu        |  |  |
|         |                       |                |             |  |  |

| Druk op                 | Om                                                                                                    |
|-------------------------|----------------------------------------------------------------------------------------------------|
| CENTER OK               | Afspelen of pauzeren.                                                                                                    |
| Naar links<br>schuiven  | Terugspoelen                                                                                                    |
| Naar rechts<br>schuiven | Vooruitspoelen                                                                                                    |
| linker<br>SCHERMTOETS   | De video op het volledige scherm<br>afspelen. Druk terwijl u op volledig scherm<br>kijkt op de toets TERUG ( <b>4</b> ) om terug te<br>keren naar de normale kijkmodus. |

Met Streaming Media kunt u 3GP- en MPEG-4-bestanden afspelen. Het ondersteunt ook het afspelen van SDP (Session Description Protocol)-bestanden. Een SDPbestand is een tekstbestand dat de indeling, uitzendtijden, media-inhoud en andere informatie over een live-uitzending bevat, of het kan een afspeellijst en koppelingen naar vooraf opgenomen mediabestanden bevattten als u on-demand streaming media bekijkt.

#### Toegang tot streaming media via Internet Explorer

In Internet Explorer kunt u een webpagina openen met http-koppelingen naar streaming media-inhoud en deze inhoud afspelen in het programma Streaming media.

- 1. Klik in het beginscherm op Begin > Internet Explorer.
- Klik op Menu > Ga naar webadres. Typ in de adresbalk het URL-adres van de webpagina dat de http-koppeling naar het gewenste \*.3gp, \*.mp4 of \*.sdp bestand bevat.
- 3. Selecteer in de webpagina de RTSP-koppeling en druk op CENTER OK.
- 4. Streaming media verschijnt en speelt het bestand af. Gebruik tijdens het afspelen de knoppen om de video af te spelen/pauzeren of op volledig scherm te bekijken. Gebruik de volumeknoppen aan de zijkant van het apparaat om het volume aan te passen.

#### Mediabestanden rechtstreeks streamen in Streaming Media Player

Streaming Media ondersteunt alleen RTSP-koppelingen als u **\*.3gp** en **\*.mp4** bestanden direct in de toepassing afspeelt.

**Opmerking** Voordat u Streaming media start, moet u een internetverbinding hebben.

- 1. Klik in het beginscherm op Start > Multimedia > Streaming Media.
- 2. Klik in het programma op Menu > Verbinden.
- 3. Voer de URL van de Web site (RTSP://) en de bestandsnaam in.
- 4. Klik op OK.
- Streaming Media speelt vervolgens het bestand af. Gebruik de knoppen tijdens het afspelen om af te spelen/pauzeren en het volume in te stellen.

#### Streaming videogegevens bekijken

U kunt de eigenschappen en algemene informatie van een streaming videoclip weergeven, zoals bestandsindeling, audiocodec, afmetingen, frames en duur van de video.

Klik in het programma op **Menu > Eigenschappen**.

#### Streaming video-verbindingsinstellingen configureren

Klik op **Menu > Opties** om de volgende instellingen te configureren:

- **Afspelen**. Bepaal de mediabuffer (in tijd) om opslag van video en audiogegevens toe te wijzen terwijl media wordt gestreamd.
- **Netwerken**. Kies of u verbinding wilt maken met internet of een bedrijfsnetwerk (intranet) om een streaming-videoclip te zoeken. Geef een bereik poortnummers aan dat gebruikt wordt voor streaming.
- Video. Begin op volledig scherm of in een aan de video aangepast scherm.

## **10.6 Audiobeheer**

Audiobeheer is een muziekbrowser en speler in één. Het biedt toegang tot alle muziekbestanden op de telefoon, zodat u eenvoudig naar de muziek kunt bladeren die u wilt afspelen. De muziek is geordend in categorieën.

#### Audio Manager openen

Klik op Start > Multimedia > Audio beheer.

- **Opmerkingen** Audiobeheer zoekt alle muziekbestanden die zijn opgeslagen in het geheugen van uw telefoon en op de geheugenkaart en die de volgende indelingen hebben: MP3, WMA, AAC en AAC+.
  - Muziekbestanden worden gecategoriseerd onder Artiesten, Album, Genre, enzovoort indien deze metagegevens in de bestanden worden gevonden.

#### **Bibliotheek**

Als in het scherm **Bibliotheek** van Audiobeheer een pijl wordt weergegeven in een item, betekent dit dat er een submenu beschikbaar is. Gebruik de TRACKBALL om door de items te bladeren en druk op CENTER OK om het submenu te openen.

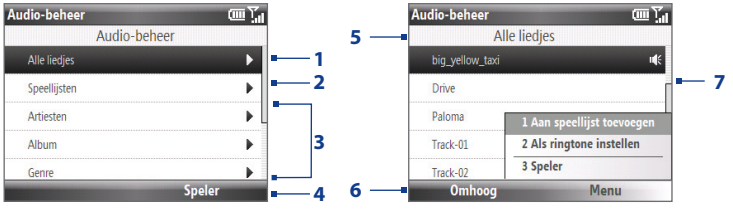

#### Bibliotheek: Hoofdscherm

Bibliotheek: Scherm Alle liedjes

#### Nr. Beschrijving

- Open het submenu Alle liedies waar u kunt bladeren op bestandsnaam of titel van het nummer.
- 2 Open het submenu Speellijsten waarin u afspeellijsten kunt maken en afspelen.
- 3 Open een submenu waarin u door muziekbestanden op geselecteerde categorie kunt bladeren.

#### Nr. Beschrijving

- 4 Klik om naar het scherm van de Muziekspeler te gaan. (Muziekspeler begint niet automatisch met afspelen. Druk op CENTER OK om het afspelen te starten.)
- 5 Toont de naam van het huidige submenu.
- 6 Klik om een niveau omhoog te gaan.
- 7 Toont de titels of bestandsnamen van de muziekbestanden in het submenu Alle liedies. Gebruik de TRACKBALL om een muziekbestand te selecteren en in de Muziekspeler af te spelen.

Toont meer submenu's als u een categorievenster hebt geopend, zoals **Artiesten**, **Album**, enzvoort. Druk op CENTER OK om een submenu te openen.

Als u in het hoofdvenster van Bibliotheek op een categorie op CENTER OK drukt, ziet u meer submenu's met eventueel nog meer submenu's. Als u bijvoorbeeld **Artiesten** selecteert, verschijnt een volgende niveau met submenu's met namen van artiesten. Blijf submenu's openen totdat u de laag bereikt waar nummers kunt kiezen om af te spelen.

Muziekbestanden die beveiligd zijn met Digital Rights Management (DRM) staan in de categorie **Beveiligd**. Een slotje voor een nummer geeft aan dat een muziekbestand is beveiligd. Een doorgestreept slotje voor een nummer geeft aan dat de rechten voor het muziekbestand zijn verlopen, zodat u het bestand niet kunt afspelen.

#### Opmerking Als u Audiobeheer sluit en weer opent, verschijnt het laatste submenu waar u was gebleven. Klik op Omhoog totdat u het hoofvenster van de bibliotheek bereikt.

## Muziekspeler

Muziekspeler is geïntegreerd met Audiobeheer; hiermee kunt u muziek afspelen. Nadat u een nummer in de bibliotheek hebt geselecteerd, start Muziekspeler om het af te spelen.

#### Opmerking

Als u zich in Muziekspeler bevond toen u Audiobeheer afsloot, keert u de volgende keer terug in Muziekspeler. Klik op **Bibliotheek** om terug te keren naar de bibliotheek.

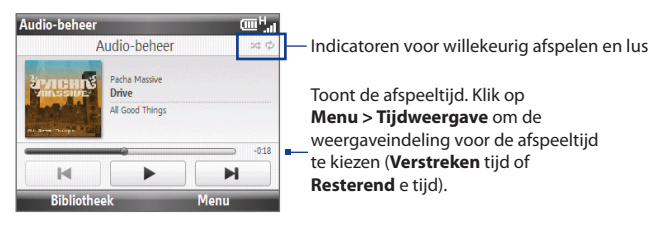

| Besturing                   | Gewenste handeling                                                                                                    |
|-----------------------------|----------------------------------------------------------------------------------------------------|
| Druk op CENTER OK           | Het nummer afspelen/onderbreken.                                                                                                    |
| Houd <b>1</b> ingedrukt     | Ga terug in een nummer.                                                                                                    |
| Houd <b>3</b> ingedrukt     | Ga vooruit in een nummer.                                                                                                    |
| Naar links/rechts schuiven  | Ga naar het vorige/volgende nummer.                                                                                                    |
| VOLUME knoppen<br>indrukken | Volume verhogen/verlagen                                                                                                    |
| Druk op <b>4</b>            | Nummers in willekeurige volgorde afspelen.                                                                                                    |
| Druk op <b>7</b>            | Nummers herhaald afspelen.                                                                                                    |
| Bibliotheek                 | Teruggaan naar het scherm Bibliotheek.                                                                                                    |
| Menu                        | Open een menu waarmee u het actuele nummer aan een<br>afspeellijst kunt toevoegen, de afspeelmode kunt instellen, het<br>nummer kunt instellen als beltoon en meer. |

## Afspeellijsten

Een afspeellijst is een lijst met muziekbestanden die in een bepaalde volgorde worden afgespeeld. Het venster Afspeellijsten toont de actuele afspeellijsten die in het telefoongeheugen en op de geheugenkaart zijn gevonden.

Er zijn twee types afspeellijsten die op de tabblad Afspeellijsten worden weergegeven:

- Windows Media Player afspeellijsten. Dit zijn de afspeellijsten die in de Bibliotheek van Windows Media Player Mobile staan (deze zijn gesynchroniseerd met Windows Media Player op de computer), en worden aangeduid met het pictogram van Windows Media Player (
  ). Ze kunnen worden afgespeeld in de Muziekspeler van Audiobeheer, maar niet worden bewerkt.
- Aangepaste afspeellijsten. Deze afspeellijsten zijn gemaakt in Audiobeheer en kunnen worden bewerkt.
- Opmerkingen · Audiobeheer zoekt naar afspeellijsten op de volgende locaties: Telefoon: \Application Data\HTC\AudioManager\playlists Geheugenkaart: \Opslagkaart\Playlists
  - Als een speellijst uit Windows Media Player een combinatie van muziek-, video- en beeldbestanden bevat, geeft Audiobeheer alleen de muziekbestanden weer en worden de andere media uitgefilterd.

#### Een afspeellijst maken

- 1. Selecteer in het hoofdvenster van de bibliotheek **Afspeellijsten** en druk op CENTER OK.
- 2. Klik in het venster Afspeellijsten op **Menu > Nieuw**.
- 3. Typ de naam van een afspeellijst en klik op OK.
- Klik in het venster Afspeellijsten op de afspeellijst die net is gemaakt en tik op Menu > Bewerken.
- 5. Tik op Menu > Toevoegen.
- Selecteer de nummers dieu aan de afspeellijst wilt toevoegen door op CENTER OK te drukken, of klik op Menu > Alles selecteren om alle nummers te kiezen.
- 7. Klik op **OK** om terug te keren naar het scherm Afspeellijsten.

#### 162 Multimedia ervaren

## Muziek instellen als beltoon

Met Audiobeheer kunt u uw favoriete muziek selecteren en als beltoon instellen.

- 1. Selecteer een nummer in de Bibliotheek of selecteer een nummer om dit in Muziekspeler af te spelen.
- 2. Klik op Menu > Instellen als beltoon.
- 3. Selecteer Instellen als standaardbeltoon en druk op CENTER OK.
- 4. Een bevestiging verschijnt.. Klik op OK.
- **Opmerking** Als het geselecteerde nummer de indeling MP3 heeft, kunt u het eerst bijsnijden om het korter te maken. Klik op **Fijnbesturing** om de MP3 Trimmer te openen en snijd het nummer bij.
- Tip
   Als u het nummer alleen in de beltoonmap, voor gebruik in de toekomst, wilt opslaan, tik dan op **Opslaan in Beltoonmap**. Later kunt u dan klikken op **Start > Instellingen** 

   > Geluiden om het in te stellen als beltoon.

#### Een MP3-bestand op lengte trimmen

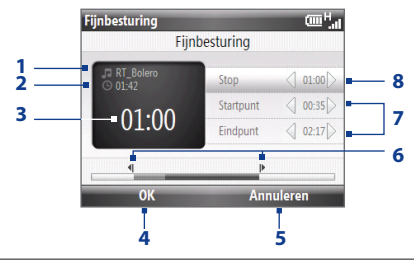

| Dez | ze besturing | doet dit                                              |
|-----|--------------|-------------------------------------------------------|
| 1   | Titel        | Toont de naam van het nummer                          |
| 2   | Duur         | Toont de lengte van het nummer na het bijsnijden.     |
| 3   | Tijd         | Toont de afspeeltijd als het nummer wordt afgespeeld. |

| Dez | e besturing             | doet dit                                                                                                    |
|-----|-------------------------|----------------------------------------------------------------------------------------------------|
| 4   | ОК                      | Klik hierop om het bijsnijden te bevestigen.                                                                                 |
| 5   | Annuleren               | Klik hierop om MP3 Trimmer te sluiten zonder het bestand bij te snijden.                                                     |
| 6   | Startpunt /<br>Eindpunt | Toont de huidige start- en eindpunten van het nummer. Het<br>nummer wordt aan de hand van deze punten bijgesneden.           |
| 8   | Afspelen/<br>stoppen    | Druk op CENTER OK om tussen afspelen en stoppen met afspelen te schakelen.                                                   |
| 7   | Startpunt /<br>Eindpunt | Maakt een nauwkeurige markering mogelijk van de start- en<br>eindtijden van het nummer die voor het bestand worden gebruikt. |

## 10.7 JBlend

Gebruik JBlend om MIDlets of MIDlet-suites te downloaden, installeren en beheren. MIDlets zijn Java-toepassingen zoals spelletjes en hulpmiddelen die op mobiele toestellen kunnen worden uitgevoerd. Een MIDlet-suite is een verzameling van één of meer MIDlets. Uw toestel ondersteunt Java 2 Micro Edition, J2ME.

#### **JBlend openen**

Klik op Begin > Bureau-accessoires > JBlend.

## MIDlets/MIDlet suites Installerenen uitvoeren

#### Downloaden en installeren vanaf internet

- 1. Open Internet Explorer.
- 2. Ga naar de webpagina met de koppeling voor de MIDlet/MIDlet suite die u wilt downloaden en klik op de koppeling.
- 3. Volg de aanwijzingen op het scherm om de MIDlet/MIDlet suite te installeren en uit te voeren.

**Opmerkingen** • U kunt de installatie op elk moment afbreken.

Gedownloade MIDIets worden automatisch opgeslagen in de map Mijn documenten.

#### Istalleren vanaf een pc

U kunt de MIDlets/MIDlet suites op uw telefoon installeren vanaf een pc met de USB-synckabel of met Bluetooth. MIDlets die met Bluetooth of via bijlagen in e-mail op uw telefoon worden geïnstalleerd, wroden automatisch opgeslagen in de map Mijn documenten.

#### Installeren vanaf uw apparaat

- Klik in het scherm <sup>J</sup>Blend op **Installeren > Plaatselijke installatie**. Het programma zoekt vervolgens naar MIDlets/MIDlet suites op het toestel en geeft deze weer in een lijst.
- 2. Selecteer in de lijst de MIDlet/MIDlet suite die u wilt installeren en druk op CENTER OK.
- 3. Volg de aanwijzingen op het scherm om de MIDlet/MIDlet suite te installeren en uit te voeren.

#### MIDlets/MIDlet suites op uw telefoon uitvoeren

Open in het scherm JBlend de map die de MIDlet/MIDlet suite bevat en klik op de MIDlet/MIDlet suite.

## **MIDlets/MIDlet suites beheren**

U kunt de MIDlets/MIDlet suites in mappen plaatsen. U kunt MIDlets/MIDlet suites ook verwijderen, verplaatsen en hernoemen.

#### Een MIDlet/MIDlet suite updaten

- 1. Selecteer in het scherm JBlend de MIDlet/MIDlet suite die u wilt updaten.
- Klik op Menu > Programma > Info updaten. Vervolgens gaat JBlend op zoek naar updates voor de geselecteerde MIDlet/MIDlet suite.

#### Een MIDlet verwijderen

Voordat u een MIDlet verwijdert, zorgt u dat deze niet meer actief is.

- 1. Selecteer in het scherm JBlend de MIDlet/MIDlet suite die u wilt verwijderen.
- 2. Klik op Menu > Toepassing > Verwijderen.

## Hoofdstuk 11 Andere toepassingen gebruiken

## 11.1 Microsoft® Office Mobile

**Microsoft® Office Mobile** bestaat uit drie toepassingen waarmee u Microsoft documenten kunt bekijken en bewerken. Deze drie toepassingen zijn:

- Microsoft<sup>®</sup> Office Word Mobile: Microsoft Word-documenten en tekstbestanden bekijken en bewerken.
- Microsoft<sup>®</sup> Office Excel<sup>®</sup> Mobile: Microsoft Excel-werkbladen bekijken en bewerken.
- Microsoft<sup>®</sup> Office PowerPoint<sup>®</sup> Mobile: Microsoft PowerPoint dia's bekijken.
- Microsoft<sup>®</sup> Office OneNote<sup>®</sup> Mobile: hiermee kunt u eenvoudig notities met geluid en afbeeldingen maken.

Zie "Bestanden kopiëren en beheren" in hoofdstuk 4 voor meer informatie over het kopiëren van bestanden.

#### Microsoft Office Mobile gebruiken

- 1. Klik op Begin > Office Mobile.
- 2. Klik op de Office Mobile-toepassing die u wilt gebruiken.

Word Mobile en Excel Mobile ondersteunen bepaalde functies van Microsoft<sup>®</sup> Office Word en Microsoft<sup>®</sup> Office Excel<sup>®</sup> niet volledig. Een volledige lijst van eigenschappen te zien die niet ondersteund worden in Word Mobile en Excel Mobile vindt u in Help op uw toestel.

Tips • Word Mobile slaat documenten standaard op in het .docx format, Excel slaat werkmappen standaard op in het .xlsx format. Als u deze bestandtypes wilt openen op een computer die gebruik maakt van Microsoft Office 2000, Office XP of Office 2003, moet u eerst het conversieprogramma File Format Converter op 166 Andere toepassingen gebruiken

uw computer te installeren. U vindt het conversieprogramma op: http://www. microsoft.com/downloads/details.aspx?FamilyId=941B3470-3AE9-4AEE-8F43-C6BB74CD1466&displaylang=en.

- Als u wilt dat Word Mobile documenten opslaat in de indeling .doc, klikt u op Menu > Extra > Opties (of Menu > Opties als geen document is geopend), waarna u de Standaardsjabloon verandert in Word 97-2003 Document (.doc).
- Als u wilt dat Excel Mobile uw werkmappen opslaat in een indeling die compatibel is met Microsoft Office 2000, Office XP, of Office 2003, klikt u op Menu > Opties (als geen werkmap is geopend), en verandert u Sjabloon voor nieuwe werkmap in Lege 97-2003 werkmap

## 11.2 Adobe® Reader® LE

Met Adobe® Reader® LE kunt u Portable Document Format (PDF)-bestanden bekijken.

Als u een PDF-bestand opent dat met een wachtwoord is beveiligd, moet u het juiste wachtwoord opgeven voor u het bestand kunt openen.

#### Een pfd-bestand op de telefoon openen

- 1. Klik op Begin > Programma's > Adobe Reader LE.
- 2. Klik op Openen.
- 3. Ga naar een map en open het gewenste PDF-bestand.

Opmerking Klik op Menu > Openen > Bladeren om een ander PDF-bestand te openen. U kunt ook vanuit Verkenner een PDF-bestand openen door er op te klikken.

#### Navigeren door een pdf-bestand

U kunt het volgende doen:

- Gebruik de TRACKBALL om door de pagina's te bladeren.
- Klik op Extra > Ga naar en selecteer een optie om naar een specifieke pagina in het PDF-bestand te gaan.
- Klik op **Extra > Zoomen** om op het document in en uit te zoomen.

## 11.3 Snelkeuze

U kunt snelkeuze-ingangen maken voor nummers die u veel belt of items die u vaak opent, zodat u een nummer kunt bellen of een item openen door op een enkele toets te drukken.

#### Een snelkeuze voor een contact maken

- 1. Tik in het venster Thuis op **Contacten**.
- 2. Selecteer de contactpersoon en druk op CENTER OK om de contactgegevens te bekijken.
- 3. Selecteer het gewenste telefoonnummer en klik op Menu > Toevoegen aan snelkeuze.
- 4. Typ de juiste gegevens in Naam, Waarde en Toets toewijzen.
- 5. Tik op Gereed. Als u deze procedure wilt afbreken, klikt u op Menu > Annuleren.

#### Een snelkeuze voor een item maken

- 1. Klik in het beginscherm op Start en markeer het gewenste item.
- 2. Klik op Menu > Snelkeuze toevoegen.
- 3. Typ de juiste gegevens in Naam en Toets toewijzen.
- 4. Tik op Gereed. Als u deze procedure wilt afbreken, klikt u op Menu >Annuleren.
- **Opmerking** De eerste snelkeuzelocatie is gewoonlijk gereserveerd voor uw voicemail. Snelkeuze gebruikt standaard de volgende beschikbare locatie. Als u een nummer wilt plaatsen op een locatie die al in gebruik is, vervangt het nieuwe nummer het bestaande nummer.

#### Een voicemailbericht ophalen

Houd op het beginscherm **1** ingedrukt om uw voice mailbox te openen en volg de aanwijzingen om de berichten op te halen.

#### lemand bellen of programma's starten met Snelkeuze

Als u een snelkeuze hebt toegewezen (bijvoorbeeld de tweede locatie) aan een contactpersoon of programma, houdt u toets 2 op het telefoontoetsenblok ingedrukt om het nummer van de contactpersoon te bellen of het programma te openen.

#### Een Snelkeuze verwijderen

- 1. Klik op het beginscherm op **Begin > Snelkeuze**.
- 2. Selecteer de gewenste optie en klik op Menu > Verwijderen.

168 Andere toepassingen gebruiken

# Bijlage

## **A.1 Specificaties**

| Systeeminformatie                                         |                                                                                                    |  |  |  |  |
|-----------------------------------------------------------|----------------------------------------------------------------------------------------------------|--|--|--|--|
| Processor                                                 | Qualcomm <sup>®</sup> MSM7225 <sup>™</sup> , 528MHz                                                                                                    |  |  |  |  |
| Besturingssysteem                                         | Microsoft <sup>®</sup> Windows Mobile <sup>®</sup> 6.1 Standard                                                                                                    |  |  |  |  |
| Geheugen                                                  | ROM: 256 MB     RAM: 192 MB SDRAM                                                                                                    |  |  |  |  |
| Afmetingen (LxBxD)                                        | 116,5 x 61,5 x 12,0 mm                                                                                                    |  |  |  |  |
| Gewicht                                                   | 120 gram (4,23 ounces) met batterij                                                                                                    |  |  |  |  |
| Scherm                                                    | 2.4 inch TFT-LCD met LED-verlichting en QVGA-resolutie                                                                                                    |  |  |  |  |
| Netwerk                                                   | HSDPA/WCDMA<br>Europa/Azië: 900/2100 MHz<br>maximaal 7,2 Mbps downloadsnelheid<br>Quadband gsm/gprs/edge<br>Europa/Azië: 850/900/1800/1900 MHz<br>(Bandfrequentie en verbindingssnelheden kunnen per operator<br>verschillen).                                                                                                    |  |  |  |  |
|                                                           | Europa/Azië: 850/900/1800/1900 MHz<br>(Bandfrequentie en verbindingssnelheden kunnen per operator<br>verschillen).                                                                                                    |  |  |  |  |
| Apparaatbediening                                         | Europa/Azië: 850/900/1800/1900 MHz<br>(Bandfrequentie en verbindingssnelheden kunnen per operator<br>verschillen).<br>Trackball met knop Center OK (Enter)                                                                                                    |  |  |  |  |
| Apparaatbediening<br>Toetsenbord                          | Europa/Azië: 850/900/1800/1900 MHz<br>(Bandfrequentie en verbindingssnelheden kunnen per operator<br>verschillen).<br>Trackball met knop Center OK (Enter)<br>QWERTY-toetsenbord met 4 rijen                                                                                                    |  |  |  |  |
| Apparaatbediening<br>Toetsenbord<br>GPS                   | Ctabbild Simple Setupe<br>Europa/Azië: 850/900/1800/1900 MHz<br>(Bandfrequentie en verbindingssnelheden kunnen per operator<br>verschillen).<br>Trackball met knop Center OK (Enter)<br>QWERTY-toetsenbord met 4 rijen<br>GPS-voorbereid                                                                                                    |  |  |  |  |
| Apparaatbediening<br>Toetsenbord<br>GPS<br>Connectiviteit | Europa/Azië: 850/900/1800/1900 MHz<br>(Bandfrequentie en verbindingssnelheden kunnen per operator<br>verschillen).<br>Trackball met knop Center OK (Enter)<br>QWERTY-toetsenbord met 4 rijen<br>GPS-voorbereid<br>Bluetooth* 2.0 met verbeterde gegevenssnelheid en a2dp voor<br>draadloze stereoheadsets<br>Wi-Fi*: IEEE 802.11 b/g<br>HTC ExtUSB <sup>™</sup> (11-pins mini-usb 2.0 en audiojack in één) |  |  |  |  |

#### 170 Bijlage

| Ondersteunde audio-<br>indelingen | AAC, AAC+, eAAC+, AMR, AWB, QCP, MP3, WMA, WAV, MIDI                                                                                                    |  |  |  |  |
|-----------------------------------|----------------------------------------------------------------------------------------------------|--|--|--|--|
| Ondersteunde video-<br>indelingen | WMV, ASF, MP4, 3GP, 3G2, M4V, AVI (alleen Motion JPEG)                                                                                                    |  |  |  |  |
| Batterij                          | Oplaadbare lithium-ion polymeerbatterij<br>Capaciteit: 1500 mAh<br><b>Stand-bytijd:</b><br>Maximaal 480 uur voor WCDMA<br>Maximaal 380 uur voor GSM<br><b>Spreektijd:</b><br>Tot 300 minuten voor wcdma<br>Tot 510 minuten voor gsm<br>(De bovenstaande tijden zijn afhankelijk van netwerk en<br>telefoongebruik) |  |  |  |  |
| Uitbreidingssleuf                 | microSD <sup>™</sup> -geheugenkaart (compatibel met SD 2.0)                                                                                                    |  |  |  |  |
| Netstroomadapter                  | Netvoeding: 100 - 240 V wisselstroom, 50/60 Hz<br>Gelijkstroomuitvoer: 5 V en 1 A                                                                                                    |  |  |  |  |

NB: Specificaties kunnen zonder voorafgaande kennisgeving worden gewijzigd.

## A.2 Wettelijke kennisgevingen

#### Wettelijke identificatienummers

Vanwege identificatiedoeleinden, gesteld door regulerende instanties, is aan het product het modelnummer **MAPL110** toegekend.

Gebruik bij uw **MAPL110** alleen accessoires die in onderstaande lijst zijn vermeld. Dit om het continu betrouwbaar en veilig functioneren van het apparaat te verzekeren.

Aan de batterij is het volgende modelnummer toegekend: RHOD160.

Dit product is bedoeld om te worden gebruikt met een gecertificeerde voedingsbron van Klasse 2 van 5 volt (gelijkspaning) en maximum 1 ampère te worden gebruikt.

#### Kennisgeving van de Europese Unie

Producten met de CE-aanduiding voldoen aan de R&TTE-richtlijn (1999/5/EC), de EMC-richtlijn (2004/108/EEC) en de laagspanningsrichtlijn (2006/95/EC) die zijn uitgevaardigd door de Commissie van de Europese Gemeenschap. Naleving van deze richtlijnen houdt in dat wordt voldaan aan de volgende Europese normen (tussen haakjes staan de overeenkomstige internationale normen).

#### • EN 60950-1 (IEC 60950-1)

Apparatuur voor informatietechniek - Veiligheid.

#### • EN 301 511

Globaal systeem voor mobiele communicatie (GSM); Geharmoniseerde EN voor mobile stations op de GSM 900 en GSM 1800 banden, van toepassing op essentiële vereisten van artikel 3.2 van de R&TTE richtlijn (1995/5/EC).

#### EN 301 489-1

Elektromagnetische compatibiliteit en radiospectrumzaken (ERM); Elektromagnetische compatibiliteit (EMC) standaard voor radioapparatuur en -services, deel 1: Algemene technische vereisten.

#### • EN 301 489-3

Elektromagnetische compatibiliteit en radiospectrumzaken (ERM); Elektromagnetische compatibiliteit (EMC) standaard voor radioapparatuur en -services, deel 3: Specifieke condities voor het gebruik van kort-bereik apparaten (srd) op frequenties tussen 9 kHz en 40 GHz.

#### • EN 301 489-7

Elektromagnetische compatibiliteit en radiospectrumzaken (ERM); Elektromagnetische compatibiliteit (EMC) standaard voor radioapparatuur en -services, deel 7: specifieke voorwaarden voor mobiele en draagbare radioen hulpapparatuur voor digitale mobiele radiotelecommunicatiesystemen (GSM en DCS).

#### • EN 301 489-17

Elektromagnetische compatibiliteit en radiospectrumzaken (ERM); Elektromagnetische compatibiliteit (EMC) standaard voor radioapparatuur en -services, deel 17: Specifieke omstandigheden voor 2,4 GHz breedband transmissiesystemen en 5 GHz hoge prestatie RLAN apparatuur.

#### 172 Bijlage

#### • EN 301 489-24

Elektromagnetische compatibiliteit en radiospectrumzaken (ERM); Elektromagnetische compatibiliteit (EMC) standaard voor radioapparatuur en -services, deel 24: Specifieke voorwaarden voor IMT-2000 CDMA Direct Spread (UTRA) voor mobiele en draagbare (UE) radio- en hulpapparatuur.

#### • EN 301 908-1 & 2

Elektromagnetische compatibiliteit en radiospectrumzaken (ERM); Basisstations (BS) en gebruikersapparatuur (UE) voor IMT-2000 derde generatie mobiele netwerken, deel 1: geharmoniseerde EN voor IMT-2000, inleiding en algemene vereisten met essentiële vereisten van artikel 3.2 van de R&TTE-richtlijn.

#### • EN 300 328

Elektromagnetische compatibiliteit en radiospectrumzaken (ERM); Breedband transmissiesystemen; Datatransmissie-apparatuur werkend in de 2,4 GHz ISM-band die gebruik maakt van breedband modulatietechnieken.

#### • EN 300 440-1

Elektromagnetische compatibiliteit en radiospectrumzaken (ERM); Apparatuur t.b.v. korteafstandcommunicatie; Radioapparatuur voor gebruik in het frequentiegebied van 1 GHz tot 40 GHz, deel 1: Technische kenmerken en testmethodes.

#### • EN 300 440-2

Elektromagnetische compatibiliteit en radiospectrumzaken (ERM); Apparatuur t.b.v. korteafstandcommunicatie; Radioapparatuur voor gebruik in het frequentiegebied van 1 GHz tot 40 GHz, deel 2: Geharmoniseerde EN onder artikel 3.2 van de R & TTE-richtlijn.

#### • EN 50360 / 50361

Productstandaard om de overeenstemming te tonen van mobiele telefoons met de basisrestricties wat betreft menselijke blootstelling aan elektromagnetische velden (300 MHz ~ 3 GHz).

#### • EN 50371

Generieke standaard waarin wordt aangegeven dat elektronische en elektrische apparatuur met laag vermogen voldoen aan de basisbeperkingen met betrekking tot de blootstelling aan elektromagnetische velden (10 MHz - 300 GHz) - Algemeen publiek.

#### EN 62311:2008

Beoordeling van elektrische en elektronische apparatuur blootgesteld aan het menselijk lichaam aan elektromagnetische velden (0 Hz - 300 GHz).

#### • EN 62209-1:2006

Blootstelling van mensen aan radiofrequente velden van draagbare en op het lichaam gedragen draadloze communicatietoestellen. Ergonomische modellen, apparatuur en procedures - Deel 1: Procedure voor het bepalen van de specific absorption rate (SAR) voor draagbare toestellen dichtbij het oor gebruikt (frequentiegebied van 300 MHz tot 3GHz).

## €0560

| Deze apparatuur kan worden gebruikt in: |    |    |    |    |    |    |    |  |  |
|-----------------------------------------|----|----|----|----|----|----|----|--|--|
| AT                                      | BE | BG | СН | СҮ | cz | DE | DK |  |  |
| EE                                      | ES | FI | FR | GB | GR | ΗU | IE |  |  |
| IT                                      | IS | LI | LT | LU | LV | МТ | NL |  |  |
| NO                                      | PL | РТ | RO | SE | SI | SK | TR |  |  |

#### Voorzorgsmaatregelen tegen RF-blootstelling

- Gebruik alleen de originele accessoires die door de fabrikant zijn goedgekeurd of accessoires die geen metaal bevatten.
- Het gebruik van niet-originele accessoires vormt mogelijk een schending van uw plaatselijke richtlijnen voor RF-blootstelling en moet worden voorkomen.

#### 174 Bijlage

## Blootstelling aan radiofrequentiesignalen (RF)

Dit apparaat bevat een radiozender en -ontvanger. De kracht van de straling ligt ver onder de internationale limieten voor blootstelling aan radiofrequentie. Deze limieten maken deel uit van veelomvattende richtlijnen voor toegestane niveaus van radiofrequentiestraling voor de bevolking. De richtlijnen zijn gebaseerd op veiligheidsnormen die zijn ingesteld door internationale normeringsinstanties:

- American National Standards Institute (ANSI) IEEE. C95.1-1992
- National Council on Radiation Protection and Measurement (NCRP). Rapport 86. 1986
- International Commission on Non-Ionising Radiation Protection (ICNIRP) 1996
- Ministerie van Volksgezondheid (Canada), veiligheidscode 6. Bij het vaststellen van de standaarden is rekening gehouden met een aanzienlijke veiligheidsmarge voor de veiligheid van alle personen, ongeacht leeftijd en gezondheid.

Voor de blootstellingsstandaard voor draadloze mobiele telefoons wordt de maateenheid SAR (Specific Absorption Rate) gebruikt. De standaard bevat een aanzienlijke veiligheidsmarge voor extra veiligheid en vanwege mogelijke verschillen in gebruik.

Net als bij andere mobiele apparatuur met een radiozender, wordt gebruikers aangeraden geen enkel deel van het lichaam te dicht bij de antenne te houden tijdens het gebruik van het apparaat voor een juiste werking van het apparaat en de veiligheid van het personeel.

Het apparaat is voorzien van een ingebouwde antenne. Gebruik alleen de bijgeleverde, ingebouwde antenne. Het gebruik van niet-goedgekeurde of aangepaste antennes kan van invloed zijn op de gesprekskwaliteit en beschadiging van de telefoon, afnemende prestaties en het overschrijden van SAR-niveaus tot gevolg hebben. Het is tevens mogelijk dat hierdoor niet meer wordt voldaan aan de lokale wetgeving in uw land.

Om een optimale werking te garanderen en ervoor te zorgen dat de blootstelling van de gebruiker aan radiofrequentiestraling de toelaatbare waarden niet overschrijdt, mag dit apparaat alleen worden gebruikt onder de aanbevolen normale omstandigheden. Het wordt afgeraden het oppervlak rond de antenne aan te raken of vast te houden tijdens het plaatsen of ontvangen van een gesprek. Het aanraken van de antenne kan van invloed zijn op de gesprekskwaliteit en tot gevolg hebben dat het apparaat meer energie verbruikt dan noodzakelijk. Als u het oppervlak van de antenne niet aanraakt wanneer de telefoon IN GEBRUIK is, werkt de antenne beter en gaat de batterij langer mee.

Metingen op het lichaam bij typische activiteiten waarbij de achterkant van het toestel op een afstand van 1,5 cm bedroeg.

## **SAR-informatie**

0,88W/Kg@10g (lichaam), 1,15W/Kg@10g (hoofd)

## Veiligheidsinformatie van de Telecommunications & Internet Association (TIA)

#### Pacemakers

De Health Industry Manufacturers Association doet de aanbeveling een minimumafstand van zes inches (15,24 cm) in acht te houden tussen een handheld draadloze telefoon en een pacemaker, om mogelijke storing met de pacemaker te voorkomen. Deze aanbevelingen komen overeen met onafhankelijk onderzoek en aanbevelingen van Wireless Technology Research. Personen met pacemakers:

- Moeten de telefoon ALTIJD minimaal 15 cm van de pacemaker verwijderd houden wanneer de telefoon is ingeschakeld.
- Mogen de telefoon niet in een borstzak dragen.
- Moeten het oor gebruiken dat het verste van de pacemaker is verwijderd om mogelijke storing te voorkomen. Schakel de telefoon onmiddellijk UIT als u vermoedt dat er sprake is van storing.

#### Hoortoestellen

Sommige digitale draadloze telefoons kunnen storen met gehoorapparaten. Bij een dergelijke storing kunt u uw service provider raadplegen of contact opnemen met de klantenservice om alternatieven te bespreken.

#### **Overige medische toestellen**

Als u een ander persoonlijk medisch apparaat gebruikt, neemt u contact op met de fabrikant van het apparaat om te bepalen of dit voldoende is beschermd

#### 176 Bijlage

tegen externe radiofrequentiestraling. Uw huisarts kan u mogelijk helpen bij het verkrijgen van deze informatie.

Schakel de telefoon UIT in gezondheidsinstellingen wanneer dit in de desbetreffende gebieden wordt aangegeven. Ziekenhuizen of gezondheidsinstellingen maken mogelijk gebruik van apparatuur die gevoelig is voor externe RF-straling.

## **WEEE-kennisgeving**

De WEEE-richtlijn (Waste Electrical and Electronic Equipment), die als Europese wet van kracht werd op 13 februari 2003, heeft geresulteerd in een belangrijke verandering in de behandeling van elektrische apparatuur aan het einde van hun gebruikscyclus.

Het doel van deze richtlijn is ten eerste het voorkomen van elektrische apparatuur in het afval en bovendien het bevorderen van hergebruik, recycling en andere vormen van herstel van dergelijk afval teneinde de hoeveelheid afval te beperken.

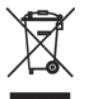

Het WEEE-logo (zie links) op een product of op de verpakking geeft aan dat dit product niet samen met het huishoudelijk afval mag worden afgevoerd of weggegooid. U dient al uw oude elektronische of elektrische apparatuur af te voeren via speciale verzamelpunten voor de recycling van dergelijk gevaarlijk afval. Afzonderlijke inzameling en correcte behandeling van oude elektronische en elektrische apparatuur helpt ons natuurlijke bronnen in stand te houden. Bovendien waarborgt de correcte recycling van oude elektronische en elektrische apparatuur de veiligheid en gezondheid van de mens en zijn omgeving. Voor meer informatie over afvalverwerking en recycling van elektronische en elektrische apparaten en over inzamelpunten neemt u contact op met het gemeentehuis, de afvalverwerkingsinstantie, de winkel waar u het apparaat hebt gekocht of de fabrikant van het apparaat.

## **RoHS-naleving**

Dit product voldoet aan richtlijn 2002/95/EC van het Europese parlement en de Raad van 27 januari 2003 aangaande de beperking van het gebruik van bepaalde milieugevaarlijke stoffen in elektronische apparatuur (RoHS) en de aanpassingen van die richtlijn.

## Index

## A

Actieve programma's afsluiten 64 ActiveSync - set up 51 - synchroniseren 52,98 Adobe Reader 166 Adresliist 104 Afbeelding contactpersoon (vastleamodus) 140 Afbeeldingen en video's 149 Afspraken versturen 78 Afwezig 101 Agenda 76 Alarminstellingen 58 Alarmnummer 46 Alarmsignaal 60 Album 147 Antwoord 95 Apparaat in- en uitschakelen 27 Audiobeheer 158

## B

Batterij - batterij-informatie 39 - Batterijbeheer 61 - batterij opladen 26 Batterijlading controleren 40 Beantwoorden - MMS 88

- tekst (SMS) 84

Beeldthema, vastlegmodus 140 Beginscherm - aanpassen 57 - achtergrond wijzigen 57 - overzicht 28, 57 Beginscherm aanpassen 57 Beginscherm instellen 57 Beheerde programma's 129 Beltoon 42, 80, 162 Berichten 81 Berichten coderen 105, 106 Berichten markeren 102 Berichten verzenden 93 Bestandsverkenner 62 Bijlagen 95 Bijlage toevoegen aan bericht 93 Bluetooth - Bluetooth-modem 121 - hands-free hoofdtelefoon 119

- modi 116
- overzenden 119
- overzicht 116
- stereohoofdtelefoon 119
- synchronize 54
- verbindingen 117
- zichtbaar 116

## C

Camera

- pictogrammen en indicatoren 141
- -zoomen 142

Camera geavanceerde instellingen 144 Comm Manager 107 Contacten online opzoeken 104 Contactgegevens delen 71 Contactpersonen 69

- Contact bekijken en bewerken 70
- Contactgegevens overzenden 71
- Contactgegevens via MMS verzenden 71
- contactpersoon zoeken 70
- Een contactpersoon bellen 70
- Een nieuwe contactpersoon maken 69
- Informatie van een contactpersonen verzenden per SMS-bericht 71

## D

Datum instellen 57 Digitaal ondertekenen van berichten 105, 106 Digitale handtekening 105 Digitale handtekening controleren 105 Digital Rights Management (DRM) 152 Direct Push 99 Doorsturen van bericht 95 Downloaden - e-mail synchroniseren 95 - satellietgegevens 134

- volledige e-mail downloaden 94

## Ε

E-mail 93

- beveiliging 105
- Outlook 90
- synchroniseren 95
- E-mailaccounts instellen 89 e-mail filteren 94 E-mails zoeken in Exchange Server 101 Een onderbreking in het telefoonnummer

invoegen 46 Een pauze in het telefoonnummer invoegen 46 Energiebeheer 61 Exchange Server 98

## F

Fetch Mail 100 Foto's maken en video's opnemen 139 Fotomodus 140 Foutrapportage 61

## G

Gebeurtenissen melden 58 Gedeelde internetverbinding 114 Geheugen 64 Geluiden 58 Gesprek in wachtstand zetten 45 Google Maps 131 GPRS 110 GPS 133, 134 Grootte systeemlettertype 60

## Η

HTC Home 29 - Aan de slag 32 - Afspraken 29 - Begin 29 - Bericht 30 - E-mail 30 - Instellingen 32 - Internet Explorer 31 - Meldingen 30 - Muziek 31 - Weer 31

Inbelverbinding 111 Info over eigenaar 60 Install MIDlets - from PC 164 - locally 164 Instellingen (Verbindingen) - USB naar pc 54 Instellingen voor gegevensverbindingen configureren 27 Instelling taal/land 57 Internationale oproep 46 Internet 108 Internet Explorer Mobile 112

## Κ

Kopiëren

- contactpersonen naar SIM/USIMkaart 75
- geluidsbestand naar telefoon 59
- mediabestanden van pc naar telefoon 153
- pictures and videos 149
- SIM-contactpersonen naar telefoon 75

## L

Landinstellingen 57 LED indicatorlampjes 22 Licensed and protected media 152

## Μ

Media afspelen 155 Menu Start 34 MMS - maken en verzenden 87 - MMS-instellingen 86 - MMS openen 86 - zwarte lijst 89 MMS-berichten weergeven en bewerken 88 MMS-bericht maken 87 MMS Video, vastlegmodus 140 Modem - Bluetooth-modem 121
- USB-modem 115 Muziek als beltoon instellen 162 Muziekspeler 160

# Ν

Numerieke modus 39 Nummerindeling 57

### 0

Onderdelen en accessoires 19 Ontvangen - gesprek 44 Oproep beantwoorden/gesprek beëindigen 44 Outlook e-mail 90 Over het web surfen 112

#### Ρ

Panorama 140 Pauze in telefoonnummer 46 PDF 166 Persoonlijke informatie 60 Pincode 41, 65 Playlists (Audio Manager) 161 Problemen oplossen - synchronisatieverbinding 54 Profiel 58 Programma's - Agenda 76

- Audiobeheer 158
- Berichten 81
- Contactpersonen 69
- Gedeeld internet 114
- SIM-beheer 75
- Snelkeuze 167
- Spraaknotities 80
- Taakbeheer 64
- -Taken 79
- Telefoon 41
- Windows Live Mobile 123
- Windows Media Player Mobile 151 Afbeeldingen en video's 149 Programma's stoppen 64 Programma's toevoegen en verwijderen 63

# Q

QuickGPS 134

#### S

SAPSettings 47 Secure/Multipurpose Internet Mail Extension (S/MIME) 105 SIM-beheer - contactpersonen naar SIM/USIM-kaart kopiëren 75 - SIM-contactpersonen naar telefoon kopiëren 75 - SIM-contactpersoon maken 75 SIM Access Profile (SAP) 47 SMS-berichten - kopiëren naar SIM-kaart 84 - kopiëren vanaf SIM-kaart 85 SMS-bericht maken 82 Snelkeuze 167 Snelmenu 35 Spraaknotities 80 Svnchroniseren - ActiveSvnc 52 - gegevenstypen wijzigen 53 - met computer 52 - muziek en video 55 - synchronisatie met de Exchange Server plannen 98 - Windows Media Player 55 Synchronize - via Bluetooth 54 System Center Mobile Device Manager 129

# T

Taakbeheer 64 Taken 79 Tekengrootte (scherm) 60 Tekst en cijfers invoeren 36 Telefonische vergadering 45 Telefoon herstarten 66 Telefoonprogramma 41 Telefoonspecificatie 61 Telefoon verbinden met internet Inbellen 111
Wi-Fi 108
Telefoon wissen 67
Tijd instellen 57
Time-out van bevestiging 60
Toegankelijkheidsinstellingen
grootte systeemlettertype 60
time-out van bevestiging 60
time-out van toetsindrukken 60
volume waarschuwing binnenkomend gesprek 60
Toestel aanmelden 129
Toestelblokkering 66
Trackball 22

#### U

Uitgaand gesprek - vanuit Contacts (Contactpersonen) 43 - vanuit oproepgeschiedenis 43 USB aan pc 54 Uw afspraken bekijken 77 Uw telefoon als modem gebruiken 114

### V

Valuta instellen 57 Vastlegformaat 140 Vastlegmodi 140 Verbinding instellen 27 Verbinding maken met Wi-Finetwerken 108 Verbinding met privé-netwerk maken 111 Vergaderverzoeken beheren 102 Vergrendeling - Telefoon 66 - Toetsenbord 65 Versie besturingssysteem 61 Verzenden - email/SMS bericht 93 - MMS-bericht 87 Verzenden via Bluetooth 119 Video, vastlegmodus 140 Viewing media files 149 Vliegtuigmodus 107 volume waarschuwing binnenkomend aesprek 60 Voorbeeldscherm 143

### W

Waarschuwingen 58 Web browser 112 Wi-Fi 108 Wi-Fi-verbinding beveiligen 109 Windows Live Messenger 125 Windows Live Search 136 Windows Media Player - bestandsindelingen 151 - menu's 152 - problemen oplossen 155 Windows Mobile Device Center 50 Windows Mobile software versie 61

# Ζ

Zichtbaar (Bluetooth) 116 Zoom (In-/uitzoomen) 142